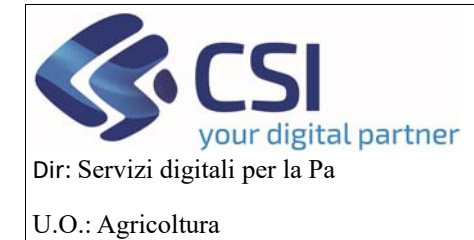

## MANUALE UTENTI

# Istruzioni per l'utilizzo dell'applicativo HORTUS – OCM ORTOFRUTTA

### Sommario

| Istr | uzioni per l'utilizzo dell'applicativo HORTUS – OCM ORTOFRUTTA                                                                                                    | . 1                                                                        |
|------|----------------------------------------------------------------------------------------------------|----------------------------------------------------------------------------|
| 1    | . Introduzione                                                                                                    | . 2                                                                        |
| 2    | . HOME PAGE                                                                                                    | . 2                                                                        |
| 3    | . Nuova domanda di conferma OP/AOP                                                                                                    | . 3                                                                        |
|      | 3.1 Dati identificativi                                                                                                    | . 6                                                                        |
|      | 3.2 Conti correnti                                                                                                    | . 7                                                                        |
|      | 3.3 Prodotti richiesti                                                                                                    | . 8                                                                        |
|      | 3.4 Compagine sociale: visualizzazione, inserimento, modifica e cancellazione                                                                                                    | . 9                                                                        |
|      | 3.5 Riepilogo Prodotti                                                                                                    | 15                                                                         |
|      | 3.6 VPC                                                                                                    | 16                                                                         |
|      | 3.7 Allegati richiesta                                                                                                    | 19                                                                         |
|      | 3.8 Allegati                                                                                                    | 20                                                                         |
|      | 3.9 Dichiarazioni                                                                                                    | 21                                                                         |
|      | 3.10 Controlli                                                                                                    | 23                                                                         |
| 4    | Ricerca                                                                                                    | 21                                                                         |
| •    |                                                                                                    | 24                                                                         |
| 5    | Chiusura e trasmissione della domanda                                                                                                    | 24<br>26                                                                   |
| 5    | <ul> <li>Chiusura e trasmissione della domanda</li> <li>Programma Operativo Pluriennale</li> </ul>                                                                                                    | 24<br>26<br>28                                                             |
| 5    | <ul> <li>Chiusura e trasmissione della domanda</li> <li>Programma Operativo Pluriennale</li> <li>6.1 Dati identificativi</li> </ul>                                                                                                    | 26<br>28<br>32                                                             |
| 5    | <ul> <li>Chiusura e trasmissione della domanda</li> <li>Programma Operativo Pluriennale</li> <li>6.1 Dati identificativi</li> <li>6.2 Conti correnti</li> </ul>                                                                                                    | 26<br>28<br>32<br>33                                                       |
| 5    | <ul> <li>Chiusura e trasmissione della domanda</li> <li>Programma Operativo Pluriennale</li> <li>6.1 Dati identificativi</li> <li>6.2 Conti correnti</li> <li>6.3 Programma Operativo</li> </ul>                                                                                                    | 26<br>28<br>32<br>33<br>33                                                 |
| 5    | <ul> <li>Chiusura e trasmissione della domanda</li> <li>Programma Operativo Pluriennale</li> <li>6.1 Dati identificativi</li> <li>6.2 Conti correnti</li> <li>6.3 Programma Operativo</li> <li>6.4 Interventi</li> </ul>                                                                                                    | 24<br>26<br>28<br>32<br>33<br>33<br>34<br>38                               |
| 5    | <ul> <li>Chiusura e trasmissione della domanda</li> <li>Programma Operativo Pluriennale</li> <li>6.1 Dati identificativi</li> <li>6.2 Conti correnti</li> <li>6.3 Programma Operativo</li> <li>6.4 Interventi</li> <li>6.5 Inserimento, modifica e cancellazione Interventi del Programma Operativo</li> </ul>                                                                                                    | 24<br>26<br>28<br>32<br>33<br>34<br>38<br>42                               |
| 5    | <ul> <li>Chiusura e trasmissione della domanda</li> <li>Programma Operativo Pluriennale</li> <li>6.1 Dati identificativi</li> <li>6.2 Conti correnti</li> <li>6.3 Programma Operativo</li> <li>6.4 Interventi</li> <li>6.5 Inserimento, modifica e cancellazione Interventi del Programma Operativo</li> <li>6.6 VPC</li> </ul>                                                                                                    | 24<br>26<br>28<br>32<br>33<br>34<br>38<br>42<br>49                         |
| 5    | <ul> <li>Chiusura e trasmissione della domanda</li> <li>Programma Operativo Pluriennale</li> <li>6.1 Dati identificativi</li> <li>6.2 Conti correnti</li> <li>6.3 Programma Operativo</li> <li>6.4 Interventi</li> <li>6.5 Inserimento, modifica e cancellazione Interventi del Programma Operativo</li> <li>6.6 VPC</li> <li>6.7 Compagine Sociale</li> </ul>                                                                          | 24<br>26<br>28<br>32<br>33<br>34<br>38<br>42<br>49<br>50                   |
| 5    | <ul> <li>Chiusura e trasmissione della domanda</li> <li>Programma Operativo Pluriennale</li> <li>6.1 Dati identificativi</li> <li>6.2 Conti correnti</li> <li>6.3 Programma Operativo</li> <li>6.4 Interventi</li> <li>6.5 Inserimento, modifica e cancellazione Interventi del Programma Operativo</li> <li>6.6 VPC</li> <li>6.7 Compagine Sociale</li> <li>6.8 Allegati</li> </ul>                                                    | 24<br>26<br>28<br>32<br>33<br>34<br>38<br>42<br>49<br>50<br>51             |
| 5    | <ul> <li>Chiusura e trasmissione della domanda</li> <li>Programma Operativo Pluriennale</li> <li>6.1 Dati identificativi</li> <li>6.2 Conti correnti</li> <li>6.2 Conti correnti</li> <li>6.3 Programma Operativo</li> <li>6.4 Interventi</li> <li>6.5 Inserimento, modifica e cancellazione Interventi del Programma Operativo</li> <li>6.6 VPC</li> <li>6.7 Compagine Sociale</li> <li>6.8 Allegati</li> <li>6.9 Checklist</li> </ul> | 24<br>26<br>28<br>32<br>33<br>34<br>38<br>42<br>49<br>50<br>51<br>52       |
| 5    | <ul> <li>Chiusura e trasmissione della domanda</li> <li>Programma Operativo Pluriennale</li> <li>6.1 Dati identificativi</li> <li>6.2 Conti correnti</li> <li>6.3 Programma Operativo</li> <li>6.4 Interventi</li> <li>6.5 Inserimento, modifica e cancellazione Interventi del Programma Operativo</li> <li>6.6 VPC</li> <li>6.7 Compagine Sociale</li> <li>6.8 Allegati</li> <li>6.9 Checklist</li> <li>6.10 Dichiarazioni</li> </ul> | 24<br>26<br>28<br>32<br>33<br>34<br>38<br>42<br>49<br>50<br>51<br>52<br>54 |

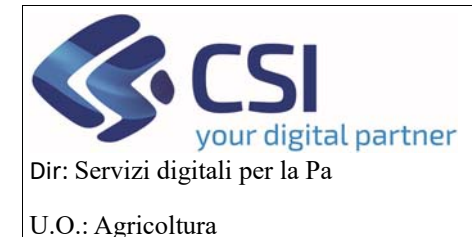

# MANUALE UTENTI

|    | 6.12 Chiusura del programma Operativo e trasmissione alla Regione | . 56 |
|----|-------------------------------------------------------------------|------|
| 7. | Programma Esecutivo Annuale                                       | . 58 |
|    | 7.1 Dati identificativi                                           | . 62 |
|    | 7.2 Conti correnti                                                | . 63 |
|    | 7.3 Programma Operativo                                           | . 63 |
|    | 7.4 Interventi                                                    | . 65 |
|    | 7.5 VPC                                                           | . 66 |
|    | 7.6 Compagine sociale                                             | . 67 |
|    | 7.7 Allegati                                                      | . 68 |
|    | 7.8 Checklist                                                     | . 68 |
|    | 7.9 Dichiarazioni                                                 | . 70 |
|    | 7.10 Controlli                                                    | . 70 |
|    | 7.11 Chiusura del programma esecutivo e trasmissione alla regione | . 71 |
|    |                                                                   |      |

#### 1. Introduzione

In questo manuale vengono presentate tutte le funzionalità specifiche sviluppate relative al nuovo applicativo HORTUS, partendo dalla fase di compilazione della domanda di conferma di una OP/AOP fino alla trasmissione della stessa.

L'utente che accede all'applicativo può visualizzare o compilare alcune parti della domanda a seconda delle autorizzazioni e delle mansioni che svolge.

Inoltre nei quadri che lo consentono possono essere utilizzati dei filtri oppure si possono vedere o nascondere delle colonne (es. *figura 1*).

Vengono inoltre presentate tutte le funzionalità relative al programma operativo pluriennale e all'esecutivo annuale, partendo dalla fase di compilazione fino alla trasmissione alla regione degli stessi.

#### 2. HOME PAGE

Si accede a questa schermata dove si ha la possibilità di creare o una nuova domanda oppure ricercare una domanda già esistente o di creare un nuovo programma operativo o ricercarlo.

Se una OP/AOP vuole essere confermata dalla regione, deve cliccare sul link NUOVA DOMANDA

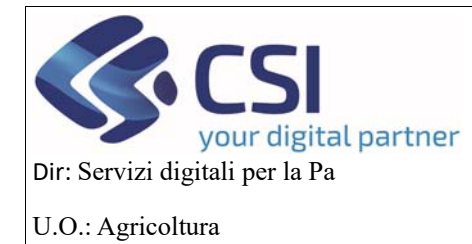

# MANUALE UTENTI

| : Servizionline                       |                                                             |
|---------------------------------------|-------------------------------------------------------------|
| OCM Ortofrutta                        |                                                             |
| Home                                  | Utente 🏝 DEMO 28 CSI PIEMONTE - Ente: CSI Piemonte   Esci 🕩 |
| NUOVA DOMANDA                         | [VALALIA FUNZIONE]                                          |
| RICERCA                               | [VAI ALLA FUNZIONE]                                         |
| MESSAGGIO UTENTE                      | [VAI ALLA FUNZIONE]                                         |
| <b>O</b> GESTIONE SISTEMA             | [VAI ALLA FUNZIONE]                                         |
|                                       | [VALALLA FUNZIONE]                                          |
| Cookie policy   Note legali e privacy |                                                             |

### 3. Nuova domanda di conferma OP/AOP

#### Cliccare su Conferma OP

| .::Servi             | <b>zi</b> online                  |                 |                        |      |               |                 |                         |                                                           |                                                  |              |
|----------------------|-----------------------------------|-----------------|------------------------|------|---------------|-----------------|-------------------------|-----------------------------------------------------------|--------------------------------------------------|--------------|
| осм                  | Ortofrutta                        |                 |                        |      |               |                 |                         |                                                           |                                                  |              |
| Home / Elenco biand  | B                                 |                 |                        |      |               |                 |                         | Utente 🏝: DEMO 28 CSI P                                   | PIEMONTE Ente: CSI Piemon                        | nte   Esci 🕞 |
| NUOVA DOMA           | ANDA                              |                 |                        |      |               |                 |                         |                                                           |                                                  | × III+       |
| Pagina 1 di 1 (3 ris | ultati)                           |                 |                        |      |               |                 |                         |                                                           | <ul> <li>Bando</li> <li>Anno campagna</li> </ul> |              |
|                      | Bando                             | Anno campagna 🕴 | Data apertu            | ra 🔶 | Data scadenza | Elenco allegati | \$ Amn                  | n. competenza                                             | Data apertura                                    |              |
| •                    | Riconoscimento OP                 | 2023            | 01/01/2023<br>00:00:00 |      |               |                 | <ul> <li>Set</li> </ul> | ettore A1708D - VALORIZZAZIONE DEL SISTEM<br>LA QUALITA'  | Data scadenza     Operazioni                     |              |
| •                    | Conferma OP                       | 2023            | 01/01/2023<br>00:00:00 |      |               |                 | • Se                    | ettore A1708D - VALORIZZAZIONE DEL SISTEM.<br>LA QUALITA' | <ul> <li>Elenco allegati</li> </ul>              |              |
| •                    | Campagna Pluriennale /<br>Annuale | 2023            | 01/01/2023<br>00:00:00 |      |               |                 | • Se                    | ettore A1708D - VALORIZZAZIONE DEL SISTEM<br>LA QUALITA'  | Amm. competenza                                  | _            |

indietro

figura 1

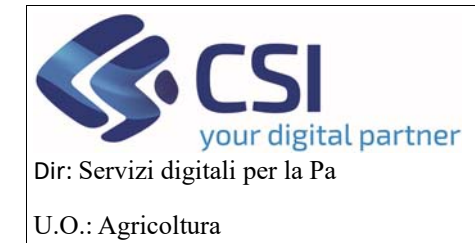

### MANUALE UTENTI

Si può creare una nuova domanda di conferma indicando il CUAA o la partita IVA oppure la denominazione esatta della OP/AOP e poi cliccare sul pulsante *Prosegui* 

| :Servizionline                          |                                                           |
|-----------------------------------------|-----------------------------------------------------------|
| OCM Ortofrutta                          |                                                           |
| Home / Elenco bandi / Dettaglio bando   | Utente 🏝 DEMO 28 CSI PIEMONTE Ente: CSI Piemonte   Escl 🗢 |
| CONFERMA OP                             |                                                           |
| INUOVA DOMANDA (SELEZIONE ATTRAVERSO IL | CUAA/PARTIVA IVA/DENOMINAZIONE)                           |
| CUAA                                    |                                                           |
| Partita IVA                             | · []                                                      |
| Denominazione                           |                                                           |
| Indietro                                | prosegui                                                  |
| FT REGIONE                              |                                                           |
| Cookie policy Note legali e privacy     |                                                           |

Inserendo un cuaa si apre un messaggio di conferma di creazione nuovo procedimento dove bisogna selezionare l'oggetto da creare e poi cliccare sul pulsante *Prosegui* 

| Servizionline                         |                                                  |   |                                                   |
|---------------------------------------|--------------------------------------------------|---|---------------------------------------------------|
|                                       | CONFERMA NUOVO PROCEDIMENTO                      | × |                                                   |
| OCM Ortofrutta                        |                                                  |   |                                                   |
| Home - Elence bandi / Deltaglio banda | Seleziona II tipo di Istanza che desideri creare |   | EDEMO 28 CSI PIEMONTE Ente: CSI Piemonte   Esci G |
|                                       | Seleziona oggetto                                |   |                                                   |
| E NUOVA DOMANDA (SELEZIONE ATTRAVERS  | O Domanda di conferma - [DOCON]                  |   |                                                   |
| CUA                                   | Chiudi Prosegui                                  |   |                                                   |
| Partita IV                            |                                                  | _ | )                                                 |
| Denominazion                          | e )                                              |   |                                                   |
|                                       |                                                  |   |                                                   |
| indietro                              |                                                  |   | prosegui                                          |
|                                       |                                                  |   |                                                   |
| Martin and Average Ave                |                                                  |   |                                                   |
| REGIONE                               |                                                  |   |                                                   |
| Cookle policy   Note legali e privacy |                                                  |   |                                                   |
| 64(43)622                             |                                                  |   |                                                   |

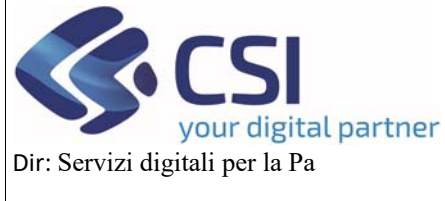

# OCM ORTOFRUTTA MANUALE UTENTI

#### U.O.: Agricoltura

| .#Servizionline                                                                                                    |                                                           |
|----------------------------------------------------------------------------------------------------|-----------------------------------------------------------|
| OCM Ortofrutta                                                                                                    |                                                           |
| Home / Elenco bando / Dettaglio bando / Creazione procedimento                                                                                                    | Utente 🏝 DEMO 28 CSI PIEMONTE Ente: CSI Piemonte   Esci 🕈 |
| CREAZIONE PROCEDIMENTO                                                                                                    |                                                           |
| Attenzione: il sistema sta effettuando la creazione del procedimento con tutti i dati necessari dichiarati dall'azienda in anagrafe; l'operazione potrebbe richiedere al | cuni secondi.                                             |
| Attendere prego                                                                                                    |                                                           |
| REGIONE                                                                                                    |                                                           |
| PIEMONTE                                                                                                    |                                                           |
| Cookie policy Note legali e privacy                                                                                                    |                                                           |

Gli stati della domanda possono essere i seguenti:

- In bozza
- Chiuso da firmare
- Chiuso Firmato
- Trasmesso
- Chiuso
- Annullato

La domanda si compone di diversi quadri:

- Dati identificativi
- Conti correnti
- Prodotti richiesti
- Compagine sociale
- VPC
- Allegati richiesta
- Allegati
- Riepilogo prodotti
- Dichiarazioni
- Controlli

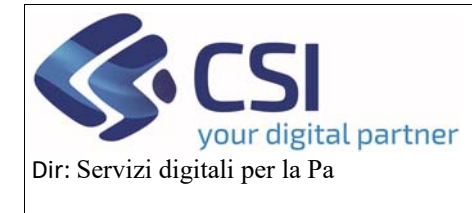

### MANUALE UTENTI

#### 3.1 Dati identificativi

Questo è il primo quadro che si presenterà all'utente, dove ci saranno dei campi già valorizzati attraverso il fascicolo di anagrafe e altri che dovranno essere compilati per farsi confermare come OP/AOP allegando tutta la documentazione richiesta, che poi eventualmente potrà essere integrata anche in fase di istruttoria della domanda su richiesta della regione. Nello specifico, questo quadro l'OP lo troverà già completo dei

campi relativi ai dati generali del cuaa e del rappresentante legale, nonché dell'ente competente.

|                                                                                                    |                                                                                                    | Servizionline                                                                                                    |                                                                               |
|----------------------------------------------------------------------------------------------------|----------------------------------------------------------------------------------------------------|----------------------------------------------------------------------------------------------------|-------------------------------------------------------------------------------|
|                                                                                                    |                                                                                                    | OCM Ortofrutta                                                                                                    |                                                                               |
|                                                                                                    |                                                                                                    | / Ricerca procedimento / Elenco procedimenti / Dettaglio oggetto /                                                                      | entificativi Utente &: DEMO 28 CSI PIEMONTE Ente: CSI Piemonte (              |
| Image: state in the state in the                                                                                                    | Desine transmin Ormen and a state of a state of a state o                     | Cuaa: Denominazione OP:<br>2024 - Conferma OP<br>In bozza dal 04/10/2024 10:03:17<br>Domanda di conferma - In bozza dal 04/10/2024 10:0 | Operazioni - 🔌 🗎 🛱                                                            |
| OP/AOP Traininational           OP/AOP Traininational           Cention Tree           Cention Tree           Cention Tree           Note           AOP           Statution           Centor Tree           Centor Tree           Centor Tree           Centor Tree           Centor Tree           Centor Tree           Centor Tree           Centor Tree           Contractentor           Contractentor           Contractentor           Contractentor           Contractentor           Contractentor           Centor Sector           Centor Sector           Centor Sector           Centor Sector           Centor Sector           Centor Sector           <                                                                                                    | OP/LOP Prestration         OP/LOP Prestration         OP/Lop Prestration         OP/Lop                                                                                                    | Dati Conti Prodotti Compagin<br>identificativi correnti Richiesti sociale                                                               | VPC Allegati richiesta Allegati Riepilogo Dichiarazioni Controlli<br>Prodotti |
| OPK.0P Transmotional       I         Descriptions have setting       I         Contional       I         OPK       I         OPK       I                                                                                                    | OP/ACP Transactional     Image: Content of the second of the second of the                           |                                                                                                    |                                                                               |
| Descritione treve etil OP                                                                                                    | Descriptions burne diff OP <ul> <li>Codies IT</li> <li>Noto</li> <li>APP</li> <li>S I NO</li> </ul> Ente computentes <ul> <li>S I NO</li> </ul> Ente computentes <ul> <li>S I NO</li> <li>S I NO</li> </ul> Ente computentes <ul> <li>S I NO</li> </ul> Ente computentes <ul> <li>S I NO</li> </ul> Ente computentes <ul> <li>S I NO</li> <li>S I NO</li> </ul> Ente computentes <ul> <li>S I NO</li> <li>S I NO</li> </ul> Data Contextual <ul> <li>S I NO</li> <li>S I NO</li> </ul> Contextual <ul> <li>S I NO</li> </ul> Determinations <ul> <li>S I NO</li> <li>S I NO</li> <lis i="" li="" no<=""> <li>S I NO</li> <lis< td=""><td>OP/AOP Transnazionali</td><td></td></lis<></lis></ul>                                                                                                    | OP/AOP Transnazionali                                                                                                    |                                                                               |
| Code IT       Note         Note       Indexed Sector Sector                                                                                                    | Codic IT         Note           Note                                                                                                    | Descrizione breve dell'OP                                                                                                    |                                                                               |
| Nois         APP       9 = NO         Ents competents          Uticio          Cup          Nois          Uticio          Cup          Nois          Uticio          Outicio          Nois          Dimonizacione          Dimonizacione          Intestacione azinda          Paritia IVA          Dimonizacione          State forma giurda          State forma giurda                                                                                                    | Note       APP       Import State State S                                                  | Codice IT                                                                                                    |                                                                               |
| ACP       S # NO         Ente completente                                                                                                    | APP       SI NO         Efficiency statement                                                                                                    | Note                                                                                                    |                                                                               |
| APP       SI = NO         Efficie competente                                                                                                    | APP       S II NO         Ente competente                                                                                                    | , tota                                                                                                    |                                                                               |
| Ente competente         Uricio         Op         Op         Note         Introposition         Optimización         Optimización </td <td>Enic competente       Inicialo         Unicialo       Inicialo         Cup       Inicialo         Outor       Inicialo         Unicialo       Inicialo         Unicialo       Inicialo         Unicialo       Inicialo         Unicialo       Inicialo         Unicialo       Inicialo         Dana CENERALI       Inicialo         Denominatione       Inicialo         Inicialo       Inicialo         Forma gluritica       Inicialo         Sede lagia       Inicialo         Telefono       Inicialo         Data CENERALI       Inicialo         Conservice       Inicialo         Conservice       Inicialo         Conservice       Inicialo         Conservice       Inicialo         Conservice       Inicialo         Conservice       Inicialo         Telefono       Inicialo         Telefono       Inicialo         Conservice       Inicialo         Telefono       Inicialo         Inicialo       Inicialo</td> <td>AOP SI NO</td> <td></td>                                                                                                    | Enic competente       Inicialo         Unicialo       Inicialo         Cup       Inicialo         Outor       Inicialo         Unicialo       Inicialo         Unicialo       Inicialo         Unicialo       Inicialo         Unicialo       Inicialo         Unicialo       Inicialo         Dana CENERALI       Inicialo         Denominatione       Inicialo         Inicialo       Inicialo         Forma gluritica       Inicialo         Sede lagia       Inicialo         Telefono       Inicialo         Data CENERALI       Inicialo         Conservice       Inicialo         Conservice       Inicialo         Conservice       Inicialo         Conservice       Inicialo         Conservice       Inicialo         Conservice       Inicialo         Telefono       Inicialo         Telefono       Inicialo         Conservice       Inicialo         Telefono       Inicialo         Inicialo       Inicialo                                                                                                    | AOP SI NO                                                                                                    |                                                                               |
| End compatente         Unicio         Cup         Note         Unimo agiornamento                                                                                                    | Enic competente         Inicial           Utricio         Inicial           Cup         Inicial           Utricio di Inicial         Inicial           Utricio di Inicial         Inicial           Inicial         Inicial                                                                                                    |                                                                                                    |                                                                               |
| Ente completele         Implementation           Wino agiornamento         Implementation           Vitino agiornamento         Implementation           Outra eggiornamento         Implementation           Outra eggiornamento         Implementation           Outra eggiornamento         Implementation           Outra eggiornamento         Implementation           Outra eggiornamento         Implementation           Outra eggiornamento         Implementation           Outra eggiornamento         Implementation           Outra eggiornamento         Implementation           Outra eggiornamento         Implementation           Outra eggiornamento         Implementation           Outra eggiornamento         Implementation           Outra eggiornamento         Implementation           Outra eggiornamento         Implementation           Outra eggiornamento         Implementation           State eggiornamento         Implementation           Outra eggiornamento         Implementation           Outra eggiornamento         Implementation           Outra eggiornamento         Implementation           Outra eggiornamento         Implementation           Outra eggiornamento         Implementation           Outra                                                                                                    | Ente competentie         Initial (Initial (                                 |                                                                                                    |                                                                               |
| Unicio         Implicit (Construction)           Oup         Implicit (Construction)           Outone aggiornamento         Implicit (Construction)           Outone CENERALL         Implicit (Construction)           Outone CENERALL         Implicit (Construction)           Outone CENERALL         Implicit (Construction)           Outone CENERALL         Implicit (Construction)           Implicit (Construction)         Implicit (Construction)           Ferragit (Construction)         Implicit (Construction)           Outone Construction         Implicit (Construction)           Outone Construction         Implicit (Construction)           Outone Construction         Implicit (Construction)           Outone Construction         Implicit (Construction)           Outone Construction         Implicit (Construction)           Outone Construction         Implicit (Construction)           Outone Construction         Implicit (Construction)           Outone Construction         Implicit (Construction)           Outone Construction         Implicit (Construction)           Outone Construction         Implicit (Construction)           Outone Construction         Implicit (Construction)           Outone Construction         Implicit (Construction)           Outone Construction <td>Utilion         Implicit and a state of a state of a sta</td> <td>Ente competente</td> <td></td> | Utilion         Implicit and a state of a state of a sta                                 | Ente competente                                                                                                    |                                                                               |
| Cup         Implementation           Note         Implementation           Cup         Implementation           Cup         Implementation           Cup         Implementation           Cup         Implementation           Cup         Implementation           Cup         Implementation           Cup         Implementation           Implementations         Implementation           Implementations         <                                                                                                    | Gup         Impagionamento           Note         Impagionamento           Data GeneraLi         Impagionamento           Data GeneraLi         Impagionamento           Data GeneraLi         Impagionamento           Data GeneraLi         Impagionamento           Data GeneraLi         Impagionamento           Guas         Impagionamento           Denominazione         Impagionamento           Forma giurida         Impagionamento           Sede logite         Impagionamento           Sede logite         Im                                                                                                    | Ufficio                                                                                                    |                                                                               |
| Nee     Idence agiornamento       Utimo agiornamento     Idence adiatatatatatatatatatatatatatatatatatata                                                                                                    | Note         Image: Constraint of Constraint of Constr                                 | Cup                                                                                                    |                                                                               |
| Utimo aggiornamento           Coas           Coas           Partia EVA           Coasi           Partia IVA           Coasi           Partia IVA           Coasi           Partia IVA           Coasi           Partia IVA           Coasi           Partia IVA           Coasi           Partia IVA           Coasi           Partia IVA           Coasi           Partia IVA           Coasi           Partia IVA           Coasi           Partia IVA           Coasi           Statia Evaluation           Partia IVA           Coasi           Coasi </td <td>Utimo aggiornamento           DAT GENERALI           Cuaa           Partia IVA           Denominazione           Intestazione azienda           Forma giuridan           Sede legale           Sede legale           Fanta           Denominazione           Fanta           Sede legale           Sede legale           Sede legale           Concentratione           PEC           CAA           DATA DICHIARAZIONE CONSISTENZA           DATA CONSISTENZA           Concentratione           Conforme           Conforme           Confor</td> <td>Note</td> <td></td>                                                                                                    | Utimo aggiornamento           DAT GENERALI           Cuaa           Partia IVA           Denominazione           Intestazione azienda           Forma giuridan           Sede legale           Sede legale           Fanta           Denominazione           Fanta           Sede legale           Sede legale           Sede legale           Concentratione           PEC           CAA           DATA DICHIARAZIONE CONSISTENZA           DATA CONSISTENZA           Concentratione           Conforme           Conforme           Confor                                                                                                    | Note                                                                                                    |                                                                               |
| DATI GENERALI           Cuas           Quas           Partia NA           Denominazione           Intestazione azienda           Forma giuridica           Sede legale           Sede legale           Email           PEC           CAA           PATI CONSTITUZIONE           Contore Struzzone           Ontro Constituzione           Contore Struzzone           Contore Struzzone           Contore                                                                                                    | B DAT GENERALI Cuas Partita IVA Denoninazione Intestazione azienda Forma giuridica Sede legale Tefefono Email PEC Codice Piscale Codice Piscale Codice Pisca | Ultimo aggiornamento                                                                                                    |                                                                               |
| Cuaa       Intention         Partita IVA       Intention         Denominatione       Intention         Intentione azienda       Intention         Forma giuridiea       Intention         Sede legale       Intention         Telefono       Intention         Ensail       Intention         PEC       Intention         CAA       Intention         DATA ICENTITIZIONE       Intention         DATA ICENTITIZIONE       Intention         Codier Fiscale       Intention         Codier Fiscale       Intention         Cognome       Intention         Telefono       Intention         Telefono       Intention                                                                                                    | Cuaa       Iminiatione         Paritia IVA       Iminiatione         Denominiatione       Iminiatione         Intestatione azienda       Iminiatione         Forma giuridica       Iminiatione         Sede legale       Iminiatione         Telefono       Iminiatione         Enail       Iminiatione         PEC       Iminiatione         CAA       Iminiatione         Data Costituzione       Iminiatione         IntoLARE RAPP, LEGALE       Iminiatione         Codice Fiscale       Iminiatione         Cognome       Iminiatione         Nome       Iminiatione         Intelono       Iminiatione         Enail       Iminiatione                                                                                                    | DATI GENERALI                                                                                                    |                                                                               |
| Partia IVA         Intestazione azienda           Intestazione azienda         Intestazione azienda           Forma giuridica         Intestazione azienda           Sodie legale         Intestazione azienda           Telefono         Intestazione azienda           Forma giuridica         Intestazione azienda           Forma giuridica         Intestazione consistenza           PEC         Intestazione consistenza           Data Dichitarkazione consistenza         Intestazione consistenza           Data Dichitarkazione consistenza         Intestazione consistenza           Codice Fiscale         Intestazione consistenza           Codice Fiscale         Intestazione consistenza           Nome         Intestazione consistenza           Telefono         Intestazione consistenza                                                                                                    | Partita IVA       Indext and the second of the second of the                                         | Cuaa                                                                                                    |                                                                               |
| Denominazione         Intestazione azienda           Intestazione azienda         Intestazione azienda           Forma giuridica         Intestazione azienda           Sede legale         Intestazione azienda           Telefono         Intestazione azienda           Forma giuridica         Intestazione azienda           Forma giuridica         Intestazione azienda           Telefono         Intestazione azienda           Forma giuridica         Intestazione azienda           PEC         Intestazione azienda           DATA DICHIARAZIONE CONSISTENZA         Intestazione azienda           DATA DICHIARAZIONE CONSISTENZA         Intestazione azienda           Codice Fiscale         Intestazione azienda           Codice Fiscale         Intestazione azienda           Nome         Intestazione azienda           Telefono         Intestazione azienda           Telefono         Intestazione azienda           Telefono         Intestazione azienda           Telefono         Intestazione azienda                                                                                                    | Denominazione       Intestazione azienda         Forma giuridica       Intestazione azienda         Forma giuridica       Intestazione azienda         Sede legale       Intestazione         Sede legale       Intestazione         Telefono       Intestazione         Email       Intestazione         PEC       Intestazione         CAA       Intestazione consistenza         DATA DICHIARAZIONE CONSISTENZA       Intestazione         DATA COSTITUZIONE       Intestazione         Onitare RAPP. LEGALE       Intestazione         Codice Fiscale       Intestazione         Cognome       Intestazione         Nome       Intestazione         Enail       Intestazione                                                                                                    | Partita IVA                                                                                                    |                                                                               |
| Intestazione azienda elegale elegale e                                                                                                    | Intestazione azienda Forma giuridica Forma giuridica Sede legale Telefono Email PEC Codice Fiscale Codice Fiscale Cognome Nome Email Etelono Email Etelono Email Etelono Email Etelono Email Etelono Etelono E | Denominazione                                                                                                    |                                                                               |
| Forma gluridica         Sede legale         Telefono         Email         PEC         CAA         DATA DICHIARAZIONE CONSISTENZA         DATA COSTITUZIONE         COTICLARE RAPP. LEGALE         Congome         Nome         Telefono         Email         Enail                                                                                                    | Codice Fiscale <ul> <li>Codice Fiscale</li> <li>Codice Fiscale</li> <li>Codice Fisc</li></ul>                                                                                                    | Intestazione azienda                                                                                                    |                                                                               |
| Sede legale       Image: Sede legale         Sede legale       Image: Sede legale         Email       Image: Sede legale         PEC       Image: Sede legale         CAA       Image: Sede legale         DATA DICHURARAZIONE CONSISTENZA       Image: Sede legale         DATA COSTITUZIONE       Image: Sede legale         TOTLARE RAPP. LEGALE       Image: Sede legale         Codice Fiscale       Image: Sede legale         Cognome       Image: Sede legale         Nome       Image: Sede legale         Telefono       Image: Sede legale         Email       Image: Sede legale                                                                                                    | Telefono       Image: Sede legale         Telefono       Image: Sede legale         Email       Image: Sede legale         PEC       Image: Sede legale         CAA       Image: Sede legale         DATA DICHIARAZIONE CONSISTENZA       Image: Sede legale         DATA COSTITUZIONE       Image: Sede legale         Image: Sede legale       Image: Sede legale         Image: Sede legale       Image: Sede legale         Image: Sede legale       Image: Sede legale         Codice Fiscale       Image: Sede legale         Cognome       Image: Sede legale         Nome       Image: Sede legale         Telefono       Image: Sede legale         Image: Sede legale       Image: Sede legale         Image: Sede legale       Image: Sede legale                                                                                                    | Forma giuridica                                                                                                    |                                                                               |
| Code Fiscale         Codice Fiscale         Codice F                                                                                                    | Totalina       Image: Construction of the second of the second of the seco                                         | Sede legale                                                                                                    |                                                                               |
| Initial and a strength of the strength of the strengt of the strength of the strength of the st                                                                                                    | Initial Initial Initia | Telefono                                                                                                    |                                                                               |
| PEC a b b b b b b b b b b b b b b b b b b                                                                                                    | PEC CAA PACCONSISTENZA DATA CONSISTENZA DATA CONSISTENZA  | Email                                                                                                    |                                                                               |
| CAA CONSISTENZA CONSISTENZA CONSISTENZA CONSISTENZA CONSISTENZA CONSISTENZA COSTITUZIONE CONSISTENZA COSTITUZIONE COSTITUZIONE COSTITUZIONE COSTITUZICONE COSTITUZIONE COSTITUZIONE COSTITUZIONE COSTITUZIONE COSTITUZICONE COSTITUZIONE COSTITUZICONE COSTITUZIONE COSTITUZIONE COSTITUCICONE COSTITUCICON                                                                                                    | CAA CAN CONSISTENZA CONSISTENZA CONSISTENZA CONSISTENZA COSTITUZIONE CONSISTENZA COSTITUZIONE COSTITUZIONE COSTITUZIONE COSTITUZIONE COSTITUZIONE COSTITUZIONE COSTITUZIONE COSTITUZIONE COSTITUZIONE COSTITUZIONE COSTITUZIONE COSTITUZIONE COSTITUZIONE COSTITUZIONE COSTITUZIONE COSTITUZIONE COSTITUZIONE COSTITUZIONE COSTITUZICONE COSTITUZICONE COSTITUZICONE COSTITUZIONE COSTITUZIONE COSTITUZIONE COSTITUZIONE COSTITUZIONE COSTITUZIONE COSTITUZIONE COSTITUZIONE COSTITUZIONE COSTITUZIONE COSTITUZO | PEC                                                                                                    |                                                                               |
| DATA DICHIARAZIONE CONSISTENZA       DATA COSTITUZIONE       OTTOLARE RAPP. LEGALE       Codice Fiscale       Cognome       Nome       Telefono       Email                                                                                                    | And DATA DICHIARAZIONE CONSISTENZA DATA COSTITUZIONE  TITOLARE RAPP. LEGALE Codice Fiscale Cognome Nome Telefono Email                                                                                                    | CAA                                                                                                    |                                                                               |
| DATA COSTITUZIONE       O TTOLARE RAPP. LEGALE       Codice Fiscale       Cognome       Nome       Telefono       Email                                                                                                    | DATA DICHIRAGUNE CONSISIENZA<br>DATA COSTITUZIONE<br>DITIOLARE RAPP. LEGALE<br>Codice Fiscale<br>Cognome<br>Nome<br>Telefono<br>Email                                                                                                    |                                                                                                    |                                                                               |
| DATA COSTITUZIONE       Colice Fiscale       Cognome       Nome       Telefono       Email                                                                                                    | DATA COSTITUZIONE                                                                                                    | DATA DIGHIARAZIONE CONSISTENZA                                                                                                    |                                                                               |
| Codice Fiscale       Codice Fiscale         Cognome       Codice Fiscale         Nome       Codice Fiscale         Telefono       Codice Fiscale         Email       Codice Fiscale                                                                                                    | TITOLARE RAPP. LEGALE           Codice Fiscale           Cognome           Nome           Telefono           Email                                                                                                    | DATA COSTITUZIONE                                                                                                    |                                                                               |
| Codice Fiscale       Codice Fiscale         Cognome       Codice Fiscale         Nome       Codice Fiscale         Telefono       Codice Fiscale         Email       Codice Fiscale                                                                                                    | ITIOLARE RAPP. LEGALE         Codice Fiscale         Cognome         Nome         Telefono         Email                                                                                                    |                                                                                                    |                                                                               |
| Codice Fiscale Cognome Nome Telefono Email                                                                                                    | Codice Fiscale Cognome Nome Telefono Email                                                                                                    |                                                                                                    |                                                                               |
| Codice Fiscale       Cognome       Nome       Telefono       Email                                                                                                    | Codice Fiscale Cognome Nome Telefono Email                                                                                                    | E THOLARE RAPP. LEGALE                                                                                                    |                                                                               |
| Cognome Nome Telefono Email                                                                                                    | Cognome Nome Telefono Email                                                                                                    | Codice Fiscale                                                                                                    |                                                                               |
| Nome Telefono Email                                                                                                    | Nome Telefono Email                                                                                                    | Cognome                                                                                                    |                                                                               |
| Telefono Email                                                                                                    | Email                                                                                                    | Nome                                                                                                    |                                                                               |
| Email                                                                                                    | Email                                                                                                    | Telefono                                                                                                    |                                                                               |
|                                                                                                    |                                                                                                    | Email                                                                                                    |                                                                               |
|                                                                                                    |                                                                                                    | BATTERY .                                                                                                    |                                                                               |
|                                                                                                    |                                                                                                    |                                                                                                    |                                                                               |

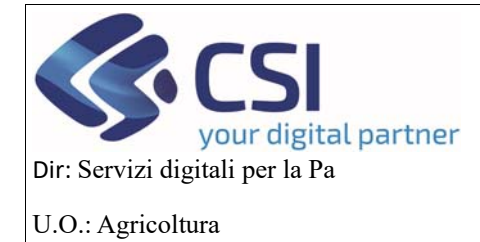

### MANUALE UTENTI

#### 3.2 Conti correnti

I campi saranno già valorizzati ma l'utente cliccando sul pulsante *Modifica* potrà cambiare il conto associato all'OP/AOP, selezionandolo da una lista di C/C, inoltre l'utente avrà anche la possibilità di allegare un file

| .#S      | ervizi                                                   | onlir                            | ie                                    |                                 |              |                       |          |                       |              |             |     |           |      |        |                              |                  |                       |
|----------|----------------------------------------------------------|----------------------------------|---------------------------------------|---------------------------------|--------------|-----------------------|----------|-----------------------|--------------|-------------|-----|-----------|------|--------|------------------------------|------------------|-----------------------|
|          | OCM Orto                                                 | ofrutta                          |                                       |                                 |              |                       |          |                       |              |             |     |           |      |        |                              |                  |                       |
| Home /   | Ricerca procedimer                                       | to / Elenco                      | procedimenti / De                     | ttaglio oggetto / Co            | inti comenti |                       |          |                       |              |             |     | Utente 🏝: | DEMO | 28 CSI | PIEMONTE                     | Ente: CSI        | Piemonte   Esci 🕞     |
|          | Cuaa:<br>2023 - Confer<br>In bozza dal 1<br>Domanda di 6 | ma OP<br>7/09/2024<br>:onferma - | Denom<br>12:26:29<br>In bozza dal 17/ | inazione OP:<br>09/2024 12:26:2 | 9            |                       |          |                       |              |             |     |           |      |        | Opera                        | zioni 🗸 🔌        |                       |
| i        | Dati<br>identificativi                                   | Conti<br>correnti                | Prodotti<br>Richiesti                 | Compagine sociale               | VPC          | Allegati<br>richlesta | Allegati | Riepilogo<br>Prodotti | Dichlarazion | i Controlli |     |           |      |        |                              |                  |                       |
| mo       | oifica                                                   |                                  |                                       |                                 |              |                       |          |                       |              |             |     |           |      |        |                              |                  |                       |
| Ban      | ca                                                       |                                  | Indirizzo                             |                                 | Intestazi    | one                   |          | IBAN                  |              | ABI         | САВ | Agenzia   | c/c  | CIN    | Data<br>Apertura             | Data<br>Chiusura | Documento<br>Allegato |
| BPE      | R BANCA S.P.A                                            |                                  | CORSO ITALIA<br>SALUZZO (CN)          | 86 - 12037 -                    |              |                       |          |                       |              |             |     | 0         |      | v      | 2021-02-<br>12<br>15:44:41.0 |                  | Allega file           |
|          |                                                          |                                  |                                       |                                 |              |                       |          |                       |              |             |     |           |      |        |                              |                  |                       |
| F R<br>P | EGIONE<br>IEMONTE                                        |                                  |                                       |                                 |              |                       |          |                       |              |             |     |           |      |        |                              |                  |                       |
| Cookie p | olicy   Note leg                                         | gali e privacy                   |                                       |                                 |              |                       |          |                       |              |             |     |           |      |        |                              |                  |                       |

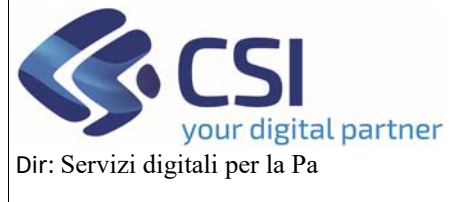

### MANUALE UTENTI

#### 3.3 Prodotti richiesti

In questo quadro l'utente avrà la possibilità di scegliere i prodotti che intende conferire ed in base a questa scelta, potrà riformare la sua compagine sociale.

La scelta avviene attraverso il check sul codice prodotto/descrizione e poi attraverso il pulsante *Conferma* i prodotti selezionati verranno salvati

| .::S     | ervizi                                                   | onlin                                    | е                                          |                           |                |                       |                 |                       |               |           |                                                           |
|----------|----------------------------------------------------------|------------------------------------------|--------------------------------------------|---------------------------|----------------|-----------------------|-----------------|-----------------------|---------------|-----------|-----------------------------------------------------------|
|          | OCM Orto                                                 | ofrutta                                  |                                            |                           |                |                       |                 |                       |               |           |                                                           |
| Home / I | Ricerca procedimer                                       | to / Elenco pr                           | ocedimenti / De                            | ettaglio oggetto / Pro    | odotti Richies | ch.                   |                 |                       |               |           | Utente 🏝 DEMO 28 CSI PIEMONTE Ente: CSI Piemonte   Esci 🚱 |
|          | Cuaa:<br>2023 - Confer<br>In bozza dal 1<br>Domanda di e | rma OP<br>17/09/2024 12<br>conferma - In | Denominazion<br>2:26:29<br>1 bozza dal 17/ | e OP:<br>109/2024 12:26:2 | 9              |                       |                 |                       |               |           | Operazioni 🗸 🔤 🖶 🔒                                        |
| i        | Dati<br>identificativi                                   | Conti<br>correnti                        | Prodotti<br>Richiesti                      | Compagine sociale         | VPC            | Allegati<br>richiesta | Allegati        | Riepilogo<br>Prodotti | Dichiarazioni | Controlli |                                                           |
| ہ<br>۲   | Conferma                                                 |                                          |                                            |                           |                |                       |                 |                       |               |           |                                                           |
|          |                                                          | Descrizi                                 | ione Prodotti                              |                           |                |                       |                 |                       |               |           |                                                           |
| •        |                                                          | 0702 00                                  | 00 - Pomodori                              | , freschi o refrige       | rati           |                       |                 |                       |               |           |                                                           |
| •        |                                                          | 0703 - C                                 | ipolle, scalogn                            | i, agli, porri ed al      | tri ortaggi a  | igliacei, fresch      | hi o refrigerat | ti                    |               |           |                                                           |
|          |                                                          | 0703                                     | 10 - Cipolle e s                           | calogni                   |                |                       |                 |                       |               |           |                                                           |
|          |                                                          | 07032                                    | 200000 - Aglio                             |                           |                |                       |                 |                       |               |           |                                                           |
|          |                                                          | 07038                                    | 9000 - Porri ed                            | altri ortaggi aglia       | cei            |                       |                 |                       |               |           |                                                           |

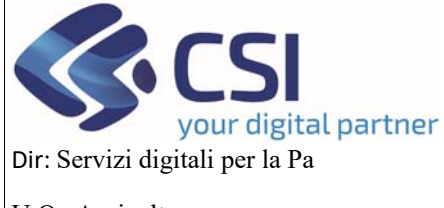

## MANUALE UTENTI

U.O.: Agricoltura

#### 3.4 Compagine sociale: visualizzazione, inserimento, modifica e cancellazione

Una volta selezionati i prodotti che intende conferire, l'OP/AOP può creare la sua compagine sociale o cliccando sul pulsante *Importa Soci* o aggiungendo singolarmente dei soci che possono essere produttori (almeno 1 deve esserlo) e non produttori (non sono obbligatori).

Cliccando sul pulsante *Importa Soci* si apre una finestra dove vengono presentati in automatico i prodotti che sono stati scelti nel quadro **Prodotti richiesti** si selezionano scegliendo anche la tipologia e poi si clicca sul pulsante *Conferma* per salvarli.

|       | Coltura  |                  |               |     |             |        | Тірс            | ologia prodotto                      |                 |               |                         |         |
|-------|----------|------------------|---------------|-----|-------------|--------|-----------------|--------------------------------------|-----------------|---------------|-------------------------|---------|
|       | Selezion | na Tutto         |               |     |             |        |                 | selezionare                          |                 |               |                         |         |
|       | Mele, pe | ere e cotogne, f | fresche       |     |             |        | F               | - selezionare<br>resco<br>rasformato |                 |               |                         |         |
|       | Mele     |                  |               |     |             |        |                 | selezionare                          |                 |               |                         |         |
|       | Pere     |                  |               |     |             |        | -               | selezionare                          |                 |               |                         |         |
|       | Cotogne  |                  |               |     |             |        |                 | . selezionare                        |                 |               |                         |         |
| nulla | )        |                  |               | -   | -           | -      | -               |                                      | -               | -             | Importa Soci<br>V III • | Conterr |
|       |          | Cuaa             | Denominazione | Caa | Perc. quote | Voti   | Secondo Livello | CUAA Primo livello                   | Data ammissione | Data adesione | Data inserimento        |         |
|       |          |                  |               |     |             | Nassim | record travata  |                                      |                 |               |                         |         |

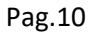

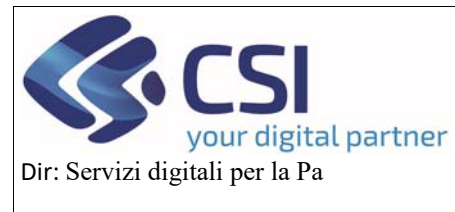

### MANUALE UTENTI

U.O.: Agricoltura

Il quadro Compagine Sociale, dopo questa operazione di Importa soci, si compilerà in automatico. I soci importati saranno legati al prodotto scelto.

In caso di importazione con soci già presenti il sistema importerà i nuovi soci mancanti o nuovi prodotti scelti su soci già presenti (se disponibili).

In questo quadro sarà possibile anche mettere dei filtri o visualizzare o meno alcune colonne, tramite le apposite icone.

| identificativi con | rrenti Richiesti     | sociale          | VPC All | gati Aliegat<br>iesta | Prodotti | Dichiarazioni | Controlli |  |  |
|--------------------|----------------------|------------------|---------|-----------------------|----------|---------------|-----------|--|--|
|                    |                      |                  |         |                       |          |               |           |  |  |
| ELENCO SOCI        |                      |                  |         |                       |          |               |           |  |  |
| Ŧ                  |                      |                  |         |                       |          |               |           |  |  |
| × Rimuovi Filtr    | 1                    | 00 40-44-241     |         |                       |          |               |           |  |  |
| 🗆 Cuaa             | 2024-09-             | 20 12:44:34)     |         |                       |          |               |           |  |  |
| Cuaa Primo         | Livello              |                  |         |                       |          |               |           |  |  |
| Flag Second        | lo Livello nti (2024 | -09-20 12:44:34) |         |                       |          |               |           |  |  |

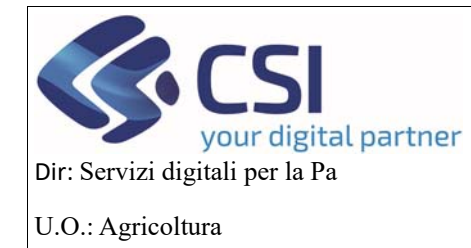

Pag.11

# MANUALE UTENTI

| Comanda di             | Conterma - n      |                       | 105/2024 12:25       |           |                       |          |                       |                 |           |                          |                                                       |              |
|------------------------|-------------------|-----------------------|----------------------|-----------|-----------------------|----------|-----------------------|-----------------|-----------|--------------------------|-------------------------------------------------------|--------------|
| Dati<br>identificativi | Conti<br>correnti | Prodotti<br>Richiesti | Compagine<br>sociale | VPC       | Allegati<br>richiesta | Allegati | Riepilogo<br>Prodotti | Dichiarazioni   | Controlli |                          |                                                       |              |
|                        |                   |                       |                      | -         |                       |          |                       |                 |           |                          |                                                       |              |
| ELENCO                 | SOCI              |                       |                      |           |                       |          |                       |                 |           |                          |                                                       |              |
| Y                      |                   |                       |                      |           |                       |          |                       |                 |           |                          |                                                       |              |
| 80 nu                  | ovi soci aggit    | inti (2024-09-2       | 20 12:44:34)         |           |                       |          |                       |                 |           |                          |                                                       |              |
| 11 nu                  | ovi prodotti a    | ggiunti (2024-        | 09-20 12:44:34       | )         |                       |          |                       |                 |           |                          |                                                       |              |
| -                      |                   |                       |                      |           |                       |          |                       |                 |           |                          |                                                       | Importa Soci |
|                        |                   |                       |                      |           |                       |          |                       |                 |           |                          |                                                       | ▼ III •      |
| Pagina 1 di            | i 10 (91 risultal | i) 10 • rec           | ords per pagina      |           |                       |          |                       |                 |           |                          | Cuaa                                                  |              |
|                        | Cuaa              | Denor                 | ninazione            | Caa       | Valore o              | uote     | Voti                  | Secondo Livello | CUAA Prim | o livello Data ammission | Caa                                                   | 110          |
| 0, 1                   |                   |                       |                      |           | 0,00                  |          | 0                     |                 |           |                          | Valore quote                                          |              |
| Û                      |                   |                       |                      |           |                       |          |                       |                 |           |                          | Secondo Live     CUAA Primo                           | livello      |
|                        |                   |                       |                      |           | 0,00                  |          | 0                     |                 |           |                          | <ul> <li>Data ammiss</li> <li>Data adesion</li> </ul> | ione         |
| 0, /                   |                   |                       |                      |           | 0,00                  |          | 0                     |                 |           |                          | Data inserim                                          | ento         |
| Û                      |                   |                       |                      |           |                       |          |                       |                 |           |                          |                                                       |              |
| 2,7                    |                   |                       |                      |           | 0,00                  |          | 0                     |                 |           |                          | 04/08/2016                                            | 20/09/2024   |
|                        |                   |                       |                      |           | 0,00                  |          | 0                     |                 |           |                          | 04/08/2016                                            | 20/09/2024   |
| 0                      |                   |                       |                      |           |                       |          |                       |                 |           |                          |                                                       |              |
| 2.8                    | E.                |                       |                      |           | 0,00                  |          | 0                     |                 |           |                          | 04/08/2016                                            | 20/09/2024   |
|                        |                   |                       |                      |           | 0,00                  |          | 0                     | S               |           |                          | 22/09/2022                                            | 20/09/2024   |
| Ü                      |                   |                       |                      |           |                       |          |                       |                 |           |                          |                                                       |              |
| 21                     |                   |                       |                      |           | 0,00                  |          | 0                     | S               |           |                          | 12/08/2016                                            | 20/09/2024   |
|                        |                   |                       |                      |           | 0.00                  |          | 0                     | 2               |           |                          | 12/08/2016                                            | 20/09/2024   |
|                        |                   |                       |                      |           | 0,00                  |          |                       | 2               |           |                          | 12/08/2010                                            | 200002028    |
| 0,1                    |                   |                       |                      |           | 0,00                  |          | 0                     | S               |           |                          | 14/09/2016                                            | 20/09/2024   |
| Û                      |                   |                       |                      |           |                       |          |                       |                 |           |                          |                                                       |              |
|                        |                   |                       |                      |           |                       |          |                       |                 |           |                          |                                                       | Aggiungi     |
|                        |                   |                       |                      |           |                       |          |                       |                 |           |                          |                                                       |              |
| ELENCO                 | SOCINON           | PRODUTTO              | RI                   |           |                       |          |                       |                 |           |                          |                                                       |              |
|                        |                   |                       |                      |           |                       |          |                       |                 |           |                          |                                                       | ~ III-       |
|                        | Cuaa              |                       | Deno                 | minazione |                       | Ruolo    |                       | Data ammission  | e Data ad | desione Data in          | serimento                                             | Valore quote |

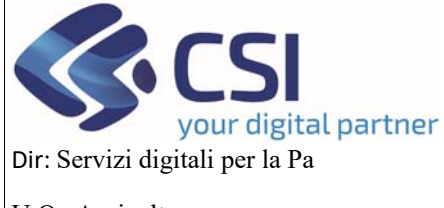

### MANUALE UTENTI

U.O.: Agricoltura

Accanto ad ogni record che costituisce l'elenco dei soci, cliccando sull'icona della lente d'ingrandimento abbiamo la possibilità di *visualizzare* le colture che conferisce una determinata OP

| A CONTRACTOR OF A CONTRACTOR OF A CONTRACTOR OF A CONTRACTOR OF A CONTRACTOR OF A CONTRACTOR OF A CONTRACTOR OF | Coltura                    | Tipologia prodotto | Data inserimento | Valore Quote | Voti |
|----------------------------------------------------------------------------------------------------|----------------------------|--------------------|------------------|--------------|------|
| 810500090                                                                                                    | Kiwi (Actinidia deliciosa) | Fresco             | 28/09/2024       | 0            | 0    |
| 810500010                                                                                                    | Kiwi (Actinidia sinensis)  | Fresco             | 28/09/2024       | 0            | 0    |
| ELENCO SO                                                                                                    |                            |                    |                  |              |      |
|                                                                                                    |                            |                    |                  |              |      |

Oppure cliccando sull'icona della matita si potrà *modificare* il record in tutti i suoi campi eccetto il cuaa. Sarà possibile *eliminare* un prodotto associato tramite il cestino a sinistra del prodotto scelto oppure sarà possibile, cliccando il pulsante *Aggiungi, inserire* un prodotto non ancora presente nella lista legata al socio che si sta modificando

| MODIFICA | SOCIO      |                                   |          |                  |       |                    |      | ्य       |
|----------|------------|-----------------------------------|----------|------------------|-------|--------------------|------|----------|
|          | Cuaa       | Data adesione                     |          | Data inserimento | Valor | re quote           | Voti |          |
|          |            | 27/02/2020                        | <b>#</b> | 01/10/2024       | 0     |                    | 0    |          |
|          |            |                                   |          |                  |       |                    |      |          |
| ÷        | Codice Nc  | Coltura                           |          |                  |       | Tipologia prodotto |      |          |
| 0 🗓      | 0802210000 | Nocciole (Corylus spp.) con gusci | D        |                  |       | Fresco             |      |          |
| 0 🖞      | 0809290000 | Altre ciliegie                    |          |                  |       | Fresco             |      |          |
| 01       | 0810500090 | Kiwi (Actinidia deliciosa)        |          |                  |       | Fresco             |      |          |
| 01       | 0810500010 | Kiwi (Actinidia sinensis)         |          |                  |       | Fresco             |      |          |
|          |            |                                   |          |                  |       |                    |      |          |
| Annulla  |            |                                   |          |                  |       |                    | 1    | Conferma |

Con il cestino presente nella lista generale dei soci si potrà cancellare il socio selezionato.

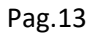

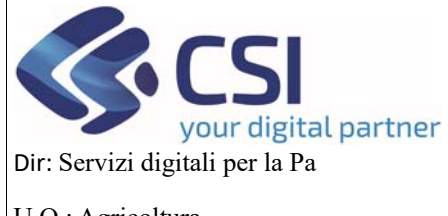

# **OCM ORTOFRUTTA MANUALE UTENTI**

U.O.: Agricoltura

Cliccando sull'iconcina della casetta

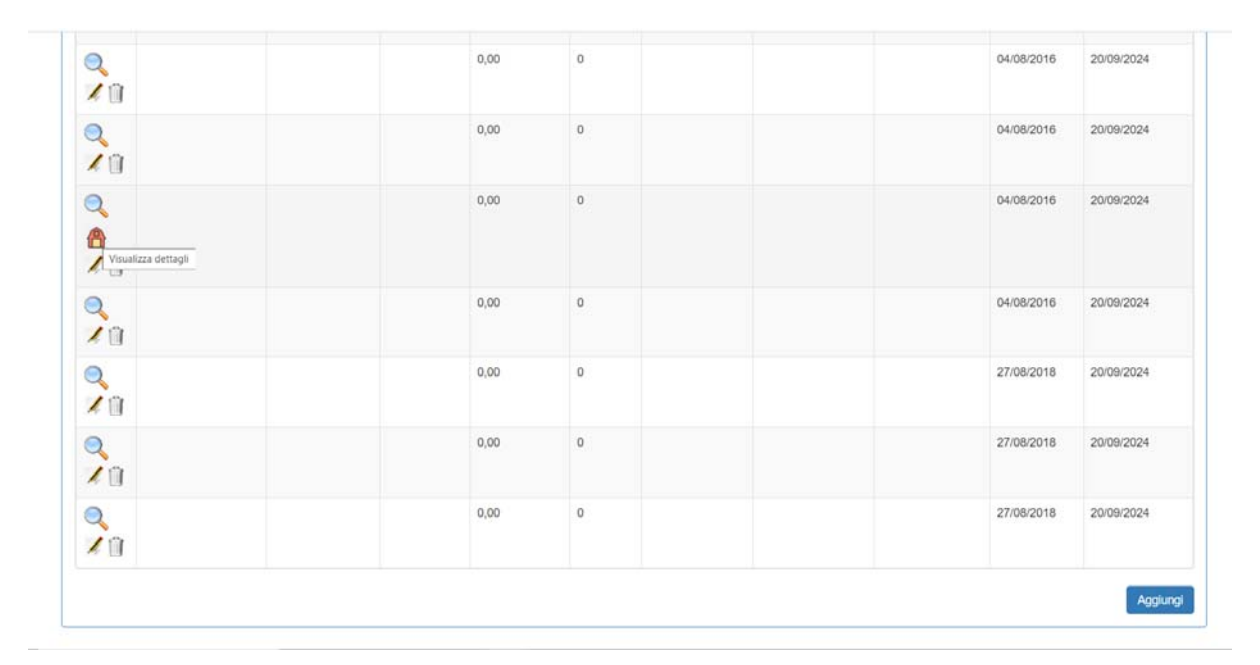

sarà possibile importare o aggiungere un singolo socio.

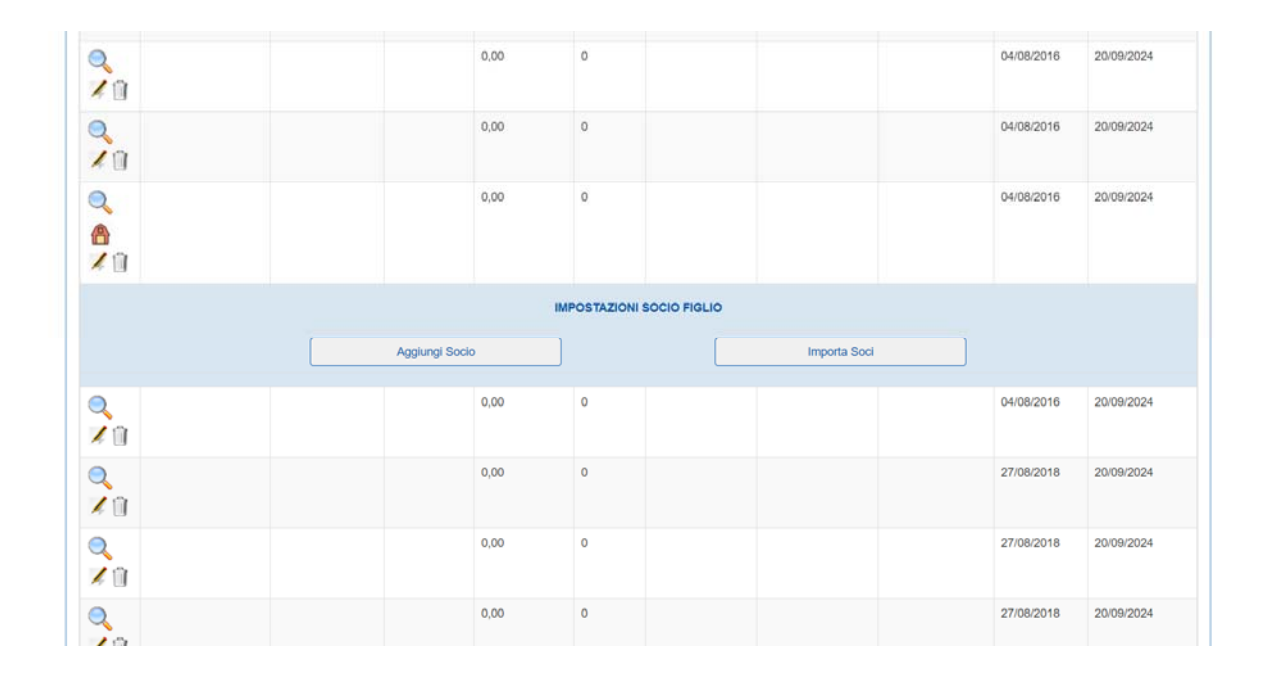

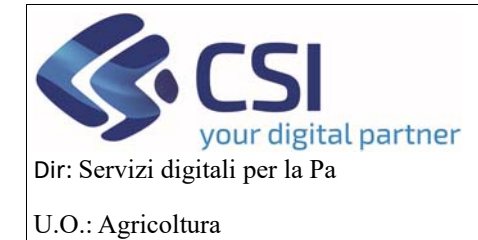

### MANUALE UTENTI

Per il socio di secondo livello viene indicato a video il socio "padre" indicato nella colonna CUAA primo livello, il socio di secondo livello può essere identificato tramite la colonna *Secondo Livello* valorizzata a S

| Cuaa      | Denominazione | Caa | Valore quote | Voti | Secondo Livello | CUAA Primo livello | Data ammissione | Data adesione | Data inseriment |
|-----------|---------------|-----|--------------|------|-----------------|--------------------|-----------------|---------------|-----------------|
| 2/        |               |     | 0,00         | 0    |                 |                    |                 | 27/08/2018    | 20/09/2024      |
| 2 /       |               |     | 0,00         | 0    |                 |                    |                 | 27/08/2018    | 20/09/2024      |
| 2 /       |               |     | 0,00         | 0    |                 |                    |                 | 04/08/2016    | 20/09/2024      |
| 2 🗶       |               |     | 0,00         | 0    |                 |                    |                 | 04/08/2016    | 20/09/2024      |
| 2/        |               |     | 0,00         | 0    |                 |                    |                 | 04/08/2016    | 20/09/2024      |
| ⊇.<br>@ ⊀ |               |     | 0,00         | 0    |                 |                    |                 | 04/08/2016    | 20/09/2024      |
| 2 /       |               |     | 0,00         | 0    | S               |                    |                 | 22/09/2022    | 20/09/2024      |
| 21        |               |     | 0,00         | 0    | s               |                    |                 | 12/08/2016    | 20/09/2024      |
| 2         |               |     | 0.00         |      |                 |                    |                 | 100000010     | 00000000        |

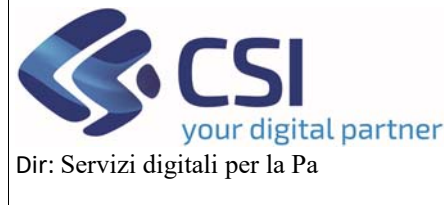

### MANUALE UTENTI

#### 3.5 Riepilogo Prodotti

Da questo quadro si può visualizzare l'elenco di riepilogo dei prodotti che l'OP intende conferire per farsi confermare come OP dalla Regione.

| OCM Orto                                                                                                    | ofrutta                                                                                                    |                                                                                                |                            |                                  |                |                              |               |           |                                                                                                    |                                                                                                    |
|----------------------------------------------------------------------------------------------------|----------------------------------------------------------------------------------------------------|------------------------------------------------------------------------------------------------|----------------------------|----------------------------------|----------------|------------------------------|---------------|-----------|----------------------------------------------------------------------------------------------------|----------------------------------------------------------------------------------------------------|
| Ricerca procedimen                                                                                                    | nto / Elenco procediment                                                                                                    | / Dettaglio oggetto / R                                                                        | ieplogo Pro                | dotti                            |                |                              |               |           | Utente 🏝: DEMO 28 CSI F                                                                                                    | PIEMONTE Ente: CSI Plemonte                                                                                                    |
| Cuaa:<br>2023 - Confei<br>In bozza dal<br>Domanda di                                                                                 | Denominazi<br>rma OP<br>17/09/2024 12:26:29<br>conferma - In bozza d                                                                                                    | one OP:<br>ni 17/09/2024 12:26:                                                                | 29                         |                                  |                |                              |               |           |                                                                                                    | Operazioni 🗸 🔌 📄 🛱                                                                                                    |
| Dati<br>identificativi                                                                                                    | Conti Prodo<br>correnti Richie                                                                                                    | ti Compagine<br>sti sociale                                                                    | VPC                        | Allegati<br>richiesta            | Allegati       | Riepilogo<br>Prodotti        | Dichiarazioni | Controlli |                                                                                                    |                                                                                                    |
| Attenzione!<br>Il download dei fl                                                                                                    | le excel potrebbe richie<br>ixcel Riepilogo Socio                                                                                                    | dere fino ad un paio                                                                           | di minuti a                | seconda del r                    | numero di so   | ci e/o prodotti pr           | esenti        |           | 55                                                                                                    | Download Excel Dettaglio Soc                                                                                                    |
| Attenzione!<br>Il download dei fi<br>Xy Download E<br>odice Nc                                                                       | le excel potrebbe richie<br>ixcel Riepilogo Socio<br>Prodotto                                                                                                    | dere fino ad un palo                                                                           | di minuti a                | seconda del r                    | numero di so   | ci e/o prodotti pr           | esenti        |           | Tipologia prodotto                                                                                                    | Download Excel Dettaglio Soc<br>Superficie (Ha)                                                                                                    |
| Attenzione!<br>Il download dei fi<br>Cy Download E<br>odice Nc<br>308                                                                | le excel potrebbe richie<br>xcel Riepilogo Socio<br>Prodotto<br>Mele, pere e colo                                                                                                    | dere fino ad un paio                                                                           | di minuti a                | seconda dei r                    | numero di so   | ci e/o prodotti pr           | esenti        |           | Tipologia prodotto<br>Entrambi                                                                                                    | Download Excel Dettaglio Soc<br>Superficie (Ha)<br>125,4159                                                                                                    |
| Attenzione!<br>Il download dei fl<br>Cy Download E<br>odice Nc<br>308<br>30810                                                       | le excel potrebbe richie<br>xcel Riepilogo Socio<br>Prodotto<br>Mele, pere e coto<br>Mele                                                                                                    | dere fino ad un paio                                                                           | di minuti a                | seconda del r                    | numero di so   | ci e/o prodotti pr           | esenti        |           | Tipologia prodotto<br>Entrambi<br>Entrambi                                                                                                | Download Excel Dettaglio Soc<br>Superficie (Ha)<br>125,4159<br>125,4159                                                                                                    |
| Attenzione!<br>Il download dei fl<br>Commond E<br>odice Nc<br>308<br>30810<br>309                                                    | Ie excel potrebbe richie<br>xcel Riepilogo Socio<br>Prodotto<br>Mele, pere e coto<br>Mele<br>Albicocche, cillege                                                                                                    | tere fino ad un paio                                                                           | di minuti a                | seconda del r                    | e prugnole, fi | ci e/o prodotti pr<br>resche | esenti        |           | Tipologia prodotto<br>Entrambi<br>Entrambi<br>Entrambi                                                                                    | Download Excel Dettaglio Soc<br>Superficie (Ha)<br>125,4159<br>125,4159<br>12,9185                                                                                                    |
| Attenzione!<br>Il download del fl<br>Codice Nc<br>3008<br>30810<br>309<br>309<br>309<br>309<br>309<br>309<br>309<br>309<br>309<br>30 | Ie excel potrebbe richie<br>xcel Riepilogo Socio<br>Prodotto<br>Mele, pere e coto<br>Mele<br>Albicocche, cilleg<br>Pesche, compres                                                                                              | dere fino ad un paio<br>ne, fresche<br>pesche (comprese<br>le pesche noci                      | di minuti a<br>le pesche r | seconda dei r<br>noci), prugne ( | numero di so   | ci e/o prodotti pr           | esenti        |           | Tipologia prodotto<br>Entrambi<br>Entrambi<br>Entrambi<br>Entrambi<br>Entrambi                                                            | Download Excel Dettaglio Soc<br>Superficie (Ha)<br>125.4159<br>125.4159<br>12.9185<br>8.7035                                                                                                    |
| Attenzione!<br>Il download dei fi<br>odice Nc<br>308<br>30810<br>309<br>30930<br>310                                                 | le excel potrebbe richie<br>xcel Riepilogo Socio<br>Prodotto<br>Mele, pere e coto<br>Mele<br>Albicocche, cilieg<br>Pesche, compres<br>Altra frutta fresca                                                                       | dere fino ad un paio<br>ne, fresche<br>pesche (comprese<br>le pesche noci                      | di minuti a<br>le pesche i | seconda del r<br>noci), prugne ( | rumero di so   | ci e/o prodotti pr           | esenti        |           | Tipologia prodotto<br>Entrambi<br>Entrambi<br>Entrambi<br>Entrambi<br>Entrambi<br>Entrambi                                                | Superficie (Ha)           125.4159           125.4159           125.4159           125.4159           125.4159           125.4159           125.4159           125.4159           125.4159           125.4159           125.4159           125.4159           125.4159           125.4159           125.4159           125.4159           125.4159           125.4159           125.4159           125.4159           125.4159           125.4159           125.4159           125.4159           125.4159           125.4159           125.4159           125.4159           125.4159           125.4159           125.4159           125.4159           125.4159           125.4159           125.4159           125.4159           125.4159           125.4159           125.4159           125.4159           125.4159           125.4159           125.4159           125.4159 |
| Attenzione!<br>II download dei fi<br>odice Nc<br>008<br>008<br>009<br>009<br>009<br>009<br>009<br>009<br>009<br>009                  | le excel potrebbe richie<br>xcel Riepilogo Socio<br>Prodotto<br>Mele, pere e coto<br>Mele<br>Albicocche, cilieg<br>Pesche, compres<br>Altra frutta fresca<br>Kiwi (Actinidia sin                                                | dere fino ad un paio<br>ne, fresche<br>le pesche noci<br>nsis)                                 | di minuti a                | seconda del n<br>noci), prugne ( | numero di so   | ci e/o prodotti pr           | esenti        |           | Tipologia prodotto<br>Entrambi<br>Entrambi<br>Entrambi<br>Entrambi<br>Entrambi<br>Entrambi<br>Entrambi                                    | Superficie (Ha)           125.4159           125.4159           125.4159           125.4159           125.4159           125.4159           125.4159           125.4159           125.4159           125.4159           125.4159           125.4159           125.4159           125.4159           125.4159           125.4159           125.4159           125.4159           125.4159           125.4159           125.4159           125.4159           125.4159           125.4159           125.4159           125.4159           125.4159           125.4159           125.4159           125.4159           125.4159           125.4159           125.4159           125.4159           125.4159           125.4159           125.4159           125.4159           125.4159           125.4159           125.4159           125.4159           125.4159           125.4159 |
| Attenzione!<br>II download dei fi<br>odice Nc<br>008<br>008<br>009<br>009<br>009<br>009<br>009<br>009<br>009<br>009                  | Ile excel potrebbe richie<br>xcel Riepilogo Socio<br>Prodotto<br>Mele, pere e coto<br>Mele<br>Albicocche, cilieg<br>Pesche, compres<br>Altra frutta fresca<br>Kiwi (Actinidia sin<br>Kiwi (Actinidia del                        | dere fino ad un paio<br>ne, fresche<br>le pesche (comprese<br>le pesche noci<br>nsis)<br>josa) | di minuti a                | seconda del n<br>noci), prugne ( | numero di so   | ci elo prodotti pr           | esenti        |           | Tipologia prodotto<br>Entrambi<br>Entrambi<br>Entrambi<br>Entrambi<br>Entrambi<br>Entrambi<br>Entrambi<br>Entrambi                        | Superficie (Ha)           125.4159           125.4159           125.4159           125.4159           125.4159           125.4159           125.4159           125.4159           125.4159           125.4159           125.4159           125.4159           125.4159           125.4159           125.4159           125.4159           125.4159           125.4159           125.4159           125.4159           125.4159           125.4159           125.4159           125.4159           125.4159           125.4159           125.4159           125.4159           125.4159           125.4159           125.4159           125.4159           125.4159           125.4159           125.4159           125.4159           125.4159           125.4159           125.4159           125.4159           125.4159           125.4159           125.4159           125.4159 |
| Attenzione!<br>II download dei fi<br>odice Nc<br>808<br>80810<br>809<br>80930<br>810<br>810500010<br>810500000<br>81090              | le excel potrebbe richie<br>xcel Riepilogo Socio<br>Prodotto<br>Mele, pere e coto<br>Mele<br>Albicocche, cilieg<br>Pesche, compres<br>Altra frutta fresca<br>Kiwi (Actinidia sin<br>Kiwi (Actinidia del<br>Altre frutta fresche | dere fino ad un paio<br>ne, fresche<br>, pesche (comprese<br>le pesche noci<br>nsis)<br>alosa) | di minuti a                | seconda del r                    | numero di so   | ci elo prodotti pr           | esenti        |           | Tpologia prodotto<br>Entrambi<br>Entrambi<br>Entrambi<br>Entrambi<br>Entrambi<br>Entrambi<br>Entrambi<br>Entrambi<br>Entrambi<br>Entrambi | Download Excel Dettaglio Soc           Superficie (Ha)           125.4159           125.4159           125.4159           125.4159           125.4159           125.4159           125.4159           125.4159           125.4159           12.9185           16.9623           16.9623           16.9623           125.4159                                                                                                    |

REGIONE PIEMONTE

Cookie policy | Note legali e privacy

In questo quadro sarà possibile scaricare due elenchi diversi in formato Excel:

cliccando il pulsante *Download Excel Riepilogo Socio* si potranno visionare le informazioni legate al socio/prodotto a livello di superficie e prodotti da conferire, mentre cliccando il pulsante *Download Excel Dettaglio Socio* si potranno visionare oltre ai dati del socio e dei prodotti da conferire, anche l'appezzamento utilizzato, la particella, la superficie, inoltre ci saranno altri dati quali il comune ed il foglio.

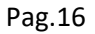

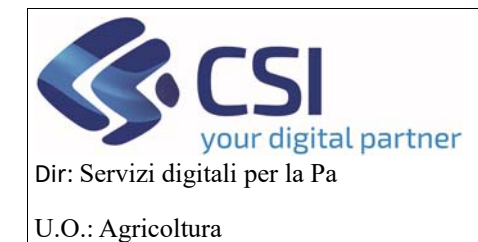

### MANUALE UTENTI

#### 3.6 VPC

In questo quadro l'utente potrà inserire le sue voci di entrata ed uscita, cliccando sull'icona della matita accanto alle voci interessate, l'OP potrà compilare solo la colonna Importi Dichiarati, le altre due colonne Importi Controllati ed Importi Accertati potranno essere compilate solo dopo la trasmissione della domanda alla regione, da un istruttore.

In genere gli importi coincidono ma possono anche non coincidere in quel caso fa fede ciò che compila la regione a meno che l'utente OP non riesce a dimostrare, tramite l'invio di documentazione integrativa l'effettiva spesa sostenuta.

| OCM Ortofru                                                          | itta                                                          |                             |             |                       |          |                       |               |           |                         |                               |                                |                            |
|----------------------------------------------------------------------|---------------------------------------------------------------|-----------------------------|-------------|-----------------------|----------|-----------------------|---------------|-----------|-------------------------|-------------------------------|--------------------------------|----------------------------|
| Ricerca procedimento /                                               | Elenco procedimenti //                                        | Dettaglio oggetto / VPC     |             |                       |          |                       |               |           | Utente 🏝: DEMO 28 CSI F | PIEMONTE                      | Ente: CSI P                    | iemonte                    |
| Cuaa:<br>2023 - Conferma (<br>In bozza dal 17/09<br>Domanda di confe | Denominazior<br>OP<br>N2024 12:26:29<br>erma - In bozza dal 1 | e OP:<br>7/09/2024 12:26:29 | )))         |                       |          |                       |               |           |                         | Opera                         | zioni 🕶 뉕                      | •                          |
| Dati C<br>identificativi o                                           | conti Prodotti<br>orrenti Richiesti                           | Compagine sociale           | VPC         | Allegati<br>richiesta | Allegati | Riepilogo<br>Prodotti | Dichiarazioni | Controlli |                         |                               |                                |                            |
| VALORE COMPLE                                                        | ESSIVO DELLA PI                                               | al: 31/07/2025              | MMERCI      | IALIZZATA             | Salva    |                       |               |           |                         |                               |                                |                            |
| 5                                                                    | Voce d                                                        | i Calcolo                   |             |                       |          |                       |               |           | Segno<br>Contabile      | Tot.<br>Importi<br>Dichiarati | Tot.<br>Importi<br>Controllati | Tot.<br>Importi<br>Accerta |
|                                                                      | Entrate                                                       |                             |             |                       |          |                       |               |           |                         |                               |                                |                            |
| 2 %                                                                  | Valore                                                        | degli imballaggi            |             |                       |          |                       |               |           | +                       | 0                             | 0                              | 0                          |
|                                                                      | Valore                                                        | degli indenizzi             |             |                       |          |                       |               |           | +                       | 0                             | 0                              | 0                          |
| 1                                                                    | Valore                                                        | del sottoprodotti           |             |                       |          |                       |               |           | +                       | 0                             | 0                              | 0                          |
| 1                                                                    | Valore                                                        | delle vendite dei pro       | dotti fresc | :hi                   |          |                       |               |           | +                       | 150000                        | 0                              | 0                          |
|                                                                      | Valore                                                        | delle vendite di prod       | otti        |                       |          |                       |               |           | •                       | 0                             | 0                              | 0                          |
|                                                                      |                                                               |                             |             |                       |          |                       |               |           | Totale Entrate:         | 150000                        | 0                              | 0                          |
|                                                                      | Uscite:                                                       |                             |             |                       |          |                       |               |           |                         |                               |                                |                            |
| 1                                                                    | Altro                                                         |                             |             |                       |          |                       |               |           |                         | 0                             | 0                              | 0                          |
| . /                                                                  | Spese                                                         |                             |             |                       |          |                       |               |           |                         | 0                             | 0                              | 0                          |
| . 🖌                                                                  | Valore                                                        | di vendita del prodot       | ti          |                       |          |                       |               |           |                         | 0                             | 0                              | 0                          |
|                                                                      |                                                               |                             |             |                       |          |                       |               |           | Totale Uscite:          | 0                             | 0                              | 0                          |
|                                                                      |                                                               |                             |             |                       |          |                       |               |           |                         |                               |                                |                            |

Cookie policy | Note legali e privacy

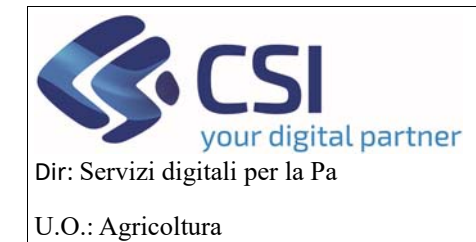

### MANUALE UTENTI

Cliccando sul pulsante Calcola Totale e poi sul Conferma, i dati verranno salvati a video.

| 21/41 00     |              | DETTAGLIO VPC                                |                                          |                    |                    |                     | ×                     |                      |                        |                     |
|--------------|--------------|----------------------------------------------|------------------------------------------|--------------------|--------------------|---------------------|-----------------------|----------------------|------------------------|---------------------|
|              | ECOMPLESSIVO |                                              |                                          |                    |                    |                     |                       |                      |                        |                     |
| Data dal:    | 01/08/2024   | Voce di Calcolo                              | Sub Voce                                 | Segno<br>Contabile | Importi Dichiarati | Importi Controllati | Importi Accertati     |                      |                        |                     |
|              |              | Valore delle vendite dei<br>prodotti freschi | fatturate direttamente dalla<br>OP       | +                  | 100000             | 0                   | 0                     | ot.                  | Tot.                   | Tot.                |
| X5           |              |                                              | fatturate dal soci su delega<br>della OP | +                  | 50000              | 0                   | 0                     | nporti<br>Iichiarati | Importi<br>Controllati | Importi<br>Accertat |
| •<br>Q, /,   |              |                                              | Totale:                                  |                    |                    |                     |                       |                      | 0                      | 0                   |
| 0, 1         |              | annulla                                      |                                          |                    |                    | Ca                  | Icola Totale Conferma |                      | 0                      | 0                   |
| 0,1          |              |                                              |                                          |                    |                    |                     |                       |                      | 0                      | 0                   |
| 2,1          |              | Valore delle vendite del pr                  | odotti freschi                           |                    |                    |                     | •                     | 150000               | 0                      | 0                   |
| 2.1          |              | Valore delle vendite di pro                  | dotti                                    |                    |                    |                     | *                     | 0                    | 0                      | 0                   |
|              |              |                                              |                                          |                    |                    |                     | Totale Entrate:       | 150000               | 0                      | 0                   |
| <del>.</del> |              | Uscite:                                      |                                          |                    |                    |                     |                       |                      |                        |                     |
| 2.1          |              | Altro                                        |                                          |                    |                    |                     | 2                     | 0                    | 0                      | 0                   |
| 0,1          |              | Spese                                        |                                          |                    |                    |                     | •                     | 0                    | 0                      | 0                   |
| 0,1          |              | Valore di vendita dei prodo                  | stti                                     |                    |                    |                     | -                     | 0                    | 0                      | 0                   |
|              |              |                                              |                                          |                    |                    |                     | Westerley Handley     |                      | 10                     | -                   |

#### Cliccando sull'icona del foglio excel si può scaricare il prospetto di entrate/uscite compilato

| B 5-0                                                                     |                                                                                                    | VPCListExcel (12).xls [modalità con  | ipatibilită) - Excel                                                              | Ianniello Ester 🍥                                                                                                    | ⊞ - ø ×         |
|---------------------------------------------------------------------------|----------------------------------------------------------------------------------------------------|--------------------------------------|-----------------------------------------------------------------------------------|----------------------------------------------------------------------------------------------------|-----------------|
| File Home Inserisci Layout di pagina                                      | a Formule Dati Revisione Visualizza                                                                                                    | Guida 🛛 🛇 Cosa vuoi fare?            |                                                                                   |                                                                                                    |                 |
| Appunti Fs Carattere                                                      | $ \begin{array}{cccccccccccccccccccccccccccccccccccc$                                                                                                    | o<br>nea al centro ~<br>Fs Numeri Fs | Formattazione Formatta come Stili<br>condizionale * cella * cella * cella * cella | a Formato<br>a Formato<br>a Gran a contra a contra | Add-Ins.        |
| Al • I × √ ft Vo                                                          | ce di Calcolo                                                                                                    |                                      |                                                                                   |                                                                                                    | ^               |
| A                                                                         | В                                                                                                    | C                                    | D                                                                                 | E                                                                                                    | F               |
| 1 Voce di Calcolo                                                         | <ul> <li>Sottovoce di Calcolo</li> </ul>                                                                                                    | Segno contabile                      | Importi dichiarati 🔹                                                              | Importi controllati                                                                                                    | Importi accerta |
| Valore degli imballaggi<br>2                                              | utilizzati per il confezionamento dei prodotti<br>di cui ai punti precedenti (se fatturati<br>separatamente)                                                                                                    | P                                    | 100                                                                               | 0                                                                                                    |                 |
| Valore degli indenizzi                                                    | percepiti per assicurazioni sul raccolto<br>stipulate nell'ambito delle misure di<br>prevenzione delle crisi o misure equivalenti                                                                                          | þ                                    | 0                                                                                 | 0                                                                                                    |                 |
| 3                                                                         | gestite dall'OP o dai suoi soci produttori.                                                                                                    | 0                                    |                                                                                   |                                                                                                    |                 |
| 4 Valore dei sottoprodotti                                                | <ul> <li>fatkurate durattamente dalla OD</li> </ul>                                                                                                    | P                                    | 0                                                                                 | 0                                                                                                    |                 |
| Valore delle vendite dei prodotti freschi                                 | fatturate dei sesi su delses delle OD                                                                                                    | P                                    | 0                                                                                 | 0                                                                                                    |                 |
| Valore delle vendite di prodotti<br>Valore delle vendite di prodotti<br>7 | di nuovi soci acquisiti dalla OP e non<br>presenti ai punti precedenti                                                                                                    | P                                    | 0                                                                                 | 0                                                                                                    |                 |
| Valore delle vendite di prodotti<br>8                                     | effettuate dalla AOP relativamente alla quota<br>conferita dalla OP                                                                                                    | P                                    | 0                                                                                 | 0                                                                                                    |                 |
| Valore delle vendite di prodotti                                          | inviati alla distribuzione gratuita di cui all'art.<br>34 (4), del regolamento (UE) n. 1308/2013<br>P.O. vecchio regime o all'art. 52 (6), lettera<br>a), del regolamento (UE) n. 2021/115 P.O.                            | þ                                    | 0                                                                                 | 0                                                                                                    |                 |
| 9                                                                         | nuovo regime                                                                                                    | 0                                    |                                                                                   |                                                                                                    |                 |
| 10                                                                        | di soci di attre OP enettuate ai sensi<br>dall'articolo 5 del Decreto Ministeriale                                                                                                    | F                                    | 0                                                                                 | 0                                                                                                    |                 |
| Valore delle vendite di prodotti                                          | effettuate dalle filiali controllate<br>conformemente alfart. 22 (8) del reg.<br>delegate 2017/891 per P.O. vecchio regime<br>o conformemente alfart. 22 (8) del reg.<br>delegate (UE) 2022/126 per i P.O. nuovo<br>regime | P                                    | 0                                                                                 | 0                                                                                                    |                 |
| Valore delle vendite di prodotti                                          | trasformati, nella percentuale massima                                                                                                    | P                                    | 0                                                                                 | 0                                                                                                    |                 |
|                                                                           | indicata all'art 22 (2) del reg. delegato (UE).                                                                                                    |                                      |                                                                                   |                                                                                                    |                 |
| ListaVPCEntrate ListaVPCU                                                 | Iscite 🕘                                                                                                    |                                      | I [4]                                                                             |                                                                                                    | Þ               |

Attraverso l'icona della lente d'ingrandimento si può visualizzare il dettaglio di ogni singola voce del VPC.

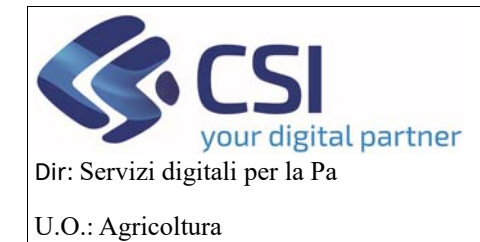

# MANUALE UTENTI

| Dati Conti<br>identificativi correnti | DETTAGLIO VF               | PC                                                                                                    |                    |                    |                     | ×                 |                      |                        |                      |
|---------------------------------------|----------------------------|----------------------------------------------------------------------------------------------------|--------------------|--------------------|---------------------|-------------------|----------------------|------------------------|----------------------|
| E VALORE COMPLESSIVO                  | Voce di<br>Calcolo         | Sub Voce                                                                                                  | Segno<br>Contabile | Importi Dichiarati | Importi Controllati | Importi Accertati |                      |                        |                      |
|                                       | Valore degli<br>imbailaggi | utilizzati per il confezionamento dei prodotti di cui ai<br>punti precedenti (se fatturati separatamente) | •                  | 100                | 0                   | 0                 | ot.                  | Tot                    | Tot                  |
| 25                                    |                            | Totale:                                                                                                   |                    | 100                | 0                   | 0                 | nporti<br>lichiarati | Importi<br>Controllati | Importi<br>Accertati |
| +                                     |                            |                                                                                                    |                    |                    |                     | Chiudi            | 00                   | 0                      | 0                    |
| 0.1                                   | Valore degli ind           | lenizzi                                                                                                   |                    |                    |                     |                   | 0                    | 0                      | 0                    |
| 0,1                                   | Valore dei sotto           | oprodotti                                                                                                 |                    |                    |                     | *                 | 0                    | 0                      | 0                    |
| 0,1                                   | Valore delle ver           | ndite dei prodotti freschi                                                                                |                    |                    |                     | +                 | 0                    | 0                      | 0                    |
| 0,1                                   | Valore delle ver           | ndite di prodotti                                                                                         |                    |                    |                     | +                 | 0                    | 0                      | 0                    |
|                                       |                            |                                                                                                    |                    |                    |                     | Totale Entrate:   | 100                  | 0                      | 0                    |
| -                                     | Uscite:                    |                                                                                                    |                    |                    |                     |                   |                      |                        |                      |
| 0, 1                                  | Altro                      |                                                                                                    |                    |                    |                     | •                 | 0                    | 0                      | 0                    |
| 0,1                                   | Spese                      |                                                                                                    |                    |                    |                     |                   | 0                    | 0                      | 0                    |
| 9.1                                   | Valore di vendi            | ta dei prodotti                                                                                           |                    |                    |                     | 51                | 0                    | 0                      | 0                    |
|                                       |                            |                                                                                                    |                    |                    |                     | Totale Uscite:    | 0                    | 0                      | 0                    |
|                                       |                            |                                                                                                    |                    |                    |                     | Totale:           | 100                  | 0                      | 0                    |

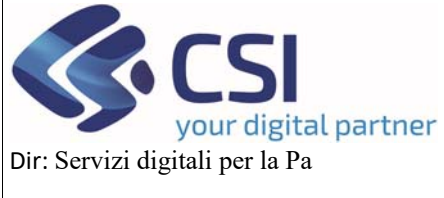

### MANUALE UTENTI

#### 3.7 Allegati richiesta

In questo quadro viene allegata la documentazione relativa alla normativa vigente.

Cliccando sul pulsante Scarica tutti gli allegati i documenti possono essere scaricati in un unico file .zip

Se invece si vuole visualizzare il contenuto dell'allegato si clicca sull'icona del pdf, se per errore si è inserito un allegato non corretto si può eliminare cliccando sull'icona del cestino.

| 5 | ervizionline                                                                                                    |                                                                                  |                                                                                |  |  |  |  |  |
|---|----------------------------------------------------------------------------------------------------|----------------------------------------------------------------------------------|--------------------------------------------------------------------------------|--|--|--|--|--|
|   | OCM Ortofrutta                                                                                                    |                                                                                  |                                                                                |  |  |  |  |  |
| R | Ricerca procedimento / Elenco procedimenti / Dettaglio oggetto / Allegati richiesta                                                                                                    |                                                                                  | Utente & DEMO 28 CSI PIEMONTE Ente: CSI Piemonte                               |  |  |  |  |  |
| ) | Cuaa: Denominazione OP:<br>2023 - Conferma OP<br>In bozza dal 17/09/2024 12:26:29<br>Domanda di conferma - In bozza dal 17/09/2024 12:26:29                                                                                                    |                                                                                  | Operazioni - 🔌 🗎 🖶                                                             |  |  |  |  |  |
|   | Dati Identificativi Correnti Richiesti Sociale VPC Allegati Allegati Riepilogo /                                                                                                    | Dichiarazioni                                                                    | Controlli                                                                      |  |  |  |  |  |
|   |                                                                                                    |                                                                                  | Scarica hutti gii alle                                                         |  |  |  |  |  |
|   |                                                                                                    |                                                                                  |                                                                                |  |  |  |  |  |
|   | 1. Atto costitutivo e statuto conformi al regolamento (UE) n. 1308/2013.                                                                                                    |                                                                                  | Atto costitutivo e statuto conformi al regolamento (UE) n. 130802013.pdf 🏻 🎁 睯 |  |  |  |  |  |
|   | <ol> <li>Composizione degli Organi sociali in carica e delibera di conferimento incarico al legale rappresentante, di pre<br/>di riconoscimento con l'indicazione dei prodotti per i quali si chiede il riconoscimento.</li> </ol>                                                                                                    | resentare l'istanza                                                              | Allega file                                                                    |  |  |  |  |  |
|   | 3. Elenco soci produttori aderenti presenti alla data di presentazione dell'istanza di riconoscimento, completato, produttori persone giuridiche, dell'elenco soci relativo. I soci produttori che non dispongono di dati storici sono o del numero minimo a condizione che siano titolari di un fascicolo aziendale e che abbiano sottoscritto con l'OP I conferimento.                                                                                                    | in caso di soci<br>considerati ai fini<br>impegni di                             | Allega file                                                                    |  |  |  |  |  |
|   | 4. Dichiarazione che i soci non svolgono attività concorrenziale a quella dell'OP.                                                                                                    |                                                                                  | Allega file                                                                    |  |  |  |  |  |
|   | 5. Relazione sulla propria organizzazione amministrativa, tecnica e commerciale. In particolare, dovrà essere im l'organigramma dell'organizzazione con la descrizione dei diversi livelli gestionali, delle relazioni intercorrenti fra figure presenti in azionda e le rispettive responsabilità. Der forganizzazione tecnica andrà veldenziato come e o personale verrà garantita l'assistenza tecnica ai vari livelli (in campo, al conferimento, lavorazione e stoccaggio, parte commerciale dovrà essere videnziata la struttura dell'utificio commerciale e come verrà svolta l'attività di commercializzazione (direttamente, con il ricorso all'esternalizzazione, tramite filiale). In caso di commercializza una filiale, dovrà essere descritta la struttura della filiale e indicata la composizione degli organi sociali. | adicato<br>a le varie aree e<br>xon quale<br>, ecc). Per la<br>azione attraverso | Allega file                                                                    |  |  |  |  |  |
|   | 6. Relazione sulle strutture operative di cui si avvale IOP, compresi i locali della sede, loro ubicazione, stato e pr<br>relazione alla produzione trattata, con indicazione del personale amministrativo, commerciale, tecnico ad esse d<br>elementi di cui non dispone in proprio IOP deve specificare come intende sopperirvi. La relazione deve essere a<br>apposita documentazione.                                                                                                    | otenzialità in<br>dedicato. Per gli<br>accompagnata da                           | Allega file                                                                    |  |  |  |  |  |
|   | 7. Titolo di proprietà, possesso o disponibilità formalizzata con atto registrato, tramite propri associati, AOP e/o fi<br>quelle controllate per almeno il 90%, delle strutture, delle altrezzature, dei mezzi tecnici necessari per il raggiung<br>obiettivi previsti dal Reg.(UE) n. 1308/2013 nonché, ove pertinenti, i contratti/accordi di esternalizzazione. Per i i<br>proprietà, dovrà esseme documentata la titolarità in capo al concedente e la disponibilità assicurata per almeno<br>programma operativo.                                                                                                    | filiali comprese<br>igimento degli<br>beni non in<br>o la durata del             | Allega file                                                                    |  |  |  |  |  |
|   | 8. Prospetto del valore della produzione commercializzabile relativa al periodo di riferimento, calcolata conforme<br>Indicazioni contenute agli articoli 30 e 31 del regolamento delegato, articolata per Regione di provenienza, distir<br>con l'indicazione della superficie relativa ad ogni prodotto.                                                                                                    | emente alle<br>nto per specie e                                                  | Allega file                                                                    |  |  |  |  |  |
|   | 9. Se del caso, bilancio dell'esercizio relativo al periodo di riferimento, depositato presso la camera di commerci                                                                                                    | io competente.                                                                   | Allega file                                                                    |  |  |  |  |  |
|   |                                                                                                    |                                                                                  |                                                                                |  |  |  |  |  |
|   | <ol> <li>Dichiarazione sostitutiva di atto notorio del legale rappresentante, che attesta che le singole aziende associa<br/>fascicoli aziendali regolarmente costituiti e aggiornati.</li> </ol>                                                                                                    | ate hanno i                                                                      | Allega file                                                                    |  |  |  |  |  |

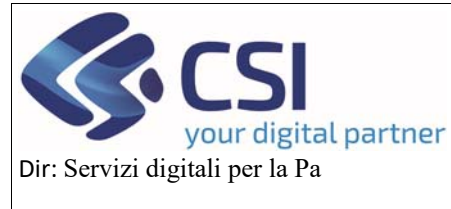

### MANUALE UTENTI

#### 3.8 Allegati

In questo quadro si può allegare un documento generico ma solo in formato pdf e nel caso ce ne fossero tanti cliccando sul pulsante *Scarica tutti gli allegati* i documenti possono essere scaricati in un unico file .zip

Se invece si vuole visualizzare il contenuto dell'allegato si clicca sull'icona del pdf, se per errore si è inserito un allegato non corretto si può eliminare cliccando sull'icona del cestino.

| .#S      | erviz                                             | ionlin                                              | е                                        |                         |       |                       |             |                       |               |           |       |                                                             |
|----------|---------------------------------------------------|-----------------------------------------------------|------------------------------------------|-------------------------|-------|-----------------------|-------------|-----------------------|---------------|-----------|-------|-------------------------------------------------------------|
|          | OCM Or                                            | tofrutta                                            |                                          |                         |       |                       |             |                       |               |           |       |                                                             |
| Home / F | Ricerca procedim                                  | ento / Elenco pr                                    | ocedimenti / D                           | ettaglio oggetto / All  | egati |                       |             |                       |               |           |       | Utente &: DEMO 28 CSI PIEMONTE Ente: CSI Piemonte   Esci (+ |
|          | Cuaa:<br>2023 - Confi<br>In bozza da<br>Domanda d | De<br>erma OP<br>I 17/09/2024 12<br>I conferma - In | nominazione<br>1:26:29<br>1 bozza dal 17 | OP<br>//09/2024 12:26:2 | 9     |                       |             |                       |               |           |       | Operazioni 🗸 🔌 📄 🖶 🔒                                        |
| i        | Dati<br>identificativi                            | Conti<br>correnti                                   | Prodotti<br>Richiesti                    | Compagine sociale       | VPC   | Allegati<br>richiesta | Allegati    | Riepilogo<br>Prodotti | Dichiarazioni | Controlli |       |                                                             |
|          |                                                   |                                                     |                                          |                         |       |                       |             |                       |               |           |       |                                                             |
|          |                                                   |                                                     |                                          |                         |       |                       |             |                       |               |           |       | Scarica tutti gli allegati                                  |
|          |                                                   | SATI                                                |                                          |                         |       |                       |             |                       |               |           |       |                                                             |
|          |                                                   | Nome Allegat                                        | 0                                        |                         |       | Cari                  | ca Allegato |                       |               |           | Note  |                                                             |
|          | 11 🐚                                              | prova                                               |                                          |                         |       | TES                   | T_UPLOAD.   | Allega                | file          |           | prova |                                                             |
|          |                                                   |                                                     |                                          |                         |       |                       |             |                       |               |           |       |                                                             |
|          |                                                   |                                                     |                                          |                         |       |                       |             |                       |               |           |       |                                                             |
|          |                                                   |                                                     |                                          |                         |       |                       |             |                       |               |           |       |                                                             |

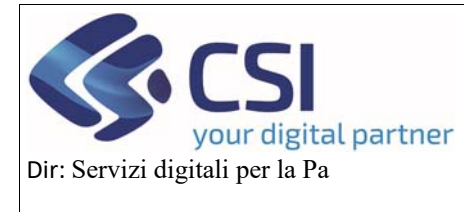

### MANUALE UTENTI

#### 3.9 Dichiarazioni

REGIONE PIEMONTE

Cookie policy | Note legali e privacy

Il quadro delle dichiarazioni, contiene la normativa di legge che è da confermare, cliccando il tasto *Modifica* e poi *Conferma* si conferma di aver preso visione di tutte le voci a video.

|                 | OCM Orto                                                | ofrutta                                      |                                           |                                               |                              |                                    |                                |                                       |                                               |                                     |                                                                                                    |
|-----------------|---------------------------------------------------------|----------------------------------------------|-------------------------------------------|-----------------------------------------------|------------------------------|------------------------------------|--------------------------------|---------------------------------------|-----------------------------------------------|-------------------------------------|----------------------------------------------------------------------------------------------------|
| R               | icerca procedimer                                       | nto / Elenco p                               | rocedimenti / D                           | Dettaglio oggetto / Di                        | ichiarazioni                 |                                    |                                |                                       |                                               |                                     | Utente & DEMO 28 CSI PIEMONTE Ente: CSI Piemonte   E                                                                                       |
| 9               | Cuaa<br>2023 - Confer<br>In bozza dal 1<br>Domanda di 1 | Den<br>ma OP<br>17/09/2024 1<br>conferma - I | ominazione C<br>2:26:29<br>n bozza dal 17 | DP:<br>7/09/2024 12:26:                       | 29                           |                                    |                                |                                       |                                               |                                     | Operazioni 🗕 🗎 🚔 🗴                                                                                                    |
|                 | Dati<br>identificativi                                  | Conti<br>correnti                            | Prodotti<br>Richiesti                     | Compagine sociale                             | VPC                          | Allegati<br>richiesta              | Allegati                       | Riepilogo<br>Prodotti                 | Dichiarazioni                                 | Controlli                           |                                                                                                    |
| nod             | ifica                                                   |                                              |                                           |                                               |                              |                                    |                                |                                       |                                               |                                     |                                                                                                    |
| ict             | iedente dichia                                          | ra:                                          |                                           |                                               |                              |                                    |                                |                                       |                                               |                                     |                                                                                                    |
| che<br>not      | e tutti gli stati, qu<br>orietà ai sensi d              | ualità person:<br>legli articoli 3           | ali e fatti dichia<br>8, 46 e 47 del      | arati nella present<br>DPR 445/2000 e         | e domanda<br>s.m.i. sott     | a sono veritier<br>o la propria pe | i e che le dic<br>rsonale resp | hiarazioni conte<br>onsabilità;       | enute nella domand                            | da e nei relativ                    | vi allegati sono rese a titolo di dichiarazione sostitutiva di certificazioni e dell'atto di                                               |
| di e<br>dici    | ssere consape<br>hiarazione;                            | vole della de                                | adenza dai be                             | enefici prevista da                           | all'articolo                 | 75 del DPR 44                      | 5/2000 qual                    | ora in consegue                       | enza del controllo d                          | ii cui all'articol                  | lo 71 del medesimo DPR emergesse la non veridicità del contenuto della                                                                     |
| di e            | ssere consape                                           | vole delle sar<br>i a verità: per            | zioni penali pr<br>le ipotesi di fa       | reviste ai sensi de<br>alsità in atti e rilas | ell'articolo                 | 76 del DPR 44<br>iarazioni meno    | 15/2000 in ca<br>daci anche in | iso di rilascio di<br>relazione alla  | i dichiarazioni meno<br>perdita degli aiuti p | daci, di formaz<br>revisti dalla no | zione di atti falsi od uso degli stessi, nonché dell'esibizione di un atto contenente dati<br>ormativa comunitaria e nazionale in materia: |
| s it            | iver ricevuto in t                                      | forma orale o                                | scritta o di ave                          | er preso visione o<br>del servizio on-li      | dell'informa                 | ativa sul tratta                   | mento dei da<br>nti amministr  | ti personali, di<br>ativi presenti si | cui agli art. 13 e 14<br>Il sistema informati | del regolame                        | nto generale sulla protezione dei dati (regolamento UE n. 679/2016), pubblicata sul<br>minato "HORTUS":                                    |
| di a            | utorizzare il tra                                       | ttamento dei                                 | dati conferiti, ir                        | nclusi eventuali d                            | ati person                   | ali di natura se                   | ensibile e/o g                 | iudiziaria, otten                     | uti anche tramite e                           | ventuali allega                     | ati e/o altra documentazione accessoria, per le finalità istituzionali contenute                                                           |
| 11 2            | utorizzare il tra                                       | sferimento a                                 | ali altri soqqetti                        | i titolari e respons                          | sabili del tr                | attamento:                         |                                |                                       |                                               |                                     |                                                                                                    |
| di e            | ssere consape                                           | vole delle fina                              | alità, delle conc                         | dizioni e delle mo                            | dalità che                   | regolano la co                     | prresponsion                   | e degli aiuti pre                     | visti dagli interventi                        | i settoriali e di                   | i essere informato delle conseguenze derivanti dall'inosservanza degli adempimenti                                                         |
| di e<br>reg     | essere a conosc<br>olamenti e disp                      | enza dei reg<br>osizioni com                 | olamenti dell'U<br>initarie e/o naz       | Inione Europea n<br>zionali:                  | umeri 130                    | 3/2013, 2115/2                     | 2021 e 2116/                   | 2021 e 2117/20                        | 21 e di accettare s                           | in d'ora event                      | tuali modifiche al regime di cui ai regolamenti prima citati e introdotte con successivi                                                   |
| di e            | ssere a conosc                                          | enza e rispe                                 | tare le norme                             | comunitarie e na:                             | zionali che                  | regolano il fir                    | anziamento                     | dell'intervento :                     | settoriale;                                   |                                     |                                                                                                    |
| di a            | ccettare eventu                                         | ali modifiche                                | alla normativa                            | a unionale e nazio                            | onale intro                  | dotte con suco                     | essive dispo                   | sizioni, anche i                      | n materia di contro                           | lli e sanzioni;                     |                                                                                                    |
| di e<br>ma      | essere informato<br>ncata o tardiva                     | che la Regi<br>comunicazio                   | one Piemonte,<br>ne del cambiar           | Arpea e gli Enti i<br>mento dei dati an       | struttori co<br>agrafici rip | ompetenti non<br>ortati nella do   | si assumono<br>manda né pe     | la responsabili<br>r eventuali disc   | ità per la perdita di<br>juidi in ogni modo i | comunicazion<br>mputabili a fat     | ni dipendenti da inesatte indicazioni del recapito forniti dal richiedente, oppure da<br>tto di terzi, a caso fortuito o forza maggiore;   |
| di e<br>val     | essere consape<br>de:<br>e sottoscritte me              | vole che le is<br>diante una d               | tanze e le dich<br>elle forme di ci       | niarazioni present                            | ate per via                  | telematica all                     | e pubbliche                    | amministrazion                        | i e al gestori dei sei                        | rvizi pubblici a                    | al sensi dell'articolo 38, del D.P.R. n. 445 e dell'art.65 Digs n.82 del 7 marzo 2005, so                                                  |
| - 01            | vero, quando l'                                         | istante o il di                              | chiarante è ide                           | entificato attravers                          | so il sistem                 | a pubblico di                      | dentità digita                 | ile (SPID), none                      | ché attraverso uno                            | degli altri stru                    | menti di cui all'articolo 64, comma 2-novies, nei limiti ivi previsti.                                                                     |
| ict             | iedente si imp                                          | egna:                                        |                                           |                                               |                              |                                    |                                |                                       |                                               |                                     |                                                                                                    |
| a fo<br>que     | ornire, nel rispet<br>elle necessarie a                 | to delle viger<br>al sistema di              | nti norme di leg<br>monitoraggio e        | gge, ogni informa<br>e valutazione dell       | zione riten<br>e attività p  | uta necessaria<br>reviste dal Re   | a dalla Regio<br>g. (UE) 2116  | ne Piemonte, d<br>/2021 e s.m.i.;     | la Arpea e dagli Ent                          | ti istruttori con                   | mpetenti, per il corretto ed efficace svolgimento delle attività istituzionali, comprese                                                   |
| ad<br>del       | allegare tutta la<br>la domanda;                        | documentaz                                   | ione prevista d                           | dalla normativa ur                            | nionale e n                  | azionale, con                      | sapevole che                   | e la mancata o l                      | ncompleta present                             | azione della d                      | documentazione nei termini previsti comporta la non ricevibilità e/o la non ammissibili                                                    |
|                 | omunicare temp                                          | estivamente                                  | eventuali varia                           | azioni a quanto di                            | ichiarato n                  | ella domanda                       | in particolar                  | e in relazione a                      | I possesso dei requ                           | uisiti richiesti;                   |                                                                                                    |
| a c             | integrare la pre:                                       | sente doman                                  | da, nonché a f                            | fornire ogni altra e                          | eventuale of                 | documentazio                       | ne necessari                   | a, secondo qua                        | into verrà disposto                           | dalla normativ                      | va unionale e nazionale;                                                                                                    |
| a c<br>ad       |                                                         |                                              |                                           |                                               |                              |                                    |                                |                                       |                                               |                                     |                                                                                                    |
| a c<br>ad<br>ad | aggiornare, in c                                        | aso di variaz                                | ioni, il Fascicol                         | lo Aziendale pres                             | ente nell'A                  | nagrafe Agric                      | ola del Piem                   | onte.                                 |                                               |                                     |                                                                                                    |

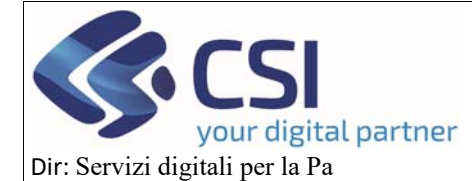

# MANUALE UTENTI

| di essere a conoscenza dei regolamenti dell'Unione Europea numeri 1303/2013, 2115/2021 e 2116/2021 e 2117/2021 e di accettare sin d'ora eventuali modifiche al regime di cui al regolamenti prima citati e introdotte con successivi regolamenti e disposizioni comunitarie e/o nazionali;                                                                                                    |
|----------------------------------------------------------------------------------------------------|
| di essere a conoscenza e rispettare le norme comunitarie e nazionali che regolano il finanziamento dell'intervento settoriale;                                                                                                    |
| di accettare eventuali modifiche alla normativa unionale e nazionale introdotte con successive disposizioni, anche in materia di controlli e sanzioni;                                                                                                    |
| di essere informato che la Regione Piemonte, Arpea e gii Enti istruttori competenti non si assumono la responsabilità per la perdita di comunicazioni dipendenti da inesatte indicazioni del recapito forniti dal richiedente, oppure da mancata o tardiva comunicazione del cambiamento dei dati anagrafici riportati nella domanda né per eventuali disguidi in ogni modo imputabili a fatto di terzi, a caso fortuito o forza maggiore;                                                                                                    |
| di essere consapevole che le istanze e le dichiarazioni presentate per via telematica alle pubbliche amministrazioni e al gestori dei servizi pubblici ai sensi dell'articolo 38, del D.P.R. n. 445 e dell'art.65 Digs n.82 del 7 marzo 2005,<br>sono valide:<br>- se sottoscritte mediante una delle forme di cui all'art.20 del d.igs. 07/03/2005 n. 82;<br>- ovvero, quando l'istante o il dichiarante è identificato attraverso il sistema pubblico di identità digitale (SPID), nonché attraverso uno degli altri strumenti di cui all'articolo 64, comma 2-novies, nel limiti ivi previsti. |
| II richiedente si Impegna:                                                                                                    |
| a fornire, nel rispetto delle vigenti norme di legge, ogni informazione ritenuta necessaria dalla Regione Piemonte, da Arpea e dagli Enti istruttori competenti, per il corretto ed efficace svolgimento delle attività istituzionali, comprese<br>quelle necessarie al sistema di monitoraggio e valutazione delle attività previste dal Reg. (UE) 2116/2021 e s.m.i.;                                                                                                    |
| ad allegare tutta la documentazione prevista dalla normativa unionale e nazionale, consapevole che la mancata o incompleta presentazione della documentazione nel termini previsti comporta la non ricevibilità e/o la non ammissibilità della domanda;                                                                                                    |
| a comunicare tempestivamente eventuali variazioni a quanto dichiarato nella domanda, in particolare in relazione al possesso dei requisiti richiesti;                                                                                                    |
| ad integrare la presente domanda, nonché a fornire ogni altra eventuale documentazione necessaria, secondo quanto verrá disposto dalla normativa unionale e nazionale;                                                                                                    |
| ad aggiornare, in caso di variazioni, il Fascicolo Aziendale presente nell'Anagrafe Agricola del Piemonte.                                                                                                    |
|                                                                                                    |
| annulla conferma                                                                                                    |

#### REGIONE PIEMONTE

ookie policy | Note legali e priva

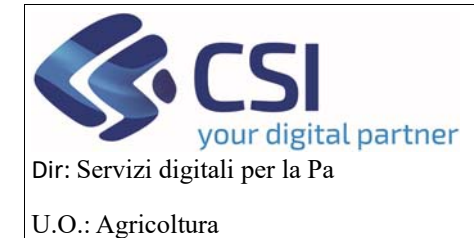

### MANUALE UTENTI

### 3.10 Controlli

Una volta compilata tutta la domanda, si possono verificare attraverso il quadro dei controlli, che tutte le parti della domanda siano state compilate in modo corretto, altrimenti scattano degli errori bloccanti che impediscono alla domanda di poter essere trasmessa alla regione.

Questi controlli si attivano cliccando sul pulsante esegui controlli

| 00                        | CM Orto                                         | ofrutta                                                         |                                          |                          |             |                       |                 |                       |                    |           |         |                                                                         |
|---------------------------|-------------------------------------------------|-----------------------------------------------------------------|------------------------------------------|--------------------------|-------------|-----------------------|-----------------|-----------------------|--------------------|-----------|---------|-------------------------------------------------------------------------|
| Ricerca                   | procedimen                                      | ito / Elenco p                                                  | rocedimenti / D                          | lettaglio oggetto / Co   | introlli    |                       |                 |                       |                    |           |         | Utente 🏝 DEMO 28 CSI PIEMONTE Ente: CSI Piemonte                        |
| Cur<br>202<br>In b<br>Dor | aa:<br>13 - Confer<br>bozza dal 1<br>manda di c | De<br>ma OP<br>17/09/2024 1:<br>conferma - Ir                   | nominazione<br>2:26:29<br>n bozza dal 17 | OP:<br>7/09/2024 12:26:3 | 19          |                       |                 |                       |                    |           |         | Operazioni 🗸 🛁 🗎 🚍                                                      |
| Dat<br>ider               | ti<br>ntificativi                               | Conti<br>correnti                                               | Prodotti<br>Richiesti                    | Compagine sociale        | VPC         | Allegati<br>richiesta | Allegati        | Riepilogo<br>Prodotti | Dichiarazioni      | Controlli |         |                                                                         |
| egui co                   | ntrolli                                         |                                                                 |                                          |                          |             |                       |                 |                       |                    |           |         |                                                                         |
| ntrolli                   | di coerenz                                      | ra dati in dor                                                  | manda                                    |                          |             |                       |                 |                       |                    |           |         |                                                                         |
|                           | Codice                                          | Descrizion                                                      | e                                        |                          |             |                       |                 |                       |                    | Esit      | Risolto | Descrizione anomalia                                                    |
| X                         | ANA08                                           | Verifica che                                                    | e sull'Anagrafe                          | agricola unica de        | I Piemonte  | e l'azienda no        | n risulti cess: | ata 🔳                 |                    | 1         |         |                                                                         |
| X-                        | ANA14                                           | Verifica che                                                    | e sull'Anagrafe                          | agricola unica de        | I Piemonte  | e l'azienda no        | n risulti avere | e delle notifiche     | bloccanti attive 🔳 | 1         |         |                                                                         |
| X                         | ANA20                                           | PEC VALO                                                        | RIZZATA 🗐                                |                          |             |                       |                 |                       |                    | 1         |         |                                                                         |
| X,                        | AR01                                            | Verifica che                                                    | e sia presente                           | un allegato per o        | gni descriz | ione documer          | nto 🔳           |                       |                    | Δ         |         | [AR01]Per ogni descrizione documento inserire il relativo file allegati |
| X                         | CM01                                            | Verifica coerenza prodotti 🗐                                    |                                          |                          |             |                       |                 |                       |                    |           |         |                                                                         |
| X                         | CS01                                            | Presenza d                                                      | li almeno un se                          | ocio produttore 🔳        | I           |                       |                 |                       |                    | 1         |         |                                                                         |
| X                         | CS02                                            | Verifica soc                                                    | i presenti anci                          | he in altre OP. 🗐        |             |                       |                 |                       |                    | 1         |         |                                                                         |
| X                         | CS04                                            | Ogni socio                                                      | non produttore                           | e deve avere indi        | ato II ruok | ⊃ IIII                |                 |                       |                    | 1         |         |                                                                         |
| X                         | CS05                                            | Tutti i soci p                                                  | produttori devo                          | ono avere almeno         | 1 prodotto  | ≣                     |                 |                       |                    | 1         |         |                                                                         |
| X                         | CS06                                            | Controllo si                                                    | ui prodotti pres                         | senti sul fascicolo      | attuale de  | il'azienda i          |                 |                       |                    | 1         |         |                                                                         |
| X                         | CS07                                            | Verifica se                                                     | i soci sono pre                          | esenti nell'elenco       | associati d | i anagrafe e s        | e sono attivi   |                       |                    | 1         |         |                                                                         |
| X7                        | CS09                                            | Controlla lo                                                    | stato di cessa                           | zione dell'aziend        | a socio. 🔳  | I.                    |                 |                       |                    | 1         |         |                                                                         |
| X-                        | DCC05                                           | Dichlarazio                                                     | Dichlarazione di consistenza firmata 🗐   |                          |             |                       |                 |                       |                    |           |         |                                                                         |
| X                         | DCC06                                           | La dichiarazione di consistenza deve essere firmata per i soci. |                                          |                          |             |                       |                 |                       |                    |           |         |                                                                         |
| X                         | DCO02                                           | Dichiarazione di consistenza protocoliata.                      |                                          |                          |             |                       |                 |                       |                    |           |         |                                                                         |
| X7                        | RC01                                            | Verifica che                                                    | e per ogni dom                           | anda di conferma         | non esist   | a una di ricon        | oscimento pe    | er lo stesso CU.      | AA e viceversa 🔳   | 1         |         |                                                                         |
| X                         | VPC01                                           | Verifica totale VPC I                                           |                                          |                          |             |                       |                 |                       |                    |           |         |                                                                         |

REGIONE PIEMONTE

ookie policy | Note legali e priva

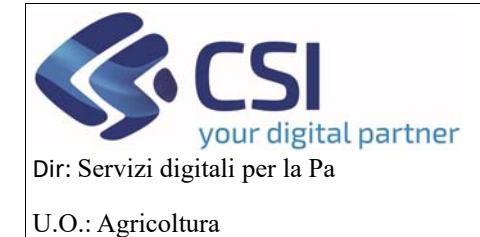

### MANUALE UTENTI

#### 4. Ricerca

Per effettuare una ricerca tra i procedimenti già creati è necessario cliccare su RICERCA

| Servizionline                                                |                                                            |
|--------------------------------------------------------------|------------------------------------------------------------|
| OCM Ortofrutta                                               |                                                            |
| Home                                                         | Utente 🏝: DEMO 28 CSI PIEMONTE Ente: CSI Piemonte   Esci 🕒 |
| NUOVA DOMANDA                                                | [VAI ALLA FUNZIONE]                                        |
| RICERCA                                                      | [VAI ALLA FUNZIONE]                                        |
| MESSAGGIO UTENTE                                             | [VAI ALLA FUNZIONE]                                        |
| <b>O</b> GESTIONE SISTEMA                                    | [VAI ALLA FUNZIONE]                                        |
| NUOVA REPORTISTICA                                           | [VAI ALLA FUNZIONE]                                        |
| REGIONE<br>PIEMONTE<br>Cookie policy   Note legali e privacy |                                                            |

Esistono varie opzioni di ricerca:

Per cercare un singolo procedimento, si può inserire il codice IT, il CUAA oppure la denominazione dell'op.

Nel caso in cui la ricerca debba essere fatta su un procedimento Annullato si può spuntare la voce Visualizza annullate.

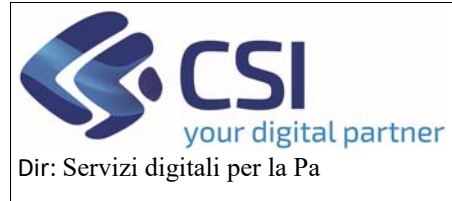

#### U.O.: Agricoltura

# **MANUALE UTENTI**

| OCM Ortofrutta        |                                                   |
|-----------------------|---------------------------------------------------|
| Ricerca procedimento  | Utente &: DEMO 28 CSI PIEMONTE Ente: CSI Piemonte |
| RCA PROCEDIMENTO      |                                                   |
| ICERCA PROCEDIMENTO   |                                                   |
| Codice IT             |                                                   |
| CUAA (Codice fiscale) |                                                   |
| Denominazione         |                                                   |
| Ricerca storica       |                                                   |
| Visualizza annullate  |                                                   |
|                       |                                                   |
|                       |                                                   |
| ICERCA PROCEDIMENTI   |                                                   |
| Istanza 😓             |                                                   |
|                       |                                                   |
| Tipologia domanda 踛   |                                                   |
|                       |                                                   |
| Tipo oggetto 😓        |                                                   |
|                       |                                                   |
|                       |                                                   |
| Stato oggetto         |                                                   |
|                       |                                                   |
| ti anagrafici         |                                                   |
| CUAA (Codice fiscale) |                                                   |
| Partita IVA           |                                                   |
| Denominazione         |                                                   |
| Provincia sede legale | Cerca                                             |
| Comune sede legale    |                                                   |
|                       | annula fitri                                      |

#### REGIONE PIEMONTE Cookie policy | Note legali e privacy

Per effettuare una ricerca tra più procedimenti, è possibile selezionare vari criteri o mettere dei filtri, nel nostro caso se si vuole ricercare la domanda di conferma selezioniamo istanza, tipologia domanda e poi si clicca il pulsante ricerca.

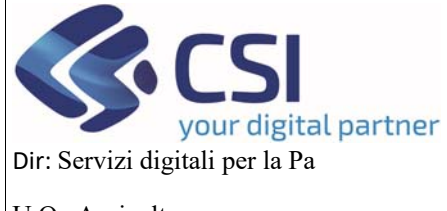

| OCM | ORT | OFRU | JTTA |
|-----|-----|------|------|
|     |     |      |      |

### MANUALE UTENTI

U.O.: Agricoltura

Questa è la videata che appare con l'elenco dei procedimenti per l'oggetto di Conferma OP.

Cliccando sull'icona delle tre linee blu si può entrare nell'oggetto Conferma OP.

| Servizionline                                                                                                |                  |        |                  |                      |                             |                                     |  |  |  |  |
|----------------------------------------------------------------------------------------------------|------------------|--------|------------------|----------------------|-----------------------------|-------------------------------------|--|--|--|--|
| OCM Ortofrutta                                                                                               |                  |        |                  |                      |                             |                                     |  |  |  |  |
| ome / Ricerca procedimenti / Elenco procedimenti Utente 🏝 DEMO 28 CSI PIEMONTE : Ente: CSI Piemonte   Esci 🔄 |                  |        |                  |                      |                             |                                     |  |  |  |  |
| ELENCO PROCEDIMENTI                                                                                          |                  |        |                  |                      |                             |                                     |  |  |  |  |
|                                                                                                    |                  |        |                  |                      |                             |                                     |  |  |  |  |
| Visualizza annullate:                                                                                        |                  |        |                  |                      |                             |                                     |  |  |  |  |
| Ŧ                                                                                                    |                  |        |                  |                      |                             |                                     |  |  |  |  |
|                                                                                                    |                  |        |                  |                      |                             | ✓ III.                              |  |  |  |  |
| Pagina 1 di 1 (3 risultati)                                                                                  |                  |        |                  |                      |                             |                                     |  |  |  |  |
| Identificativo ¢ Tipologia domanda ¢                                                                         | Anno<br>campagna | CUAA 🔶 | Denominazione \$ | Gestore<br>fascicolo | Ultima istanza<br>trasmessa | Data trasmissione<br>ultima istanza |  |  |  |  |
| Conferma OP                                                                                                  | 2023             |        |                  |                      | Domanda di conferma         | 16/09/2024                          |  |  |  |  |
| Conferma OP                                                                                                  | 2023             |        |                  |                      |                             |                                     |  |  |  |  |
| Conferma OP                                                                                                  | 2023             |        |                  |                      | Domanda di conferma         | 16/09/2024                          |  |  |  |  |
|                                                                                                    |                  |        |                  |                      |                             |                                     |  |  |  |  |
|                                                                                                    |                  |        |                  |                      |                             |                                     |  |  |  |  |

### 5. Chiusura e trasmissione della domanda

Una volta compilati tutti i quadri della domanda, sarà possibile chiuderla con l'icona del lucchetto

| .#S      | Servizionline                                                                                                    |                   |                       |                      |                |                       |                 |                       |                       |                  |  |          |
|----------|----------------------------------------------------------------------------------------------------|-------------------|-----------------------|----------------------|----------------|-----------------------|-----------------|-----------------------|-----------------------|------------------|--|----------|
|          | OCM Ortofrutta                                                                                                    |                   |                       |                      |                |                       |                 |                       |                       |                  |  |          |
| Home /   | ome / Ricerca procedimento / Elenco procedimenti / Dettaglio oggetto : Utente 🏝 DEMO 28 CSI PIEMONTE Ente; CSI Piemonte   Escl 🕀            |                   |                       |                      |                |                       |                 |                       |                       |                  |  |          |
|          | Cusa: Denominazione OP:<br>2023 - Conferma OP<br>In bozza dal 20/09/2024 12:29:59<br>Domanda di conferma - In bozza dal 20/09/2024 12:29:59 |                   |                       |                      |                |                       |                 |                       |                       |                  |  |          |
| i        | Dati<br>identificativi                                                                                                    | Conti<br>correnti | Prodotti<br>Richiesti | Compagine<br>sociale | VPC            | Allegati<br>richiesta | Allegati        | Riepilogo<br>Prodotti | Dichiarazioni         | Controlli        |  |          |
| Atten    | zione: si sta per c                                                                                                    | chiudere l'ogg    | getto corrente r      | rendendolo no        | n plù modific  | abile, si è sicu      | ri di voler pro | oseguire?             |                       |                  |  |          |
| anr      | ulla                                                                                                    |                   |                       | li I                 | nserire le not | e (al massimo         | 4000 caratte    | eri) che compa        | riranno nell'iter del | rOggetto/istanza |  | conferma |
| Cookie p | EGIONE<br>IEMONTE<br>olicy   Note les                                                                                                    | gali e privacy    |                       |                      |                |                       |                 |                       |                       |                  |  |          |

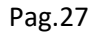

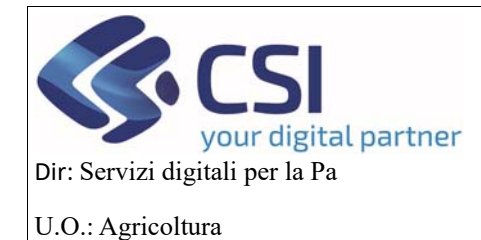

### MANUALE UTENTI

Una volta che è stata chiusa la domanda lo stato della domanda sarà "Chiuso da firmare" cliccando sull'iconcina con la freccetta in alto a destra si trasmette la domanda alla regione

| - 🗆 ×                                                                                                    |                                                       |  |  |  |  |  |  |  |  |  |  |
|----------------------------------------------------------------------------------------------------|-------------------------------------------------------|--|--|--|--|--|--|--|--|--|--|
| 🗧 🔶 C 💿 Non sicuro 🚟 D 💿                                                                                                    |                                                       |  |  |  |  |  |  |  |  |  |  |
| <b>.#Servizi</b> online                                                                                                    |                                                       |  |  |  |  |  |  |  |  |  |  |
| OCM Ortofrutta                                                                                                    |                                                       |  |  |  |  |  |  |  |  |  |  |
| Utente 🏝 DEMO 28 CSI PIEMONTE : Ente: CSI Piemonte   Escl (+                                                                                                    |                                                       |  |  |  |  |  |  |  |  |  |  |
| Cuaa: Denominazione OP:<br>2023 - Conferma OP<br>In attesa di trasmissione dal 20/09/2024 13:29:23<br>Domanda di conferma - Chluco da firmare dal 20/09/2024 13:29:23 - Codice domanda : 20900000785                                 | Operazioni - 🔌 📄 🖶 👸<br>Trasmette i documenti alla PA |  |  |  |  |  |  |  |  |  |  |
| I         Dati<br>identificativi         Conti<br>correnti         Prodotti<br>Richiesti         Compagine<br>sociale         VPC         Allegati<br>richiesta         Allegati<br>Prodotti         Dichiarazioni         Controlli |                                                       |  |  |  |  |  |  |  |  |  |  |
| L'oggetto Domanda di conferma è stato correttamente chiuso e si trova nello stato Chiuso da firmare<br>All'oggetto è stato assegnato il numero 20900000785                                                                           |                                                       |  |  |  |  |  |  |  |  |  |  |
|                                                                                                    |                                                       |  |  |  |  |  |  |  |  |  |  |
| REGIONE                                                                                                    |                                                       |  |  |  |  |  |  |  |  |  |  |
| Cookie policy   Note logali e privacy                                                                                                    |                                                       |  |  |  |  |  |  |  |  |  |  |

Apparirà a video una popup dove bisognerà selezionare la modalità della firma e poi cliccare sul pulsante di *Conferma* e così avverrà la trasmissione della domanda.

| .: Servizionline                                                                                                 |                                                                                    |                        |                                                  |
|----------------------------------------------------------------------------------------------------|------------------------------------------------------------------------------------|------------------------|--------------------------------------------------|
|                                                                                                    | TRASMISSIONE                                                                       |                        |                                                  |
| OCM Ortofrutta                                                                                                   |                                                                                    |                        |                                                  |
|                                                                                                    | Proseguendo con l'operazione l'oggetto verrà trasme                                | esso. Continuare?      | DEMO 28 CSI PIEMONTE Ente: CSI Piemonte   Esci 🕀 |
| Home / Ricerca procedimento / Elenco procedimenti / Dettaglio o<br>Cuaa: Denominazione OP:<br>2023 - Conferma OP | Note Inserire le note (al mas<br>dell'Oggetto/Istanza                              | Operazioni 🗸 🔌 📄 🖨 😫 🔒 |                                                  |
| In attesa di trasmissione dal 20/09/2024 13:29:<br>Domanda di conferma - Chiuso da firmare dal                   | Elenco documenti:                                                                  |                        |                                                  |
| I Dati Conti Prodotti Com                                                                                        | Stato                                                                              | Nome Stampa            |                                                  |
| Identificativi correnti Richiesti socia                                                                          | In attesa della firma grafometrica                                                 | Domanda di conferma    |                                                  |
| L'oggetto Domanda di conferma è stato correttamente chi<br>All'oggetto è stato assegnato il numero 20900000785   | Si dichiara che i documenti:<br>Sono firmati digitalmente<br>sono firmati su carta |                        |                                                  |
|                                                                                                    | Chludi                                                                             | Conferma               |                                                  |
| REGIONE<br>PIEMONTE                                                                                              |                                                                                    |                        |                                                  |
| Cookie policy   Note legali e privacy                                                                            |                                                                                    |                        |                                                  |

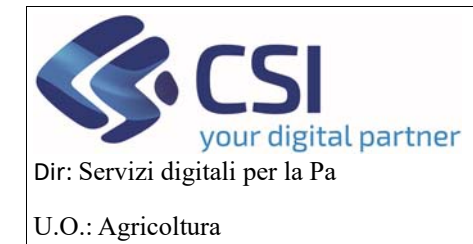

### MANUALE UTENTI

Apparirà un messaggio a video di avvenuta trasmissione con un codice numerico che la identifica

| .#S                                                                                                    | #Servizionline                                                                   |                   |                       |                   |           |                      |                       |               |           |  |  |
|----------------------------------------------------------------------------------------------------|----------------------------------------------------------------------------------|-------------------|-----------------------|-------------------|-----------|----------------------|-----------------------|---------------|-----------|--|--|
|                                                                                                    | OCM Ortofrutta                                                                   |                   |                       |                   |           |                      |                       |               |           |  |  |
| Home / R                                                                                                    | Home / Ricerca procedimento / Elenco procedimenti / Dettaglio oggetto            |                   |                       |                   |           |                      |                       |               |           |  |  |
| Cuaa: Denominazione OP: Operazioni - Compensione OP: Operazioni - Compensione OP: Operazione OP: Operazione OP: Operazione OP: Operazione OP: Operazione OP: Operazione OP: Operazione OP: Operazione OP: Operazione OP: Operazione OP: Operazione OP: O |                                                                                  |                   |                       |                   |           |                      |                       |               |           |  |  |
| i                                                                                                    | Dati<br>identificativi                                                           | Conti<br>correnti | Prodotti<br>Richiesti | Compagine sociale | VPC Alleg | ati Allegati<br>esta | Riepilogo<br>Prodotti | Dichiarazioni | Controlli |  |  |
| L'ogge                                                                                                    | L'oggetto Domanda di conferma numero 20900000785 è stato correttamente trasmesso |                   |                       |                   |           |                      |                       |               |           |  |  |
|                                                                                                    |                                                                                  |                   |                       |                   |           |                      |                       |               |           |  |  |
| PI                                                                                                    | EMONTE                                                                           |                   |                       |                   |           |                      |                       |               |           |  |  |
| Cookie po                                                                                                    | olicy   Note leg                                                                 | ali e privacy     |                       |                   |           |                      |                       |               |           |  |  |

#### 6. Programma Operativo Pluriennale

Per creare un nuovo programma operativo su una domanda di conferma già esistente si deve cliccare sul link *NUOVA DOMANDA* 

| .#Servizionline                       |                                                            |
|---------------------------------------|------------------------------------------------------------|
| OCM Ortofrutta                        |                                                            |
| Home                                  | Utente 🏝 DEMO 28 CSI PIEMONTE Ente: CSI Piemonte   Esci (• |
| O NUOVA DOMANDA                       | [VAI ALLA FUNZIONE]                                        |
| RICERCA                               | [VAI ALLA FUNZIONE]                                        |
| MESSAGGIO UTENTE                      | [VAI ALLA FURZIONE]                                        |
| O GESTIONE SISTEMA                    | [VAI ALLA FUNZIONE]                                        |
|                                       | [VAI ALLA FURZIONE]                                        |
| Cookie policy   Note legali e privacy |                                                            |

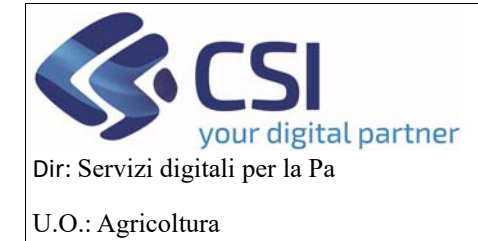

# OCM ORTOFRUTTA MANUALE UTENTI

#### Cliccare successivamente su Campagna Pluriennale/Annuale

| .#Serv             | r <b>izi</b> online                                                        |               |                        |               |                     |                                                                                       |  |  |  |  |
|--------------------|----------------------------------------------------------------------------|---------------|------------------------|---------------|---------------------|---------------------------------------------------------------------------------------|--|--|--|--|
| OCN                | OCM Ortofrutta                                                             |               |                        |               |                     |                                                                                       |  |  |  |  |
| Home / Elenco ba   | Hame / Elenco bandi Utente 🏝 DEMO 28 CSI PIEMONTE Ente: CSI Piemonte   Esc |               |                        |               |                     |                                                                                       |  |  |  |  |
|                    | IANDA                                                                      |               |                        |               |                     |                                                                                       |  |  |  |  |
| 5. S. 2020         |                                                                            |               |                        |               |                     | ✓ Ⅲ-                                                                                  |  |  |  |  |
| Pagina 1 di 1 (3 r | Bando                                                                      | Anno campagna | Data apertura          | Data scadenza | ¢ Elenco allegati ¢ | Amm. competenza                                                                       |  |  |  |  |
| *                  | Riconoscimento OP                                                          | 2024          | 01/01/2024<br>00:00:00 |               |                     | Settore A1708D - VALORIZZAZIONE DEL SISTEMA AGROALIMENTARE E TUTELA DELLA QUALITA'    |  |  |  |  |
| •                  | Conferma OP                                                                | 2024          | 01/01/2024<br>00:00:00 |               |                     | Settore A1708D - VALORIZZAZIONE DEL SISTEMA AGROALIMENTARE E TUTELA DELLA QUALITA'    |  |  |  |  |
| •                  | Campagna Pluriennale /<br>Annuale                                          | 2024          | 01/01/2024<br>00:00:00 |               |                     | Settore A1708D - VALORIZZAZIONE DEL SISTEMA AGROALIMENTARE E TUTELA<br>DELLA QUALITA' |  |  |  |  |
| indietro           |                                                                            |               |                        |               |                     |                                                                                       |  |  |  |  |
|                    |                                                                            |               |                        |               |                     |                                                                                       |  |  |  |  |
| REGION             | IE<br>IE                                                                   |               |                        |               |                     |                                                                                       |  |  |  |  |

#### Inserire un Cuaa di una domanda di conferma già esistente

| . <b>#Servizi</b> online                 |                                   |                             |  |  |  |  |  |
|------------------------------------------|-----------------------------------|-----------------------------|--|--|--|--|--|
| OCM Ortofrutta                           |                                   |                             |  |  |  |  |  |
| Home / Elenco bandi / Dettaglio bando    | Utente 🏝 DEMO 28 CSI PIEMONTE     | Ente: CSI Piemonte   Esci 🕀 |  |  |  |  |  |
| CAMPAGNA PLURIENNALE / ANNUALE           |                                   |                             |  |  |  |  |  |
| ☑ NUOVA DOMANDA (SELEZIONE ATTRAVERSO II | L CUAA/PARTIVA IVA/DENOMINAZIONE) |                             |  |  |  |  |  |
| CUAA                                     |                                   |                             |  |  |  |  |  |
| Partita IVA                              |                                   |                             |  |  |  |  |  |
| Denominazione                            |                                   |                             |  |  |  |  |  |
| indietro                                 |                                   | prosegui                    |  |  |  |  |  |
|                                          |                                   |                             |  |  |  |  |  |
| REGIONE                                  |                                   |                             |  |  |  |  |  |

Cookie policy | Note legali e privac

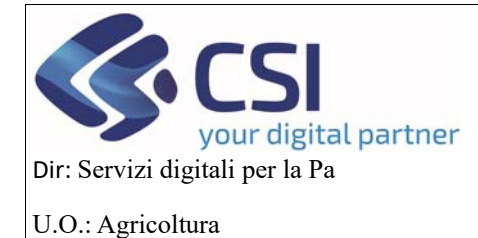

### MANUALE UTENTI

Si aprirà un popup dove si seleziona l'oggetto da creare e l'oggetto di partenza dal quale ribaltare i dati necessari

| Servizionline                                                  |                                                                                                    |   |                                                   |
|----------------------------------------------------------------|----------------------------------------------------------------------------------------------------|---|---------------------------------------------------|
| Sel Vizionina                                                  | CONFERMA NUOVO PROCEDIMENTO                                                                                                    | × |                                                   |
| OCM Ortofrutta                                                 |                                                                                                    |   |                                                   |
| Home / Elenco bandi / Dettaglio bando                          | Seleziona il tipo di istanza che desideri creare                                                                                            |   | EDEMO 28 CSI PIEMONTE Ente: CSI Piemonte   Esci 🕀 |
| NUOVA DOMANDA (SELEZIONE ATTRAVERS CUA Partita IV Denominazion | Seleziona oggetto  Programma Operativo Pluriennale - [POPLU]  Seleziona oggetto di partenza  Domanda di conferma - [DOCON]  Chiudi Prosegui |   |                                                   |
| indietro                                                       |                                                                                                    |   | prosegui                                          |
| REGIONE<br>PIEMONTE                                            |                                                                                                    |   |                                                   |
| Cookie policy   Note legali e privacy                          |                                                                                                    |   |                                                   |

#### Cliccando sul pulsante Prosegui

| .#Servizionline                                                                                                    |                                                            |
|----------------------------------------------------------------------------------------------------|------------------------------------------------------------|
| OCM Ortofrutta                                                                                                    |                                                            |
| Home / Elenco bando / Dettaglio bando / Greazione procedimento                                                                                                    | Utente & DEMO 28 CSI PIEMONTE Ente: CSI Piemonte   Esci C+ |
| CREAZIONE PROCEDIMENTO                                                                                                    |                                                            |
| Attenzione: il sistema sta effettuando la creazione dei procedimento con tutti i dati necessari dichiarati dall'azienda in anagrafe; l'operazione potrebbe richiedere alcuni sec | ondi.                                                      |
| Attendere prego                                                                                                    |                                                            |
|                                                                                                    |                                                            |

Cookie policy | Note legali e privacy

verrà creato il nuovo programma operativo con stato "in bozza" che l'OP/AOP potrà compilare.

Il programma operativo si compone di diversi quadri:

- Dati identificativi
- Conti correnti
- Programma operativo
- Interventi
- VPC

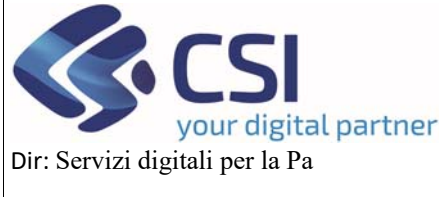

U.O.: Agricoltura

# OCM ORTOFRUTTA

# MANUALE UTENTI

- Compagine sociale
- Allegati
- Checklist
- Dichiarazioni
- Controlli

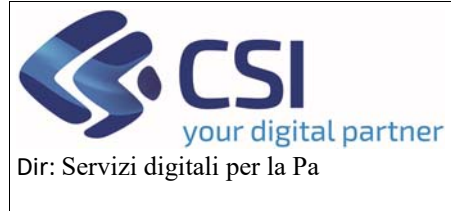

### MANUALE UTENTI

#### 6.1 Dati identificativi

Questo quadro l'OP lo troverà già completo dei campi relativi ai dati generali del cuaa e del rappresentante legale, nonché dell'ente competente.

| OCM Ortofrutta                                                                                                    |                                               |                         |                         |                                                           |
|----------------------------------------------------------------------------------------------------|-----------------------------------------------|-------------------------|-------------------------|-----------------------------------------------------------|
| / Elenco bandi / Dettaglio bando / Dati identificati                                                                                                    | n                                             |                         |                         | Utente 🛓 DEMO 28 CSI PIEMONTE Ente: CSI Piemonte   Esci 🖲 |
| Cuaa: Denominazione<br>2024 - Campagna Pluriennale / Annue<br>In bozza dal 02/10/2024 12:12:02<br>Programma Operativo Pluriennale - I                                                                                                    | OP:<br>Ile<br>1 bozza dal 02/10/2024 12:12:02 |                         |                         | Operazioni - 🔄 🖻 🖶 🔒                                      |
| Dati Conti Progran<br>identificativi correnti Operati                                                                                                    | nma Interventi VPC Compa<br>vo                | gine Allegati Checklist | Dichiarazioni Controlli |                                                           |
| DATI PROCEDIMENTO                                                                                                    |                                               |                         |                         |                                                           |
| OP/AOP Transnazionali                                                                                                    |                                               |                         |                         |                                                           |
| Descrizione breve dell'OP                                                                                                    |                                               |                         |                         |                                                           |
|                                                                                                    |                                               |                         |                         |                                                           |
| Codice IT                                                                                                    |                                               |                         |                         |                                                           |
| Note                                                                                                    |                                               |                         |                         |                                                           |
| AOP                                                                                                    | SI ® NO                                       |                         |                         |                                                           |
|                                                                                                    |                                               |                         |                         |                                                           |
| Ente competente                                                                                                    |                                               |                         |                         |                                                           |
| Ufficio                                                                                                    |                                               |                         |                         |                                                           |
| Cup                                                                                                    |                                               |                         |                         |                                                           |
| Note                                                                                                    |                                               |                         |                         |                                                           |
| Ultimo aggiornamento                                                                                                    |                                               |                         |                         |                                                           |
| DATI GENERALI                                                                                                    | 1                                             |                         |                         |                                                           |
| Cuaa                                                                                                    |                                               |                         |                         |                                                           |
| Partita IVA                                                                                                    |                                               |                         |                         |                                                           |
| Denominazione                                                                                                    |                                               |                         |                         |                                                           |
| Intestazione azienda                                                                                                    |                                               |                         |                         |                                                           |
| Forma giuridica                                                                                                    |                                               |                         |                         |                                                           |
| Sede legale                                                                                                    |                                               |                         |                         |                                                           |
| Final Contract                                                                                                    |                                               |                         |                         |                                                           |
| email                                                                                                    |                                               |                         |                         |                                                           |
| PE0                                                                                                    |                                               |                         |                         |                                                           |
|                                                                                                    |                                               |                         |                         |                                                           |
| DATA DICHIARAZIONE CONSISTENZA                                                                                                    |                                               |                         |                         |                                                           |
| DATA COSTITUZIONE                                                                                                    |                                               |                         |                         |                                                           |
| TITOLARE RAPP. LEGALE                                                                                                    |                                               |                         |                         |                                                           |
| Codice Fiscale                                                                                                    |                                               |                         |                         |                                                           |
| CREATE AND A CONTRACT OF A CONTRACT OF A CONTRACT |                                               |                         |                         |                                                           |
| Cognome                                                                                                    |                                               |                         |                         |                                                           |
| Cognome                                                                                                    |                                               |                         |                         |                                                           |
| Cognome<br>Nome<br>Telefono                                                                                                    |                                               |                         |                         |                                                           |
| Cognome<br>Nome<br>Telefono<br>Email                                                                                                    |                                               |                         |                         |                                                           |

Cookie policy | Note legali e privacy

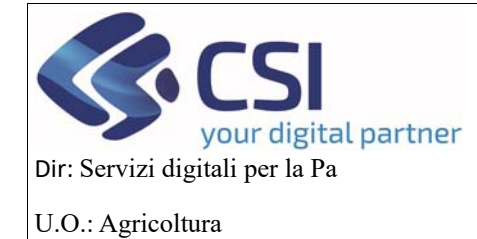

# OCM ORTOFRUTTA MANUALE UTENTI

#### 6.2 Conti correnti

| .::S     | ervizi                                                 | online                                                    | Э                                                               |                |                         |            |              |            |              |               |           |     |         |                |       |                              |                  |                       |
|----------|--------------------------------------------------------|-----------------------------------------------------------|-----------------------------------------------------------------|----------------|-------------------------|------------|--------------|------------|--------------|---------------|-----------|-----|---------|----------------|-------|------------------------------|------------------|-----------------------|
|          | OCM Orto                                               | ofrutta                                                   |                                                                 |                |                         |            |              |            |              |               |           |     |         |                |       |                              |                  |                       |
| Home / E | Elenco bandi / Det                                     | taglio bando / C                                          | onti correnti                                                   |                |                         |            |              |            |              |               |           |     |         | Utente 🛔: DEMO | 28 CS | I PIEMONTE                   | Ente: CSI        | Plemonte   Esci 🗭     |
|          | Cuaa:<br>2024 - Campa<br>In bozza dal 0<br>Programma C | Deno<br>Igna Plurienn<br>)2/10/2024 12:<br>Operativo Plur | ominazione OP:<br>ale / Annuale<br>:12:02<br>riennale - In bozz | a dal 02/10/20 | )24 12:12:(             | 02         |              |            |              |               |           |     |         |                |       | Opera                        | zioni 🗸 🔌        | ∎ ⊜ ∂                 |
| i        | Dati<br>identificativi                                 | Conti<br>correnti                                         | Programma<br>Operativo                                          | Interventi     | VPC                     | Comp       | bagine<br>le | Allegati   | Checklist    | Dichiarazioni | Controlli |     |         |                |       |                              |                  |                       |
| mod      | lifica                                                 |                                                           |                                                                 |                |                         |            |              |            |              |               |           | /   |         |                |       |                              |                  |                       |
| Ban      | ca                                                     | Indirizz                                                  | o                                                               | Intestazion    | e                       |            | IBAN         |            |              | ABI           |           | CAB | Agenzia | c/c            | CIN   | Data<br>Apertura             | Data<br>Chiusura | Documento<br>Allegato |
| BPE      | R BANCA S.P.A.                                         | VIA VEI<br>BARGE                                          | RDI 16 - 12032 -<br>(CN)                                        | SOLFRUTT       | A SOCIET/<br>FIVA AGRIC | A'<br>COLA | IT20N05      | 5387459700 | 000038033612 |               |           |     | 0       | 000038033612   | N     | 2021-02-<br>02<br>08:10:13.0 |                  | Allega file           |
| _        |                                                        |                                                           |                                                                 |                |                         |            |              |            |              |               |           |     |         |                |       |                              |                  |                       |
| R<br>PI  | EGIONE<br>EMONTE                                       |                                                           |                                                                 |                |                         |            |              |            |              |               |           |     |         |                |       |                              |                  |                       |
| Cookie p | olicy   Note leg                                       | gali e privacy                                            |                                                                 |                |                         |            |              |            |              |               |           |     |         |                |       |                              |                  |                       |

I campi saranno già valorizzati ma l'utente cliccando sul pulsante *Modifica* potrà cambiare il conto associato all'OP/AOP, selezionandolo da una lista di C/C, inoltre l'utente avrà anche la possibilità di allegare un file

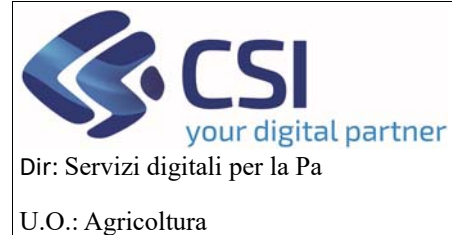

# OCM ORTOFRUTTA MANUALE UTENTI

#### 6.3 Programma Operativo

| Servizionline                                                                                                    |                                                          |                                                          |
|----------------------------------------------------------------------------------------------------|----------------------------------------------------------|----------------------------------------------------------|
| OCM Ortofrutta                                                                                                    |                                                          |                                                          |
| e / Elenco bandi / Dettaglio bando / Programma Operativo                                                                                                    |                                                          | Utente &: DEMO 28 CSI PIEMONTE Ente: CSI Piemonte   Esci |
| Cuaa: Denominazione OP:<br>2024 - Campagna Pluriennale / Annuale<br>In bozza dal 02/10/2024 12:12:02<br>Programma Operativo Pluriennale - In bozza dal 02/10/202 | 12:12:02                                                 | Operazioni 🗸 🔌 📄 🖶 👌                                     |
| Dati Conti Programma Interventi<br>Identificativi correnti Operativo                                                                                             | VPC Compagine Allegati Checklist Dichiarazioni Controlli |                                                          |
| STATO PROGRAMMA OPERATIVO                                                                                                    |                                                          |                                                          |
| Annualità di riferimento programma pluriennale                                                                                                    | N° programma operativo pluriennale                       |                                                          |
| Stato approvazione                                                                                                    | Data di approvazione                                     |                                                          |
| DETTAGLIO PROGRAMMA OPERATIVO STRATEGIA                                                                                                    | IAZIONALE                                                |                                                          |
| Regione di presentazione Programma Operativo                                                                                                    | Piemonte                                                 |                                                          |
| Data presentazione Programma Operativo                                                                                                    | 02/10/2024                                               |                                                          |
| Durata                                                                                                    | 3 Anni                                                   | ~                                                        |
| Data Inizio Programma Operativo                                                                                                    | 01/01/2025                                               |                                                          |
| Data scadenza Programma Operativo                                                                                                    | 31/12/2027                                               |                                                          |
| Questo Programma Operativo lo sta presentando una AOP?                                                                                                    | ● SI ◯ NO                                                |                                                          |
|                                                                                                    |                                                          | Conferma                                                 |
|                                                                                                    |                                                          |                                                          |
|                                                                                                    |                                                          |                                                          |

Cookie policy | Note legali e privacy

Selezionare la durata del programma operativo cliccando sul menu a tendina, una volta selezionata, premendo sul pulsante *Conferma*, si valorizzeranno in automatico i seguenti campi:

Nella sezione STATO PROGRAMMA OPERATIVO, il campo Annualità di riferimento programma pluriennale

Mentre nella sezione DETTAGLIO PROGRAMMA OPERATIVO STRATEGIA NAZIONALE, il campo Data scadenza Programma Operativo.

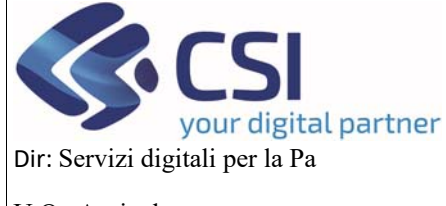

### **MANUALE UTENTI**

U.O.: Agricoltura

Inoltre se trattasi di AOP, la stessa potrà valorizzare a "SI" il campo "Questo programma operativo lo sta presentando una AOP?"

|                                        | In bozza dal 03/10/2024 10:00;10<br>Programma Operativo Piuriennale - In bozza dal 03/10/2024 10:00:10       |                                                                                  |                                                                                        |                  |                                                    |                                                              |          |           |                   |                |    |  |  |  |
|----------------------------------------|----------------------------------------------------------------------------------------------------|----------------------------------------------------------------------------------|----------------------------------------------------------------------------------------|------------------|----------------------------------------------------|--------------------------------------------------------------|----------|-----------|-------------------|----------------|----|--|--|--|
| 1                                      | Dati<br>identificativi                                                                                       | Conti<br>correnti                                                                | Programma<br>Operativo                                                                 | Interventi       | VPC                                                | Compagine sociale                                            | Allegati | Checklist | Dichiarazioni     | Controlli      |    |  |  |  |
| <b>0</b> s                             | TATO PROGI                                                                                                   | RAMMA OF                                                                         | PERATIVO                                                                               |                  |                                                    |                                                              |          |           |                   |                |    |  |  |  |
| An                                     | nualità di riferir                                                                                           | nento progra                                                                     | amma pluriennal                                                                        | e 2025 -         | 2027                                               |                                                              |          | N° j      | programma opera   | ativo plurienn | le |  |  |  |
| Sta                                    | to approvazion                                                                                               | е                                                                                |                                                                                        |                  |                                                    |                                                              |          | Dat       | a di approvazione | e              |    |  |  |  |
|                                        | Euspinnaria                                                                                                  |                                                                                  |                                                                                        |                  |                                                    |                                                              |          |           |                   |                |    |  |  |  |
| Fu                                     | ETTAGI IO P                                                                                                  | ROGRAMI                                                                          |                                                                                        | STRATEGI         |                                                    |                                                              |          |           |                   |                |    |  |  |  |
| Fui<br>Rej                             | ETTAGLIO P<br>gione di presen                                                                                | ROGRAMM<br>tazione Proj                                                          | IA OPERATIVO                                                                           | 9 STRATEGI       | A NAZIOI                                           | NALE                                                         |          |           |                   |                |    |  |  |  |
| Fui<br>Rej<br>Dat                      | ETTAGLIO P<br>gione di presen<br>a presentazion                                                              | ROGRAMM<br>tazione Proj<br>e Programm                                            | IA OPERATIVO<br>gramma Operativo<br>aa Operativo                                       | 9 STRATEGI<br>10 | Piemo<br>03/10/                                    | NALE<br>Inte<br>2024                                         |          |           |                   |                |    |  |  |  |
| Fui<br>Rej<br>Dat                      | ETTAGLIO P<br>gione di presen<br>a presentazion<br>ata                                                       | ROGRAMM<br>tazione Proj<br>e Programm                                            | IA OPERATIVO<br>gramma Operativ<br>a Operativo                                         | 9 STRATEGI       | Piemo<br>03/10/<br>3 A                             | NALE<br>Inte<br>2024<br>nni                                  |          |           |                   |                |    |  |  |  |
| Fui<br>Rei<br>Dat<br>Dui<br>Dat        | ETTAGLIO P<br>gione di presen<br>a presentazion<br>ata<br>a Inizio Progra                                    | ROGRAMM<br>Itazione Proj<br>e Programm<br>mma Operat                             | IA OPERATIVO<br>gramma Operativo<br>ia Operativo                                       | 9 STRATEGI       | Piemo<br>03/10/<br>3 A<br>01/01/                   | NALE<br>Inte<br>2024<br>nni<br>2025                          |          |           |                   |                |    |  |  |  |
| Fui<br>Rej<br>Dat<br>Dat<br>Dat        | ETTAGLIO P<br>gione di presen<br>a presentazion<br>ata<br>a Inizio Progra<br>a scadenza Pro                  | ROGRAMM<br>tazione Prog<br>e Programm<br>mma Operat                              | IA OPERATIVO<br>gramma Operativo<br>la Operativo<br>ivo<br>erativo                     | o STRATEGI       | Piemo<br>03/10/<br>3 A<br>01/01/<br>31/12/         | NALE<br>2024<br>nni<br>2025<br>2027                          |          |           |                   |                |    |  |  |  |
| Fui<br>Reg<br>Dat<br>Dui<br>Dat<br>Qui | ETTAGLIO P<br>gione di presen<br>a presentazion<br>ata<br>a Inizio Progra<br>a scadenza Pro<br>esto Programm | ROGRAMM<br>tazione Prog<br>e Programm<br>mma Operat<br>pgramma Op<br>a Operativo | IA OPERATIVO<br>gramma Operativo<br>a Operativo<br>ivo<br>verativo<br>Io sta presentan | o STRATEGI.      | Piemo<br>03/10/<br>3A<br>01/01/<br>31/12/<br>• \$I | NALE<br>2024<br>nni<br>2025<br>2027<br>2027<br>2 No Setezion | 1 OP     |           |                   |                |    |  |  |  |

A questo punto verrà abilitato il pulsante Seleziona OP.

Se si clicca su questo pulsante si aprirà un popup nella quale l'AOP potrà scegliere le OP censite su anagrafe ma che sono legate al programma operativo che si sta presentando.

Una volta scelte potranno essere salvate e modificate finchè la domanda non verrà trasmessa alla regione.

| CUAA            | Denominazione OP |  |
|-----------------|------------------|--|
| Seleziona Tutto |                  |  |
|                 |                  |  |
|                 |                  |  |
|                 |                  |  |
|                 |                  |  |
|                 |                  |  |
|                 |                  |  |
|                 |                  |  |

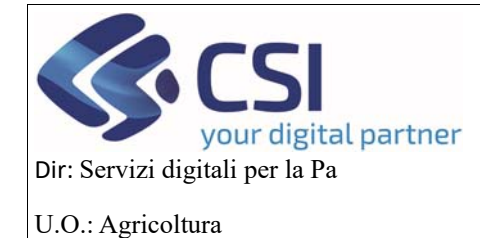

### MANUALE UTENTI

L'istruttore regionale potrà solo visualizzarle cliccando sul pulsante Visualizza OP

| Procedimento numero: 21900000486 - Trasmesso dal 08/10/2024 16:22:28<br>Programma Operativo Pluriennale - Trasmesso dal 08/10/2024 16:22:28 - Codice domanda : 21900000486 |                                                                                                    |                                                                                                    |  |  |  |  |  |
|----------------------------------------------------------------------------------------------------|----------------------------------------------------------------------------------------------------|----------------------------------------------------------------------------------------------------|--|--|--|--|--|
| VPC Compagine Allegati Check<br>sociale                                                                                                    | ist Dichiarazioni Controlli                                                                                                    |                                                                                                    |  |  |  |  |  |
|                                                                                                    |                                                                                                    |                                                                                                    |  |  |  |  |  |
| 27                                                                                                    | N° programma operativo pluriennale                                                                                                    | 21900000486                                                                                                    |  |  |  |  |  |
|                                                                                                    | Data di approvazione                                                                                                    |                                                                                                    |  |  |  |  |  |
|                                                                                                    |                                                                                                    |                                                                                                    |  |  |  |  |  |
| IAZIONALE                                                                                                    |                                                                                                    |                                                                                                    |  |  |  |  |  |
| Piemonte                                                                                                    |                                                                                                    |                                                                                                    |  |  |  |  |  |
| 03/10/2024                                                                                                    |                                                                                                    |                                                                                                    |  |  |  |  |  |
| 3 Anni                                                                                                    |                                                                                                    | ~                                                                                                    |  |  |  |  |  |
| 01/01/2025                                                                                                    |                                                                                                    |                                                                                                    |  |  |  |  |  |
| 31/12/2027                                                                                                    |                                                                                                    |                                                                                                    |  |  |  |  |  |
| SI O NO Visualizza OP                                                                                                    |                                                                                                    |                                                                                                    |  |  |  |  |  |
| ○ SI ○ NO                                                                                                    |                                                                                                    |                                                                                                    |  |  |  |  |  |
|                                                                                                    | VPC         Conjagine sociale         Allegati         Checki           VPC         Compagine sociale         Allegati         Checki           27         Allegati         Checki           VAZIONALE         Piemonte         03/10/2024         3 Anni           01/01/2025         31/12/2027         SI NO         Visualizza OP         SI NO | VPC Compagine Allegati Checklist Dichiarazioni Controlli VPC Compagine Allegati Checklist Dichiarazioni Controlli VPC Compagine Allegati Checklist Dichiarazioni Controlli VAZIONALE Plemonte 03/10/2024 3 Anni 01/01/2025 31/12/2027 SI NO Vsuateza OP SI NO |  |  |  |  |  |

Si aprirà un popup dove ci sarà l'elenco delle op legate a quel programma operativo

| ELENCO OP |      |                  |  |  |  |  |  |
|-----------|------|------------------|--|--|--|--|--|
|           | CUAA | Denominazione OP |  |  |  |  |  |
|           |      |                  |  |  |  |  |  |
|           |      |                  |  |  |  |  |  |
|           |      |                  |  |  |  |  |  |
| Annulla   |      | Chludi           |  |  |  |  |  |

Invece per quanto concerne il campo "Questo programma operativo confluisce in quello della AOP?" Può essere valorizzato solo dalla OP.
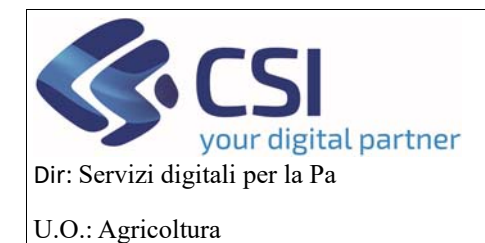

MANUALE UTENTI

Infine si visualizzerà anche la sezione DATI GENERALI:

in questa sezione dovranno essere valorizzati tutti i campi percentuali, il fondo di esercizio ed il numero dei soci. Il VPC invece verrà valorizzato in automatico in base a ciò che è stato dichiarato sulla domanda di conferma o di riconoscimento che è stata trasmessa alla regione. Anche il campo "Numero soci persone fisiche (aziende agricole) comprensivo aziende uniche condotte in forma societaria" si compilerà in automatico in base a ciò che è stato compilato nel quadro della compagine sociale quando la domanda è stata trasmessa alla regione.

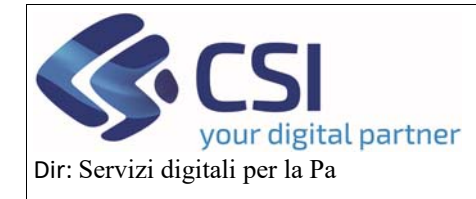

U.O.: Agricoltura

# OCM ORTOFRUTTA

## MANUALE UTENTI

|                                                                                                    | ramma Operativo                                                   | Utente L DEMO 28 CSI PIEMONTE Ente: CSI Pier                                                                                                    | monte |
|----------------------------------------------------------------------------------------------------|-------------------------------------------------------------------|----------------------------------------------------------------------------------------------------|-------|
| Cuaa: Denominazione OP:<br>2024 - Campagna Pluriennale / Annuale<br>In bozza dal 03/10/2024 10:00:10<br>Programma Operativo Pluriennale - In bozza dal 03/10/20                                                                                       | 124 10:00:10                                                      | Operazioni - 🔩 🖥                                                                                                    |       |
| Dati Conti Conti Interventi Operativo                                                                                                    | VPC Compagine Allega                                              | ati Checklist Dichlarazioni Controlli                                                                                                    |       |
| STATO PROGRAMMA OPERATIVO                                                                                                    |                                                                   |                                                                                                    |       |
| Annualità di riferimento programma pluriennale 2025 -<br>Stato approvazione                                                                                                    | 2027                                                              | N° programma operativo pluriennale<br>Data di approvazione                                                                                               |       |
| ) DETTAGLIO PROGRAMMA OPERATIVO STRATEGI/                                                                                                    | ANAZIONALE                                                        |                                                                                                    |       |
| Regione di presentazione Programma Operativo                                                                                                    | Piemonte                                                          |                                                                                                    |       |
| Jata presentazione Programma Operativo                                                                                                    | 03/10/2024                                                        |                                                                                                    |       |
| Durata                                                                                                    | 3 Anni                                                            |                                                                                                    |       |
| Data Inizio Programma Operativo                                                                                                    | 01/01/2025                                                        |                                                                                                    |       |
| Data scadenza Programma Operativo                                                                                                    | 31/12/2027                                                        |                                                                                                    |       |
| Questo Programma Operativo lo sta presentando una AOP?                                                                                                    | SIONO Seleziona OP                                                |                                                                                                    |       |
| DATI GENERALI                                                                                                    |                                                                   |                                                                                                    |       |
| Periodo di riferimento per il calcolo del VPC                                                                                                    | Annuale ossia periodo di 12 me<br>scadenza non posteriore al prin | nesi con decorrenza non anteriore al primo gennaio del terzo anno precedente l'anno di esecuzione del programma operati<br>imo agosto dello stesso anno. | vo e  |
| /PC Dichiarato                                                                                                    | 4.497.000                                                         |                                                                                                    |       |
| Percentuale del VPC                                                                                                    | 0                                                                 | %                                                                                                    |       |
| Percentuale aiuto nazionale                                                                                                    | 0                                                                 | %                                                                                                    |       |
| Percentuale calcolo aiuto                                                                                                    | 0                                                                 | %                                                                                                    |       |
| Fondo di esercizio previsionale                                                                                                    |                                                                   |                                                                                                    |       |
| Data riferimento albo soci                                                                                                    | 03/10/2024                                                        |                                                                                                    |       |
|                                                                                                    | 0                                                                 |                                                                                                    |       |
| Numero soci persone giuridiche                                                                                                    | 0                                                                 |                                                                                                    |       |
| vumero soci persone giuridiche                                                                                                    | 11.573                                                            |                                                                                                    |       |
| vumero soci persone giuriaicne<br>Vumero soci singoli aderenti alle persone giuridiche<br>Vumero soci persone fisiche (aziende agricole) comprensivo<br>ziende uniche condotte in forma societaria                                                    | 479                                                               | Di cui numero "non produttori" 0                                                                                                    |       |
| vumero soci persone giuridicne<br>Vumero soci singoli aderenti alle persone giuridiche<br>Vumero soci persone fisiche (aziende agricole) comprensivo<br>Iziende uniche condotte in forma societaria<br>Fotale Numero Soci                             | 0                                                                 | Di cui numero "non produttori" 0                                                                                                    |       |
| Numero soci persone giuridicne<br>Numero soci singoli aderenti alle persone giuridiche<br>Numero soci persone fisiche (aziende agricole) comprensivo<br>iziende uniche condotte in forma societaria<br>Totale Numero Soci<br>Totale Numero produttori | 479<br>0<br>0                                                     | Di cui numero "non produttori" 0                                                                                                    |       |

Cookie policy | Note legali e privacy

#### 6.4 Interventi

Il quadro degli interventi contiene le seguenti colonne:

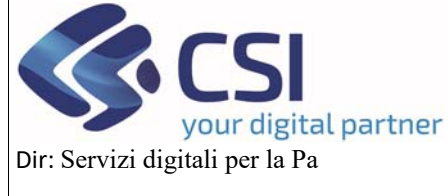

## MANUALE UTENTI

U.O.: Agricoltura

Codice

Obiettivo

Tipologia intervento

Intervento

Intervento di primo livello

Intervento di secondo livello (non sempre presente)

Massimale o forfettario o costo unitario

Ettari o unità (quantità)

Importo richiesto

% oneri A/D (amministrativi e documentali)

Importo Maggiorato (si riempie in automatico quando la % degli oneri è valorizzata)

Importo Approvato (lo inserisce la regione)

Note

Allegati

Tutte queste colonne potranno essere visualizzate o meno attraverso un check sui filtri che abbiamo a disposizione.

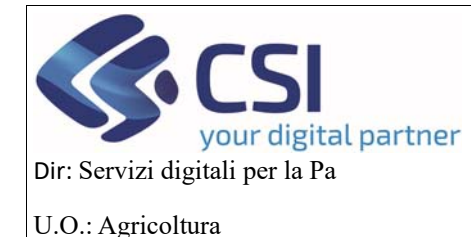

## MANUALE UTENTI

|                                                       | ortofrutta                                                     |                                                                   |                       |            |                   |          |           |               |           |                       |                                                                                                    |
|-------------------------------------------------------|----------------------------------------------------------------|-------------------------------------------------------------------|-----------------------|------------|-------------------|----------|-----------|---------------|-----------|-----------------------|----------------------------------------------------------------------------------------------------|
| Ricerca proces                                        | imento 🥖 Elenco pr                                             | ocedimenti / Detta                                                | iglia oggetto / Inter | rventi     |                   |          |           |               |           | Utente 🏝 DEMO 2       | 8 CSI PIEMONTE Ente: CSI Piemonte                                                                    |
| Cuaa:<br>2024 - Ca<br>In bozza<br>Programi            | Den<br>mpagna Plurien<br>dal 03/10/2024 09<br>na Operativo Plu | ominazione OP:<br>nale / Annuale<br>9:44:58<br>uriennale - In boz | zza dal 03/10/20      | 024 09:44: | 58                |          |           |               |           |                       | Operazioni 🗸 뉔 🖹 🛱                                                                                   |
| Dati<br>identificat                                   | Conti<br>correnti                                              | Programma<br>Operativo                                            | Interventi            | VPC        | Compagine sociale | Allegati | Checklist | Dichiarazioni | Controlli |                       |                                                                                                    |
| Ŧ                                                     |                                                                |                                                                   |                       |            |                   |          |           |               |           |                       | Gestione                                                                                             |
|                                                       |                                                                |                                                                   |                       |            |                   |          |           |               |           | Nessun record trovato | costo unitario Ettari o unità (quantità) Importo richiesto                                           |
| ALTRI DE                                              | TAGLI IMPOR                                                    | π                                                                 |                       |            |                   |          |           |               |           |                       | <ul> <li>% oneri A/D</li> <li>Importo maggiorato</li> <li>Importo approvato</li> </ul>               |
| ALTRI DE                                              | TAGLI IMPOR                                                    | Π                                                                 |                       |            |                   |          |           |               |           |                       | <ul> <li>% oneri A/D</li> <li>Importo maggiorato</li> <li>Importo approvato</li> <li>Note</li> </ul> |
| ALTRI DE<br>pese genera<br>luto comun                 | TAGLI IMPOR                                                    | TI<br>e richiesto                                                 |                       |            |                   |          |           |               |           |                       | <ul> <li>% oneri A/D</li> <li>Importo maggiorato</li> <li>Importo approvato</li> <li>Note</li> </ul> |
| ALTRI DE<br>pese genera<br>iuto comun<br>iuto naziona | TAGLI IMPOR<br>Ili<br>tario concedibili<br>ale richiesto       | TI<br>e richiesto                                                 |                       |            |                   |          |           |               |           |                       | <ul> <li>% oneri A/D</li> <li>Importo maggiorato</li> <li>Importo approvato</li> <li>Note</li> </ul> |

#### REGIONE PIEMONTE Cookie policy | Note legali e privacy

Con tutte le colonne visualizzate il quadro si presenta con la scrollbar.

Cliccando sul pulsante *Gestione s*i aprirà un popup dove l'utente potrà fare l'inserimento dei campi che gli servono e per cui è abilitato, scegliendo dai vari manu a tendina la quintupletta degli interventi(Obiettivo, Tipologia Intervento, Intervento, Intervento di primo livello, Intervento di secondo livello) più gli altri campi che può editare ad eccezione dell'importo approvato che lo inserisce la regione.

L'importo maggiorato invece si calcolerà in automatico inserendo un valore nel campo %oneri A/D.

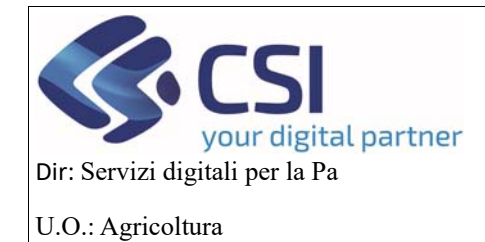

## MANUALE UTENTI

#### ELENCO INTERVENTI Tipologia intervent di pri % one A/D Quant Massi Importo approvato Note Anno 2025 - sel 👻 - sel 👻 - sek v -- sele 🗸 -- selezionare --¥ Anno 2026 Anno 2027 Annulla

Premendo sul tasto di conferma i dati inseriti verranno salvati nell'elenco degli interventi.

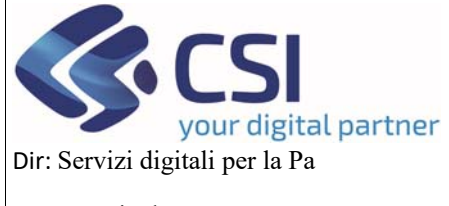

### MANUALE UTENTI

U.O.: Agricoltura

Premendo sul pulsante *Scarica in excel*, si ha la possibilità di scaricare in formato excel l'elenco degli interventi

| .#S      | ervizi                                                                  | ionline                                                                                                    |                                                                          |                                                                                                    |                                                                |                         |                                        |                                       |  |  |
|----------|-------------------------------------------------------------------------|----------------------------------------------------------------------------------------------------|--------------------------------------------------------------------------|----------------------------------------------------------------------------------------------------|----------------------------------------------------------------|-------------------------|----------------------------------------|---------------------------------------|--|--|
|          | OCM Ort                                                                 | ofrutta                                                                                                    |                                                                          |                                                                                                    |                                                                |                         |                                        |                                       |  |  |
| Home / F | Ricerca procedime                                                       | into / Elenco procediment                                                                                                    | 7 Dettaglio oggetto / Interver                                           | nti                                                                                                    |                                                                |                         | Utente 🏝: DEMO 28 CSI                  | PIEMONTE Ente: CSI Plemonte   Esci (+ |  |  |
|          | Cuaa:<br>2024 - Camp<br>Procediment<br>Programma                        | Denominazio<br>agna Pluriennale / An<br>to numero: 21900004<br>Operativo Pluriennale                                                                                                    | one OP;<br>nuale<br>152 - Trasmesso dal 04/10<br>- Trasmesso dal 04/10/2 | 1/2024 10:38:53<br>024 10:38:53 - Codice                                                                                                    | domanda : 21900000452                                          |                         |                                        | Operazioni - 🔌 🗎 🖶 🔒                  |  |  |
| i        | Dati<br>identificativi                                                  | Conti Progra<br>correnti Opera                                                                                                    | amma Interventi<br>itivo                                                 | VPC Compagine<br>sociale                                                                                                    | Allegati Checklist                                             | Dichiarazioni Controlli |                                        |                                       |  |  |
| F        | ▼ III -<br>Pagina 1 di 1 (2 risultati)                                  |                                                                                                    |                                                                          |                                                                                                    |                                                                |                         |                                        |                                       |  |  |
|          | Codice \$                                                               | Obiettivo 🍦                                                                                                    | Tipologia intervento                                                     | ¢ Intervento ¢                                                                                                    | Intervento di primo livello                                    | Intervento di secondo I | ivello 🝦 Massimale o forfettario o cos | to unitario Ettari o unità (quanti    |  |  |
|          | k.C.1.4                                                                 | k MIGLIORAMENTO<br>DELLE<br>CONDIZIONI DI<br>IMPIEGO E<br>GARANZIA DELLE<br>CONFORMITA AGLI<br>DATORI DI<br>LAVORO NONCHE<br>ALLE<br>PRESCRIZIONI IN<br>MATERIA DI<br>SALUTE E<br>SICUREZZA | C.Formazione<br>orientamento e scambio<br>di buone pratiche              | 1.spese associate<br>ali¿organizzazione<br>o alla<br>partecipazione ad<br>lincontri formativi o<br>divulgativi di<br>interesse<br>dell¿obiettivo | 4.Spese per docenze legate<br>corsi di formazione              | ai                      | Preventivi                             | 1<br>3<br>4                           |  |  |
|          | d.A.1.1                                                                 | d RICERCA E<br>SVILUPPO IN<br>MATERIA DI<br>METODI DI<br>PRODUZIONE<br>SOSTENIBILI                                                                                                    | A Investimenti in<br>immobilizzazioni<br>materiali e immateriali         | 1. acquisizione<br>della licenza per<br>I¿attività di<br>sperimentazione                                                                         | 1 Acquisto della licenza per<br>I Lattività di sperimentazione |                         | Preventivi                             | 11<br>22<br>33                        |  |  |
|          |                                                                         |                                                                                                    |                                                                          |                                                                                                    |                                                                |                         |                                        |                                       |  |  |
| e,       | Carica in excel      Carica in excel      Spese generali      100000000 |                                                                                                    |                                                                          |                                                                                                    |                                                                |                         |                                        |                                       |  |  |
| A        | iuto comunitar                                                          | io concedibile richies                                                                                                    | to                                                                       |                                                                                                    |                                                                | 0                       |                                        |                                       |  |  |
| A        | iuto nazionale                                                          | richiesto                                                                                                    |                                                                          |                                                                                                    |                                                                | 500000000               |                                        |                                       |  |  |
| Ultin    | Itima modifica 03/10/2024 12:32:53 DEMO 28 CSI PIEMONTE (CSI PIEMONTE)  |                                                                                                    |                                                                          |                                                                                                    |                                                                |                         |                                        |                                       |  |  |

|        | REGI(<br>PIEMO | DN<br>NI | E<br>E                |  |
|--------|----------------|----------|-----------------------|--|
| Cookie | nolicy         |          | Note legali e privacy |  |

6.5 Inserimento, modifica e cancellazione Interventi del Programma Operativo

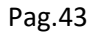

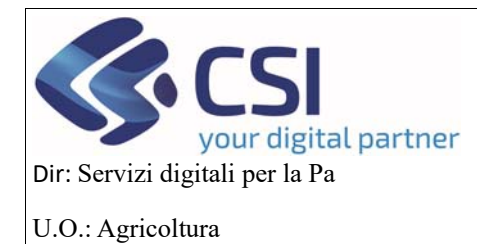

### MANUALE UTENTI

In quest'elenco l'utente può:

- inserire n record per lo stesso obiettivo, tipologia intervento e intervento cliccando sull'iconcina del +, inserendo solo gli altri dati necessari (*figura 2*)
- modificare, attraverso l'iconcina della matita il record inserito (figura 3)
- cancellare, attraverso l'iconcina del cestino il record inserito (figura 4)

| ELENCO. | INTERVENTI               |
|---------|--------------------------|
|         | THE PROPERTY AND ADDRESS |

| Obiettivo                                                                                                    | Tipologia<br>intervento                                        | Intervento                                                                                                    | Intervento di<br>primo livello | Intervento<br>di secondo<br>livello | Massimale<br>o forfettario<br>o costo<br>unitario | Ettarí o<br>unità<br>(quantità) | Quantita *<br>Massimale | Importo<br>richiesto         | %<br>oneri<br>A/D | Importo<br>maggiorato | Importo<br>approvato | Note     |
|----------------------------------------------------------------------------------------------------|----------------------------------------------------------------|----------------------------------------------------------------------------------------------------|--------------------------------|-------------------------------------|---------------------------------------------------|---------------------------------|-------------------------|------------------------------|-------------------|-----------------------|----------------------|----------|
| k.MIGLIORAMENTO DE                                                                                                    | C.Forma: ~                                                     | 1.spese associati 🗸                                                                                                    | selezionar - 🗸                 | se 🗸                                |                                                   |                                 |                         | Anno<br>2025                 |                   |                       |                      |          |
| E MIGLIORAMENTO DELLE<br>CONDIZIONI DI IMPIEGO E<br>GARANZIA DELLE<br>CONFORMITA AGLI OBBLIGHI<br>DEI DATORI DI LAVORO<br>NONCHE ALLE<br>PRESCRIZIONI IN MATERIA<br>DI SALUTE E SICUREZZA | C.Formazione<br>orientamento e<br>scambio di<br>buone pratiche | 1.spese associate<br>all¿organizzazione o alla<br>partecipazione ad<br>incontri formativi o<br>divulgativi di interesse<br>dell¿oblettivo |                                |                                     |                                                   |                                 |                         | Anno<br>2026<br>Anno<br>2027 |                   |                       |                      |          |
| Annulla                                                                                                    |                                                                |                                                                                                    |                                |                                     |                                                   |                                 |                         |                              |                   |                       |                      | Conferma |

#### (figura 2)

#### MODIFICA INTERVENTI

| Obiettivo                                              | Tipologia<br>intervento      | Intervento                                    | Intervento di<br>primo livello | Intervento di<br>secondo<br>livello | Massimale o<br>forfettario o<br>costo unitario | Ettari o unită<br>(quantită) | Quantita *<br>Massimale | Importo<br>richiesto | % oneri A/D | Importo<br>maggiorato | Importo<br>approvato | Note     |  |       |
|--------------------------------------------------------|------------------------------|-----------------------------------------------|--------------------------------|-------------------------------------|------------------------------------------------|------------------------------|-------------------------|----------------------|-------------|-----------------------|----------------------|----------|--|-------|
| k.MIGLIORAMENTO                                        | C.Formazione                 | 1.spese associate                             | 4.Spese per                    | +                                   |                                                |                              |                         | Anno 2025            |             |                       | -                    |          |  |       |
| DELLE<br>CONDIZIONI DI                                 | orientamento e<br>scambio di | all¿organizzazione<br>o alla                  | docenze legate<br>ai corsi di  |                                     | Preventivi                                     | Preventivi                   | Preventivi              | 1                    |             | 3000                  | 1                    | 3030     |  | test1 |
| IMPIEGO E<br>GARANZIA DELLE                            | buone pratiche               | partecipazione ad                             | formazione                     |                                     |                                                |                              |                         | Anno 2026            |             |                       |                      |          |  |       |
| CONFORMITA AGLI                                        |                              | divulgativi di<br>interesse<br>dell¿oblettivo |                                |                                     |                                                | 3                            |                         | 3400                 | 1           | 3434                  |                      | 1        |  |       |
| DATORI DI                                              |                              |                                               |                                |                                     |                                                |                              |                         | Anno 2027            |             |                       |                      | test2    |  |       |
| LAVORO NONCHE<br>ALLE                                  |                              |                                               |                                |                                     |                                                | 4                            |                         | 1000                 | 3           | 1030                  |                      | @        |  |       |
| PRESCRIZIONI IN<br>MATERIA DI<br>SALUTE E<br>SICUREZZA |                              |                                               |                                |                                     |                                                |                              |                         |                      |             |                       |                      | test3    |  |       |
|                                                        |                              |                                               |                                |                                     |                                                |                              |                         |                      |             |                       |                      |          |  |       |
| Annulla                                                |                              |                                               |                                |                                     |                                                |                              |                         |                      |             |                       |                      | Conferma |  |       |

(figura 3)

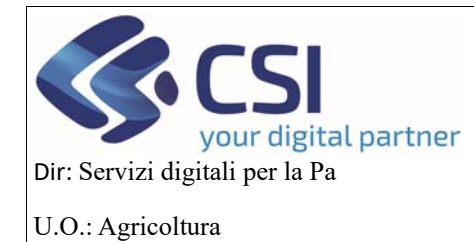

## MANUALE UTENTI

| igina  | 1 di 1 (2 rist | iltati)                                                                                                    |                                                                        | La riga correi                                                                                                    | regione.piemonte.it dice                                      | Annulla       |                                              | v III.        |
|--------|----------------|----------------------------------------------------------------------------------------------------|------------------------------------------------------------------------|----------------------------------------------------------------------------------------------------|---------------------------------------------------------------|---------------|----------------------------------------------|---------------|
|        | Codice ¢       | Obiettivo \$                                                                                                    | Tipologia intervento 🕴                                                 | Inter                                                                                                    |                                                               | in the lively | o 💠 Massimale o forfettario o costo unitario | Ettari o unit |
|        | k.C.1.4        | k.MIGLIORAMENTO<br>DELLE<br>CONDIZIONI DI<br>IMPIEGO E<br>GARANZIA DELLE<br>CONFORMITA AGLI<br>OBBLIGHI DEI<br>LAVORO NONCHE<br>ALLE<br>PRESCRIZIONI IN<br>MATERIA DI<br>SALUTE E<br>SICUREZZA | C.Formazione<br>orientamento e scambio<br>di buone pratiche<br>Elimina | 1.spese associate<br>all_organizzazione<br>o alta<br>partecipazione ad<br>incontri formativi o<br>divulgativi di<br>interesse<br>dell_oblettivo | 4.Spese per docenze legate al<br>corsi di formazione          |               | Preventivi                                   | 1<br>3<br>4   |
| /<br>D | d.A.1.1        | d.RICERCA E<br>SVILUPPO IN<br>MATERIA DI<br>METODI DI<br>PRODUZIONE<br>SOSTENIBILI                                                                                                    | A.Investimenti in<br>immobilizzazioni<br>materiali e immateriali       | 1.acquisizione<br>della licenza per<br>I¿attività di<br>sperimentazione                                                                         | 1.Acquisto della licenza per<br>I¿attività di sperimentazione |               | Preventivi                                   | 11<br>22      |
|        |                |                                                                                                    |                                                                        |                                                                                                    |                                                               |               |                                              | 33            |

(figura 4)

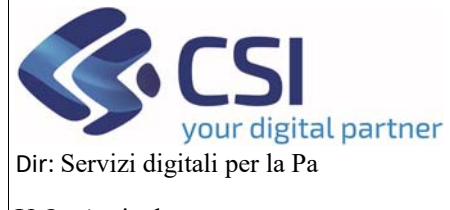

### MANUALE UTENTI

U.O.: Agricoltura

Per quanto concerne gli allegati, l'utente, cliccando sul link allega file, avrà la possibilità di inserire e scaricare in un unico file.zip gli allegati necessari alla compilazione degli interventi, preventivi di spesa, fatture ecc.

| S      | Servizionline                                          |                                                        |                                                                    |                     |             |                    |           |                    |          |                                  |                           |             |                    |                   |          |                |
|--------|--------------------------------------------------------|--------------------------------------------------------|--------------------------------------------------------------------|---------------------|-------------|--------------------|-----------|--------------------|----------|----------------------------------|---------------------------|-------------|--------------------|-------------------|----------|----------------|
|        | OCM Orto                                               | ofrutta                                                |                                                                    |                     |             |                    |           |                    |          |                                  |                           |             |                    |                   |          |                |
| ne / F | Ricerca procedimen                                     | to / Elenco pr                                         | ocedimenti / Dettag                                                | lio oggetto / Inter | venti       |                    |           |                    |          |                                  |                           |             | Utente 🏝: DEMO 2   | 8 CSI PIEMONTE Er | ite: CSI | Piemonte   Es  |
| •      | Cuaa:<br>2024 - Campa<br>In bozza dal 0<br>Programma C | Der<br>Igna Plurienr<br>13/10/2024 09<br>Operativo Plu | nominazione OP:<br>nale / Annuale<br>1:44:58<br>iriennale - In boz | za dal 03/10/20     | 124 09:44:  | 58                 |           |                    |          |                                  |                           |             |                    | Operazion         | i • 🥍    |                |
| i      | Dati<br>identificativi                                 | Conti<br>correnti                                      | Programma<br>Operativo                                             | Interventi          | VPC         | Compagine sociale  | Allegati  | Checklist          | Dichia   | razioni                          | Controlli                 |             |                    |                   |          |                |
| F      | T     Gestione       V     III •                       |                                                        |                                                                    |                     |             |                    |           |                    |          |                                  |                           |             |                    |                   |          |                |
| •      | imo livello 👙                                          | Intervento o                                           | di secondo livello                                                 | 🔶 Massim            | ale o forfe | ettario o costo ur | nitario E | Ettari o unità (qu | iantità) | Importo ric                      | hiesto                    | % oneri A/D | Importo maggiorato | Importo approvato | Note     | Allegati       |
| 0      | enze legate ai<br>ne                                   |                                                        |                                                                    | Preventi            | vi          |                    | 1         | 1                  |          | <b>Ann</b><br>3.00               | o 2025<br>0,00            | 1 %         | 3.030,00           |                   | test1    | Allega<br>file |
|        |                                                        |                                                        |                                                                    |                     |             |                    | 5         | }                  |          | <b>Ann</b><br>3.40               | o 2026<br>0,00            | 1 %         | 3.434,00           |                   | test2    |                |
|        |                                                        |                                                        |                                                                    |                     |             |                    | 4         | 1                  |          | <b>Ann</b><br>1.00               | o 2027<br>0,00            | 3 %         | 1.030,00           |                   | test3    |                |
| 1      | licenza per<br>mentazione                              |                                                        |                                                                    | Preventi            | vi          |                    | 1         | 11                 |          | <b>Ann</b><br>100,<br><b>Ann</b> | o 2025<br>00              | 10 %        | 110,00             |                   | aa       | Allega<br>file |
|        |                                                        |                                                        |                                                                    |                     |             |                    | 3         | 33                 |          | 200,<br><b>Ann</b><br>300,       | 00<br>0 <b>2027</b><br>00 | 20 %        | 240,00             |                   | bb       |                |
|        |                                                        |                                                        |                                                                    |                     |             |                    |           |                    |          | 8.                               | .000,00                   |             | 8.234,00           | 0,00              |          |                |
| c ,    | ALTRI DETTAGLI IMPORTI  Spese generali  100000000      |                                                        |                                                                    |                     |             |                    |           |                    |          |                                  |                           |             |                    |                   |          |                |
| A      | iuto comunitario<br>iuto nazionale ri                  | o concedibile<br>ichiesto                              | e richiesto                                                        |                     |             |                    |           |                    |          | 0                                | 20000                     |             |                    |                   |          |                |
| [      | annulla                                                |                                                        |                                                                    |                     |             |                    |           |                    |          | 500000                           |                           |             |                    |                   |          | conferma       |
| Jitin  | na modifica                                            | 03/10/2024                                             | 12:05:33 DEMO                                                      | 28 CSI PIEMO        | NTE (CSI    | PIEMONTE)          |           |                    |          |                                  |                           |             |                    |                   |          |                |

# Cookie policy | Note legali e privacy

Ogni volta che ha la necessità di aggiungere allegati, dovrà cliccare sempre sul link di allega file.

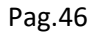

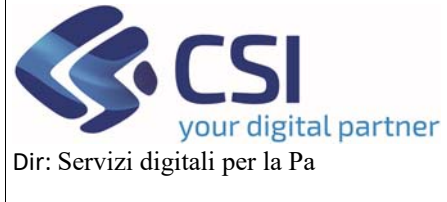

## MANUALE UTENTI

U.O.: Agricoltura

In questa popup dovrà inserire i dati obbligatori contrassegnati dall'asterisco e poi cliccare sul pulsante di conferma per il salvataggio dell'allegato che si sta inserendo.

| INSERIMENTO NUOVO  | INSERIMENTO NUOVO ALLEGATO × |            |  |  |  |  |  |  |  |
|--------------------|------------------------------|------------|--|--|--|--|--|--|--|
| Nome allegato *    |                              |            |  |  |  |  |  |  |  |
| File da allegare * |                              | Cerca File |  |  |  |  |  |  |  |
| Note               | Inserire le note             |            |  |  |  |  |  |  |  |
| annulla            |                              | conferma   |  |  |  |  |  |  |  |

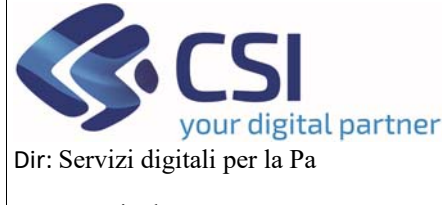

### MANUALE UTENTI

U.O.: Agricoltura

Per visualizzare o cancellare dei file che sono stati già caricati deve cliccare sull'iconcina della lente d'ingrandimento (*figura 5*)

| S       | Servizionline                                          |                                                        |                                                                   |                      |             |                   |           |                   |          |                   |                           |             |                    |                   |          |                |
|---------|--------------------------------------------------------|--------------------------------------------------------|-------------------------------------------------------------------|----------------------|-------------|-------------------|-----------|-------------------|----------|-------------------|---------------------------|-------------|--------------------|-------------------|----------|----------------|
|         | OCM Orto                                               | ofrutta                                                |                                                                   |                      |             |                   |           |                   |          |                   |                           |             |                    |                   |          |                |
| ne / F  | Ricerca procedimen                                     | ito / Elenco pr                                        | ocedimenti / Detta;                                               | glio oggetto / Inter | venti       |                   |           |                   |          |                   |                           |             | Utente 🏝 DEMO 2    | 8 CSI PIEMONTE Er | nte: CSI | Piemonte   E   |
|         | Cuaa:<br>2024 - Campa<br>In bozza dal 0<br>Programma 0 | Den<br>Igna Plurienr<br>03/10/2024 09<br>Operativo Plu | ominazione OP:<br>nale / Annuale<br>):44:58<br>iriennale - In boz | za dal 03/10/20      | )24 09:44:  | 58                |           |                   |          |                   |                           |             |                    | Operazion         | ni 🕶 🏴   |                |
| i       | Dati<br>identificativi                                 | Conti<br>correnti                                      | Programma<br>Operativo                                            | Interventi           | VPC         | Compagine sociale | Allegati  | Checklist         | Dichia   | arazioni          | Controlli                 |             |                    |                   |          |                |
|         | Gestione                                               |                                                        |                                                                   |                      |             |                   |           |                   |          |                   |                           |             |                    |                   |          |                |
|         |                                                        |                                                        |                                                                   |                      |             |                   |           |                   |          |                   |                           |             |                    |                   | •        | /              |
| P       | agina 1 di 1 (2 ri                                     | isultati)                                              |                                                                   |                      |             |                   |           |                   |          |                   |                           |             |                    |                   |          |                |
| 4       | imo livello 👙                                          | Intervento o                                           | fi secondo livello                                                | 🔶 🔶 Massim           | ale o forfe | ttario o costo ur | nitario E | ttari o unità (qu | uantità) | Importo r         | richiesto                 | % oneri A/D | Importo maggiorato | Importo approvato | Note     | Allegati       |
| 0       | enze legate ai<br>ne                                   |                                                        |                                                                   | Preventi             | vi          |                   | 1         |                   |          | <b>A</b> n<br>3.0 | nno 2025<br>000,00        | 1 %         | 3.030,00           |                   | test1    | Allega<br>file |
|         |                                                        |                                                        |                                                                   |                      |             |                   | 3         |                   |          | <b>A</b> n<br>3.4 | <b>100 2026</b><br>400,00 | 1 %         | 3.434,00           |                   | test2    |                |
|         |                                                        |                                                        |                                                                   |                      |             |                   | 4         |                   |          | <b>An</b><br>1.0  | nno 2027<br>000,00        | 3 %         | 1.030,00           |                   | test3    |                |
|         |                                                        |                                                        |                                                                   |                      |             |                   |           |                   |          |                   |                           |             |                    |                   |          |                |
| 1       | licenza per<br>mentazione                              |                                                        |                                                                   | Preventi             | vi          |                   | 1         | 1                 |          | <b>A</b> n<br>10  | nno 2025<br>0,00          | 10 %        | 110,00             |                   | aa       | Allega<br>file |
|         |                                                        |                                                        |                                                                   |                      |             |                   | 2         | 2                 |          | <b>A</b> n<br>20  | nno 2026<br>0,00          | 20 %        | 240,00             |                   | bb       |                |
|         |                                                        |                                                        |                                                                   |                      |             |                   | 3         | 3                 |          | <b>A</b> n<br>30  | nno 2027<br>0,00          | 30 %        | 390,00             |                   | сс       |                |
|         |                                                        |                                                        |                                                                   |                      |             |                   |           |                   |          |                   | 8.000,00                  |             | 8.234,00           | 0,00              |          |                |
|         | •                                                      |                                                        |                                                                   |                      |             |                   |           |                   |          |                   |                           |             |                    |                   |          | ÷              |
|         |                                                        |                                                        |                                                                   |                      |             |                   |           |                   |          |                   |                           |             |                    |                   |          |                |
|         | ALTRI DETTA                                            | gli impor                                              | 11                                                                |                      |             |                   |           |                   |          |                   |                           |             |                    |                   |          |                |
| S       | oese generali                                          |                                                        |                                                                   |                      |             |                   |           |                   |          | 1000              | 000000                    |             |                    |                   |          |                |
| A       | uto comunitario                                        | o concedibile                                          | e richiesto                                                       |                      |             |                   |           |                   |          | 0                 |                           |             |                    |                   |          |                |
| A       | uto nazionale ri                                       | ichiesto                                               |                                                                   |                      |             |                   |           |                   |          | 5000              | 000000                    |             |                    |                   |          |                |
| annulla |                                                        |                                                        |                                                                   |                      |             |                   |           |                   |          |                   |                           |             |                    |                   |          |                |
| Ultin   | na modifica                                            | 03/10/2024                                             | 12:32:53 DEMO                                                     | 28 CSI PIEMO         | NTE (CSI    | PIEMONTE)         |           |                   |          |                   |                           |             |                    |                   |          |                |

Pag.47

Cookie policy | Note legali e privacy

REGIONE PIEMONTE

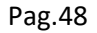

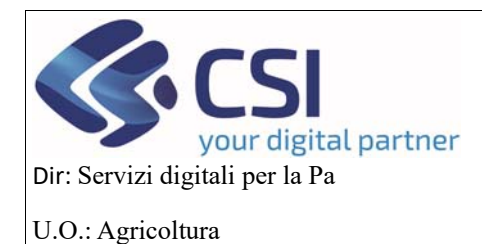

### MANUALE UTENTI

Si aprirà questa popup nella quale:

- cliccando sull'iconcina specifica in base al formato del documento, si possono visualizzare i documenti caricati
- cliccando sull'iconcina del cestino, si possono cancellare singolarmente gli allegati
- premendo il pulsante Elimina tutti gli allegati, eliminare tutti gli allegati inseriti
- cliccando sul pulsante Scarica tutti gli allegati, scaricarli in un unico file.zip

| ALLEGATI |                          | ×                          |
|----------|--------------------------|----------------------------|
| Elimina  | 1 tutti gli allegati     | Scarica tutti gli allegati |
|          | Nome allegato            | Note                       |
| 1 X      | Dettagliopreventivi.xisx |                            |
| 11 W     | DICHIARAZIONI.docx       |                            |
| 0        | fattura12344.pdf         |                            |
|          |                          | Child                      |

#### (figura 5)

Per quanto concerne la sezione ALTRI DETTAGLI DI IMPORTI, possono essere valorizzati sia il campo delle spese generali che i campi degli aiuti nazionali o comunitari, i dati verranno salvati premendo il pulsante conferma.

| TALTRI DETTAGLI IMPORTI                                                 |           |
|-------------------------------------------------------------------------|-----------|
| Spese generali                                                          | 100000000 |
| Aiuto comunitario concedibile richiesto                                 | 0         |
| Aiuto nazionale richiesto                                               | 500000000 |
| annulla                                                                 | conferma  |
| Ultima modifica 03/10/2024 12:32:53 DEMO 28 CSI PIEMONTE (CSI PIEMONTE) |           |

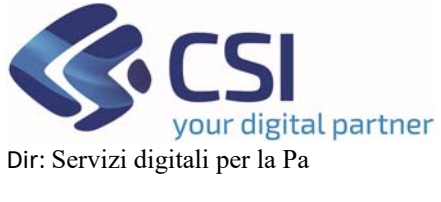

## MANUALE UTENTI

#### 6.6 VPC

Questo quadro sarà sempre editabile così come nella domanda di conferma, per le info e le funzionalità si rimanda alla pag. 17 del manuale.

| :Servizionline                                                                                       |                                                                                            |                    |                               |                                |                              |
|----------------------------------------------------------------------------------------------------|--------------------------------------------------------------------------------------------|--------------------|-------------------------------|--------------------------------|------------------------------|
| OCM Ortofrutta                                                                                       |                                                                                            |                    |                               |                                |                              |
| Home / Ricerca procedimento / Elenco proc                                                            | edimenti / Dettaglio oggetto / VPC Utente 🕹: DEF                                           | MO 28 CSI I        | PIEMONTE                      | Ente: CSI P                    | iemonte   Esci 🗭             |
| Cuaa: Deno<br>2024 - Campagna Plurienna<br>In bozza dal 03/10/2024 09:4<br>Programma Operativo Pluri | minazione OP:<br>le / Annuale<br>4:58<br>ennale - In bozza dal 03/10/2024 09:44:58         |                    | Opera                         | zioni 🕶 🔌                      | ∎ # ∂                        |
| Dati Conti<br>identificativi correnti                                                                | Programma Interventi VPC Compagine Allegati Checkiist Dichiarazioni Controlli<br>Operativo |                    |                               |                                |                              |
| S VALORE COMPLESSIVO                                                                                 | ELLA PRODUZIONE COMMERCIALIZZATA                                                           |                    |                               |                                |                              |
| Data dal: 01/08/2024                                                                                 | 🛗 al: 31/07/2025 🛗 Salva                                                                   |                    |                               |                                |                              |
| <b>X5</b>                                                                                            | Voce di Calcolo                                                                            | Segno<br>Contabile | Tot.<br>Importi<br>Dichiarati | Tot.<br>Importi<br>Controllati | Tot.<br>Importi<br>Accertati |
| +                                                                                                    | Entrate:                                                                                   |                    |                               |                                |                              |
| 2, 🖌                                                                                                 | Valore degli imballaggi                                                                    | +                  | 12                            | 0                              | 0                            |
| 0, 🕺                                                                                                 | Valore degli indenizzi                                                                     | •                  | 0                             | 0                              | 0                            |
| 0, 🖌                                                                                                 | Valore dei sottoprodotti                                                                   | +                  | 0                             | 0                              | 0                            |
| 0, 🖌                                                                                                 | Valore delle vendite del prodotti freschi                                                  | +                  | 0                             | 0                              | 0                            |
| 0, 🖌                                                                                                 | Valore delle vendite di prodotti                                                           | •                  | 0                             | 0                              | 0                            |
|                                                                                                    | Tota                                                                                       | ale Entrate:       | 12                            | 0                              | 0                            |
| -                                                                                                    | Uscite:                                                                                    |                    |                               |                                |                              |
| 0, 🖌                                                                                                 | Altro                                                                                      | -                  | 0                             | 0                              | 0                            |
| 0, 🖌                                                                                                 | Spese                                                                                      | -                  | 0                             | 0                              | 0                            |
| 0, 🗶                                                                                                 | Valore di vendita dei prodotti                                                             |                    | 0                             | 0                              | 0                            |
|                                                                                                    | Tot                                                                                        | tale Uscite:       | 0                             | 0                              | 0                            |
|                                                                                                    |                                                                                            | Totale:            | 12                            | 0                              | 0                            |
| REGIONE                                                                                              |                                                                                            |                    |                               |                                |                              |

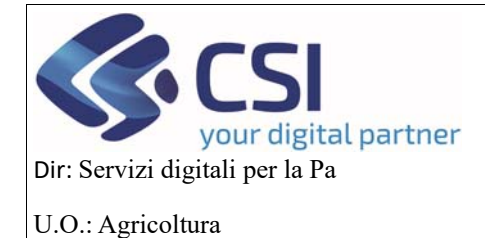

### MANUALE UTENTI

#### 6.7 Compagine Sociale

Sarà in sola visualizzazione e per ogni socio che andrà a formare la compagine sociale,

| rogramma                                       | Operativo Plu                                                         | iriennale - In bo                                           | zza dal 03/10/2  | 024 09:44:    | :58                              |                           |                  |                                  |                    |                 |                                       |                                                                                                    |
|------------------------------------------------|-----------------------------------------------------------------------|-------------------------------------------------------------|------------------|---------------|----------------------------------|---------------------------|------------------|----------------------------------|--------------------|-----------------|---------------------------------------|----------------------------------------------------------------------------------------------------|
| Dati<br>dentificativi                          | Conti<br>correnti                                                     | Programma<br>Operativo                                      | Interventi       | VPC           | Compagine sociale                | Allegati                  | Checklist        | Dichiarazioni                    | Controlli          |                 |                                       |                                                                                                    |
|                                                |                                                                       |                                                             |                  |               |                                  |                           |                  |                                  |                    |                 |                                       |                                                                                                    |
| ELENCO                                         | soci                                                                  |                                                             |                  |               |                                  |                           |                  |                                  |                    |                 |                                       |                                                                                                    |
| Ŧ                                              |                                                                       |                                                             |                  |               |                                  |                           |                  |                                  |                    |                 |                                       |                                                                                                    |
|                                                |                                                                       |                                                             |                  |               |                                  |                           |                  |                                  |                    |                 |                                       |                                                                                                    |
| Attenzio                                       | ne!<br>ad dei file excr                                               | al notrabba richie                                          | adara fino ad ur | nalo di mir   | outi a seconda d                 | el numero di              | end ele prod     | otti presenti                    |                    |                 |                                       |                                                                                                    |
| Attenzio<br>Il downio                          | ne!<br>ad del file exce                                               | el potrebbe richie                                          | edere fino ad ur | paio di mir   | nuti a seconda d                 | el numero di              | i soci e/o prod  | otti presenti                    |                    |                 |                                       |                                                                                                    |
| Attenzio<br>Il downlo                          | ne!<br>ad dei file exce                                               | el potrebbe richie                                          | edere fino ad ur | i paio di mir | nuti a seconda d                 | iel numero di             | i soci e/o prod  | otti presenti                    |                    |                 |                                       |                                                                                                    |
| Attenzio<br>Il downlo                          | ne!<br>ad del file exce<br>nload Excel R                              | el potrebbe richie<br>Nepilogo Socio                        | edere fino ad ur | i palo di mir | nuti a seconda d                 | iel numero di             | i soci e/o prod  | otti presenti                    |                    |                 |                                       |                                                                                                    |
| Attenzio<br>Il downlo                          | ne!<br>ad del file exco<br>nload Excel R                              | el potrebbe richie<br>tiepilogo Socio                       | edere fino ad ur | palo di mir   | nuti a seconda d                 | iel numero di             | i soci e/o prod  | otti presenti                    |                    |                 |                                       | ✓ Ⅲ-                                                                                                    |
| Attenzio<br>Il downlo                          | ne!<br>ad del file exce<br>nload Excel F<br>2 (15 risultati)          | el potrebbe richie<br>tiepilogo Socio                       | edere fino ad ur | paio di mir   | nuti a seconda d                 | lel numero di             | i soci e/o prod  | otti presenti                    |                    |                 | K (                                   | ✓     Ⅲ       1     2     >                                                                                                    |
| Attenzio<br>Il downlo                          | ne!<br>ad del file exce<br>nload Excel F<br>2 (15 risultati)<br>Cuaa  | el potrebbe richie<br>Nepliogo Socio<br>10 - record<br>Der  | edere fino ad ur | paio di mir   | nuti a seconda d<br>Vato         | iel numero di<br>re quote | soci e/o prod    | otti presenti<br>Secondo Livello | CUAA Primo livelk  | Data ammissione | C C                                   | v     III v       1     2     >       Data inserimento                                                                                |
| Attenzio<br>II downio                          | ne!<br>ad del file exce<br>niload Excel F<br>2 (15 risultati)<br>Cuaa | el potrebbe richie<br>tiepilogo Socio<br>10 - record<br>Der | edere fino ad ur | paio di mir   | Nuti a seconda d<br>Vato<br>0,00 | re quote                  | Voti<br>0        | otli presenti<br>Secondo Livelio | CUAA Primo liveli  | Data ammissione | Cata adesione<br>27/01/2017           | ✓         Ⅲ •           1         2         >           Data inserimento         28/09/2024                                           |
| Attenzio<br>II downio<br>X7 Dow<br>Pagina 1 di | nload Excel F<br>2 (15 risultati)<br>Cuaa                             | el potrebbe richie<br>tiepllogo Socio<br>10 - record<br>Det | edere fino ad ur | Caa           | vato<br>0,00<br>0,00             | re quote                  | Voti 0<br>0<br>0 | Secondo Livelio                  | CUAA Primo livelic | Data ammissione | C C C C C C C C C C C C C C C C C C C | •         III •           1         2         >           Data inserimento         28/09/2024           28/09/2024         28/09/2024 |

Cliccando sull'iconcina della lente d'ingrandimento, potranno essere visualizzate le info relative alle colture che conferisce.

| ELENCO COLTURE - |                            |                    |                  |              | ×      |
|------------------|----------------------------|--------------------|------------------|--------------|--------|
| Codice Nc        | Coltura                    | Tipologia prodotto | Data inserimento | Valore Quote | Voti   |
| 0810500090       | Kiwi (Actinidia deliciosa) | Fresco             | 03/10/2024       | 0            | 0      |
| 0810500010       | Kiwi (Actinidia sinensis)  | Fresco             | 03/10/2024       | 0            | 0      |
|                  |                            |                    |                  |              | Chiudi |

Se invece si clicca sul pulsante *Download Excel Riepilogo Socio* ci sarà la possibilità di visualizzare in formato excel tutto l'elenco che va a formare la compagine sociale.

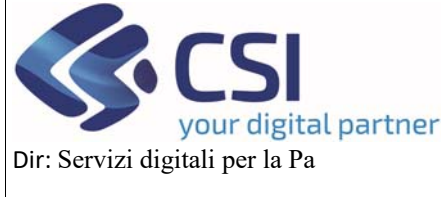

### MANUALE UTENTI

U.O.: Agricoltura

#### 6.8 Allegati

Il quadro degli allegati è identico a quello della domanda di conferma, per le info e le funzionalità si rimanda alla pag. 21 del manuale

| .#S      | erviz                                            | ionlin                                                 | е                                                                 |                    |            |                      |              |             |               |        |       |                                                   |            |
|----------|--------------------------------------------------|--------------------------------------------------------|-------------------------------------------------------------------|--------------------|------------|----------------------|--------------|-------------|---------------|--------|-------|---------------------------------------------------|------------|
|          | OCM Or                                           | tofrutta                                               |                                                                   |                    |            |                      |              |             |               |        |       |                                                   |            |
| Home / F | Ricerca procedim                                 | ento / Elenco p                                        | rocedimenti / Detta                                               | glio oggetto / Alk | egati      |                      |              |             |               |        |       | Utente 🛦: DEMO 28 CSI PIEMONTE Ente: CSI Piemonte | :   Esci 🕞 |
| ▣        | Cuaa:<br>2024 - Camj<br>In bozza da<br>Programma | Deno<br>pagna Plurien<br>03/10/2024 0<br>Operativo Pla | ominazione OP:<br>nale / Annuale<br>9:44:58<br>uriennale - In box | zza dal 03/10/2    | 2024 09:44 | 1:58                 |              |             |               |        |       | Operazioni - 🍓 🗎 🖷                                | 19         |
| i        | Dati<br>identificativi                           | Conti<br>correnti                                      | Programma<br>Operativo                                            | Interventi         | VPC        | Compagine<br>sociale | Allegati     | Checklist   | Dichiarazioni | Contro | II.   |                                                   | _          |
|          | _                                                |                                                        |                                                                   |                    |            |                      |              |             |               |        |       | Scarica tutti gli allegati                        |            |
|          |                                                  | GATI                                                   |                                                                   |                    |            |                      |              |             |               |        |       |                                                   |            |
|          |                                                  | Nome Allega                                            | ito                                                               |                    |            | Carica               | Allegato     |             |               |        | Note  |                                                   |            |
|          |                                                  |                                                        |                                                                   |                    |            |                      |              | Allega file |               |        |       |                                                   |            |
|          | 1                                                | prova                                                  |                                                                   |                    |            | Atto cos             | titutivo.pdf |             |               |        | prova |                                                   |            |
|          |                                                  |                                                        |                                                                   |                    |            |                      |              |             |               |        |       |                                                   |            |
|          |                                                  |                                                        |                                                                   |                    |            |                      |              |             |               |        |       |                                                   |            |

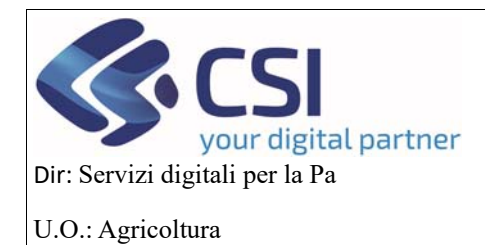

## MANUALE UTENTI

#### 6.9 Checklist

Questo quadro è di competenza della regione, nel programma operativo sarà presente in sola visualizzazione

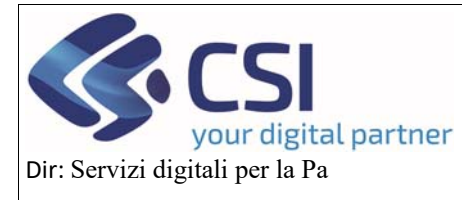

## MANUALE UTENTI

|                                                                           | anz pravidneta - Dena pravidneta - Detagle regeta / Onicita DEMO 38 CSI PEMONTE Ente, CSI                                                                                                    | Per                        | -                                     | 1 |
|---------------------------------------------------------------------------|----------------------------------------------------------------------------------------------------|----------------------------|---------------------------------------|---|
| 9                                                                         | Case Denominations OP: Coperative 3<br>2811 - Company Pulsion And Andreas<br>Nanzand AN 2012/02 (Mr. 4)                                                                                                    |                            | 1                                     | 0 |
| 1                                                                         | Programme Cynteres Frankrees o'r bload all a branzek which di<br>Dell Cone Programme Hannvell VPC Compagine Alegat Checklet Distanatori Controll<br>Internatur Cone Programme Hannvell VPC Compagine Alegat Checklet                                                                                                    |                            |                                       |   |
|                                                                           | Anternation (Johann Agelania) 2004                                                                                                    | 1250                       | 100                                   |   |
| stat                                                                      | o presencizio<br>o contruito il contro contente dedicato per la gestione del Fondo di esercubri?                                                                                                    |                            | NO                                    |   |
| OP 1                                                                      | ta definito il contributo finanziario al tondo di esercicito di cui all'art. 52, par. 2, lett. a) dei Regulamento (UE) 2021/21187                                                                                                    |                            |                                       |   |
| igi i                                                                     | all examinant si nieva che tutti i soci hanno la opportuntà di beneficiare dei fundo di esentizzo e di partecipare democraticamente alle decisiori sull'uno di tale fundo?                                                                                                    |                            |                                       |   |
| pre                                                                       | sente nello atanto della OP fimposizione al soci produttori di venare i contribuili finanziari secondo quanto indicato stalio statuto intesio, per la costituzione e il finanziamento del fondo di esercato?                                                                                                    |                            |                                       |   |
| 200                                                                       | state denne « mosarta a cacco de commun transam                                                                                                    |                            |                                       |   |
| no;                                                                       | presenti la informazioni a giustificazione belle diverse entità dei contributi?                                                                                                    |                            |                                       |   |
| -                                                                         | presenti i documenti comprovanti la confluzione dei fundo di esercizor?                                                                                                    |                            |                                       |   |
| 10                                                                        | RE DELLA PRODUZIONE COMMERCIALIZZATA                                                                                                    | 81                         | NO                                    |   |
| ofic                                                                      | In della produzione commercializzata come dichiarato dalla CP al fine della determinazione del Fondo di esenzizio, si riferisce alla produzione dei soli soci produttori e include esclusivamente la produzione degli<br>disci per i quali (reganizzazione di produttori e nonosciutari (Art. 31, par 1, del Regulamento delegato 2022/126)                                                                                                    |                            |                                       |   |
| stat<br>celt                                                              | a esclusa dar calcolo del valore della produzione commentalitzzala nel pendoo di rifermento la produzione die soci usciti dall'arganizzazione di produzion prima della presentazione del programma operativo?                                                                                                    |                            |                                       |   |
| -                                                                         | a considerata nel calcolo del valore della produzione commercializzata nel periodo di ritermento il valore della produzione commercializzata dal soci nuovi amivati? (capitolo 12.1 dell'allegato 1).                                                                                                    |                            |                                       |   |
| 14                                                                        | to considerato nel calcolo del valore di produzione commercializzata il valore dei sottoprodoti? (art. 31, par. 3 dei Regolamento delegato UE 2022/126 )                                                                                                    |                            |                                       |   |
|                                                                           | re della produzione commercializzata include il valore dei prodotti ritrati dai mercato, amalitti nei modi induati dall'art. 34, par. 4, dei Regulamento (UE) n. 1508/2013, calcolato al prezzo medio degli stessi prodotti<br>enclatizzati dalla OP nel pencios di minimento? (ac.31, par. 4 dei Regulamento integala LE 2022/128.)                                                                                                    |                            |                                       |   |
|                                                                           | zalizato del valore della produzione commentializzata sono state adottate le induzioni intative al produtti eventualmente trasformati? (art. 31, par. 2 Regolamento delegato (UR) 2022/120)                                                                                                    |                            |                                       |   |
| 108                                                                       | Kolo del valore della produzione commercializzata è stata esclusa /NA e le spese di trasporto interno superiori a 300 km? (art.31, par. 6, lettere al e ti) del Regulamento delegato UE 2022/128 )                                                                                                    |                            |                                       |   |
| -                                                                         | re della produzione commensalizzata nel periodo di riferimento è stato nacionato anche nella fase di usota dalla AOP (art. 31, par. 7, del Registamento delegato UE 2022/128)                                                                                                    |                            |                                       |   |
|                                                                           | ve della produzione commercializzata nel periodo di ritermento è stato calcolato anche nella fase di usota itata titale (art. 31, par. 7, del Regolamento delegato UE 2022/126 )                                                                                                    |                            |                                       |   |
| 51.                                                                       | e stato accentaro che ammero a too % delle quote o del capitale della Riale appartenga ad una o più OP o ACP, eventualmente con il concorso di soci produttori?                                                                                                    |                            |                                       |   |
| 1 6 2                                                                     | control on the deal many control on process, is more the to control once a consignment one control and an the part, the part, the part, the part is the process of the process of the proces of the proces of the process of the process of the proces         |                            |                                       |   |
| -                                                                         | ento eventual indensiza percepti rell'antitito di misure per l'assourazione dei raccolto o di misure eguivalenti gentte dalla CP1 (art. 31 par. 8 del Registerento delegato UE 2023/128 )                                                                                                    |                            |                                       |   |
|                                                                           | I di esternatizzazione della commercializzazione, il valore della produzione commercializzazia, e stato catolano nella faei di usota dall'organizzazione di produtori? enella diversa e di diversa e di orden mella ternativa della secola antico della esternativa di contra a della a della antico della 151 escola antificano nella faei di usota di della esternativa della dall'organizzazione di produtori?                                                                                                    |                            |                                       |   |
| CT I                                                                      | All de faite de couper mais presentes estantion personnelles ("generales des annes des presentes a servicies de la couper en deste de la couper de la couper de<br>Couper de la couper de la couper de la couper de la couper de la couper de la couper de la couper de la couper de la couper de la couper de la couper de la couper de la couper de la couper de la couper de la couper de la couper de la        |                            |                                       |   |
| en                                                                        | vão di diodici mesi comisponde al período contable della CIP?                                                                                                    |                            |                                       |   |
| ind                                                                       | atore d'un probible e diminuito d'ameno il 25 % per motivi non imputabili alla responsabilità dell'OP ed e stato pertanto utilizzato il valore della produzione commercializzata di fale prodotto nel precedente<br>lo di intermento, e stato possible accentare la construzza di quello classi care a su e registamento delegato (UE) 2022/126                                                                                                    |                            |                                       |   |
| -                                                                         | simale arrivo dell'akto di cui all'art. 52 dei Registamento (UE) n. 2021/2115, è stato catolato in funzione dei valore della produzione commercializzatia nel conso dei periodo di riterimento?                                                                                                    |                            |                                       |   |
| r la f                                                                    | 2P a causa del proprio recente riconoccimento non dispone di dati stunici sufficienti tetalisi alla produzione commercializzato, e stato utilizzato il vatore della produzione commercializzabile indicato e se del caso<br>vato ai fisi del riconoccimento?                                                                                                    |                            |                                       |   |
| **                                                                        | tenationi sul valore della produzione commercializzata sono state pursualmente verificate per cui il valore della produzione commercializzata utilizzato per il calcolo del fondo di exercizo può considerani<br>and                                                                                                    |                            |                                       |   |
| -                                                                         | wer                                                                                                    |                            |                                       |   |
|                                                                           | ) purbuitmente verificato dopo Tapprovazione del programma operativo?<br>Travisto per reportazione persentivo                                                                                                    |                            | -                                     |   |
| ndi                                                                       | kata la duata del programmia operativo?                                                                                                    |                            |                                       |   |
| pie                                                                       | sente la desorizione della situazione iniziale basata, se del caso, sugli indicazioni comuni iniziali?                                                                                                    |                            |                                       |   |
| rog                                                                       | ramma operativo e correctato degli allegati previsiti dalle disposizioni mazionali, e della regolamentazione comunitaria vigente?                                                                                                    |                            |                                       |   |
| stat                                                                      | o hidicato il bilancio di previsione e il catendario di esecuzione delle atoni per ognono degli anni di attuazione dei programma?                                                                                                    |                            |                                       |   |
| no;                                                                       | jensemi gil indicatori come previsto dalla nomvativa nazionale                                                                                                    |                            |                                       |   |
| ino i                                                                     | descrift gi oberhiv di programma linento presenti e prospettive di protuzione e stocco, con una spegazione di cone i programma Henda contribure ata atutegia nazionale e cone sia coereste con gli<br>Vi di tale stategia compreso Tegalibris ta le sue attivita?                                                                                                    |                            |                                       |   |
| -                                                                         | sotzione degl obiettivi, indica traguardi misurabili, in moto da facilitare il monitoraggio dei progressi compiuli gradualmente nell'attuazione dei programma?                                                                                                    |                            |                                       |   |
| -                                                                         | uata e mathodia fizzarenza di nachi di doppin financiamento?                                                                                                    |                            |                                       |   |
| jois                                                                      | istitutore indica si maniere adeguata in che grado le vane meuro proposte sano complementari e contenti con alte meuro, complete quelle finanzate da atti fundi dell'Unione, in particolare nell'antido del<br>miento (UE) n. 13052013 e dei programmi di promozione approvati a norma dei regoliamento (UE) n. 1442014 del Parlamento Europeo e dei Consiglio?                                                                                                    |                            |                                       |   |
| no ;                                                                      | present document comprovant la costituzione di un fondo di esercizio?                                                                                                    |                            |                                       |   |
| pre                                                                       | werte un impegno solito dell'organizzazione di produttori a repettare il disposito del regolamenta (UE) n. 1308/2013                                                                                                    |                            |                                       |   |
| pres<br>E) r                                                              | sense un regegio sono della OP dei non ha beneficiali, di beneficiali, diretamente o adirettamente di acun tivardamento dell'Uniche o nazionale per azioni ammissibili a un auto a norma dei registamento<br>L'1308/2013 nel settore degli ondrudicoli?                                                                                                    |                            |                                       |   |
| ròg                                                                       | namma comprende tre actioni antientail? (Regolamento (UE) 2021/2115 art. 33, par. 5, tett. a)                                                                                                    |                            |                                       |   |
| 922                                                                       | Anta, il programma anche prevede la destinazione a tali azioni di almeno il 15% della spesa complessiva dei fondo di exercizio? (Regolamento (UE) 2021/2115 art. 30, par. 6, lett. 1)                                                                                                    |                            |                                       |   |
| 42                                                                        | ori antiertal sono contorni a quelle individuate tel pano situlegico nazionale - littervento settoriale oriofizita                                                                                                    |                            |                                       |   |
| 10                                                                        | on anteiman regenario e region e regiona de la presiduoni contenuar reme seguenzon nazionan n<br>state esclure le apori o goese fizuranti rell'adegato II dei regolamento delegato (UE) 2022/1281                                                                                                    |                            |                                       |   |
| no                                                                        | present il verbale del Consiglio d'Annenistrazione e il verbale dell'assentilies che approvano il programma operativo?                                                                                                    |                            |                                       |   |
| -                                                                         | serlis Il foglio delle presence firmato dal soci che havno pantecipato all'assendères con cui e stato approvato il programma operativo?                                                                                                    |                            |                                       |   |
| 610                                                                       | no adori la cui esecuzione è delegata ad una AOP?                                                                                                    |                            |                                       |   |
| 54,                                                                       | sul actori sono completamente descritte e la relativa spesa quantificata?                                                                                                    |                            |                                       |   |
| 101                                                                       | xe preventivale Hipertano, ove pertevent, i manalmal prevint dal Decens e stala siscilare Mipaal ed eventualmente dal prozital ingloval?                                                                                                    |                            |                                       |   |
| noi                                                                       | Last presental i preventi o per le spese relative a investiment in macchine, macchinel studiure, sends di promozione ecc., nel nueves stabilis dal Decreta o dalle specifiche disposizioni regulamental?                                                                                                    |                            |                                       |   |
| 1                                                                         | ne nepole ne se se sedelet a replete lander rear nervene nazemer :<br>o nepřísle i limite d ur terzo dela spesa previda a tíbio de programma operativo pri le spese realitive alla sentina a resurvisma dela una ?                                                                                                    |                            |                                       |   |
| no :<br>stat                                                              | a indicata dalla OP Totendrone di voler esternatizzen alcune adori del programma operativo?                                                                                                    |                            |                                       |   |
| nia n<br>state                                                            | menzà e la qualità leonica dei programma possonò riameni soddatater?                                                                                                    |                            |                                       |   |
| no i<br>stat                                                              |                                                                                                    |                            |                                       |   |
| no i<br>stat<br>stat<br>cot                                               | ueca sin comi taxinare e coorneus a infloque couseus a case nu finazio bostiva zina pudatezza delle zaue delle zaue a                                                                                                    | 0                          | 1                                     |   |
| no i<br>stat<br>stat<br>pro                                               | mo su com previse e occoment a sugnore createre a cara ul puede postero sua accontraza cene sene des gener<br>grammaciore delle actori previsit da la regione-ori orfetzza dhe snae postano essen elegalle nel tempi previsi?                                                                                                    | 51                         | NO                                    |   |
| no t<br>stat<br>stat<br>vet<br>pro                                        | mo la com preva el occumente a lagores contente a cara un guezo posseno sua socializza den amb este el este el este el<br>guermative della altra previde da la regionecida cartezza che essa possano essare megalite nel tergi previde?<br>• FRANZANNO OCLUMENTE<br>FINITERIA da pol cartezza NON della sopra el 41% (NON Castraggia pl manumente auranteri 144 18) ma 4 ad aurazza-est este finiteria.                                                                                                    |                            |                                       |   |
|                                                                           | mice au com previse a concerne in auguoto contente o anne un guoto possion aua docazizza dee anno ele gener<br>garamatore delas adore previsto au<br>PRANZEANDO DELL VINCHE<br>Interneta é part manuem A Són sinte spese e al 41% del VPC abbracto el enmanamente accistado (An. 12, par 4, del registemento (AE) 2021/2115)<br>uto robreno segura 1.41% del VPC dobazato el evenuamente accontato a parte econtente a del manue di preventore e petitore del robre ador totrevest adi obestul                                                                                                    |                            |                                       |   |
| no i<br>stat<br>stat<br>ver<br>pro<br>uto<br>faa<br>faa                   | Mice Suiz Departies at (Bostimptin & Bugdons contents is aller in Spublic possible bala indexessation due and beginner<br>symmatrice definition provide dia ingenerative cellstate die sense possible and inneg (previdit)<br>SPRANZUARIO DELL'ANCOLE<br>Institute at an antimum JA für Mice Spatiale at 4 https://www.institute.org/antimum.institute.org/antimum.ins   |                            |                                       |   |
| star<br>star<br>oor<br>pro<br>uto<br>fai<br>fai                           | Incl Su Company & a Concerning in Support contents is user of guides possible bala including one sime developed re-<br>generative device start provide da in approvale devices developed en la service prevaid?<br>PRAVEZANDO DELL'ANDRE<br>L'ANDRE part of massion 20 for land space a 4 1% art VPC distances de ennumertes accentant? (AK. 32, par 1, det registaments (KE) 2021/2115)<br>La distance 3 ( ANDRE a 2 ( ANDRE a 2 ( ANDRE a 2 ( ANDRE a 2 ( ANDRE A 2 ( ANDRE A 2 ( AN |                            |                                       |   |
|                                                                           | India La degrada d'accumpte de la apporte donnée la aura de guado possible las al possibles de las des possibles de las degradors<br>energia de la degrada de la possible de la apporte de la apporte de la degrada de la degrador de la degrador de la degrada de la degrada de<br>degrada degrada degrada degrada de la degrada de la degrada degrada degrada de la degrada de la degrada de la degrada de la degrada de la degrada de la degrada de la degrada de la degrada de la degrada de la degrada de la degrada de l     |                            |                                       |   |
| stat<br>stat<br>stat<br>pro<br>pro<br>utto<br>faa<br>stat<br>stat<br>stat | Mich Su der genretist i descherne in die spece soneme is aller in guode posierie bala descalazitä den immer prevalat<br>gemanntaler des lass aller prevale da la angebreiche selfezza die eines posiare seue eing der einigt prevalat<br>gemanntaler des lass aller prevale da la angebreiche selfezza de eines posiare seue eing der einigt prevalat<br>gemanntaler des lass aller prevale da la angebreiche selfezza de seue posiare einigt prevalat<br>gemanntaler des lass aller prevale da la angebreiche selfezza de la der seue posiare<br>da indexem se part einigt mensenne (45) sol VPC detarates ei deventualmente accentral:<br>ei optimist da la deventualmente accentral:<br>ei optimist data in mensa part al devis viele verse in registratem de part aller (55) 2012/115, franteness and a sontation.<br>ei optimist data in mensa part al devis viele eine in registratem de part aller eine eines prevente (55) 2012/115, franteness and a sontation.<br>ei optimist data in mensa part al devis viele mens in registratem de part aller eine eine eine eine eine eine eine ei                                                                                                    |                            |                                       |   |
|                                                                           | Mich Aus Dem Jones & (Society) in its approx contents is any in glucos pointer law and exploration (see and point private)     (Society) in the second second               |                            |                                       |   |
|                                                                           | In this Constraints of explores a constraint is same in glucoso possible sub and exploration (see and explore)  provide of exploration (section (section (se         |                            | NO                                    |   |
| 1001<br>1001<br>1001<br>1001<br>1001<br>1001<br>1001<br>100               | In this case, provide it is explored and suggeous contents is allow in globality based base devolution due with development.  In this case, provide it is approximation of development with an explored and explored and explored          |                            | NO                                    |   |
|                                                                           | In this case, provide of concentres in any dynamic based on globality based based extracted area and extracted area and extract         | 0 0 0 0 0 0 <b>X</b> 0 0 0 | N                                     |   |
|                                                                           | In the Los Dennies of Society in a Lagories constrain is along to globality based in state denotability due in their prevails?  Provide Lagories and the Lagories of Society in a Lagories constraint is along to globality and interpretation?  Provide Lagories and Lagories and Lag         | 0 0 0 0 0 0 0 0 0 0 0 0 0  | 2 2 2 2 2 2 2 2 2 2 2 2 2 2 2 2 2 2 2 |   |

REGIONE

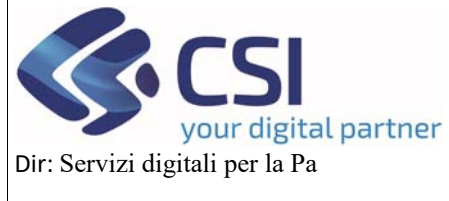

### MANUALE UTENTI

#### 6.10 Dichiarazioni

Questo quadro contiene le stesse informazioni della domanda di conferma, per le info si rimanda alla pagina 22 del manuale

| :Servizionline                                                                                                    |       |
|----------------------------------------------------------------------------------------------------|-------|
| OCM Ortofrutta                                                                                                    |       |
| Home / Ricerca procedimento / Elenco procedimenti / Dettaglio oggetto / Dichiarazioni Utente 🏝 DEMO 28 CSI PIEMONTE Ente: CSI Piemonte   E                                                                                                    | sci 🕪 |
| Cuaa: Denominazione OP:<br>2024 - Campagna Pluriennale / Annuale<br>In bozza dal 03/10/2024 09:44:58<br>Programma Operativo Pluriennale - In bozza dal 03/10/2024 09:44:58                                                                                                    | 9     |
| Dati<br>identificativi         Conti<br>correnti         Programma<br>Operativo         Interventi         VPC         Compagine<br>sociale         Allegati         Checklist         Dichiarazioni         Controlli                                                                                                    | _     |
| modifica                                                                                                    |       |
| Il richiedente dichiara:                                                                                                    |       |
| che tutti gli stati, qualità personali e fatti dichiarati nella presente domanda sono verifici e che le dichiarazioni contenute nella domanda e nei relativi allegati sono rese a titolo di dichiarazione sostitutiva di certificazioni e dell'atto di notorietà ai sensi degli articoli 38, 46 e 47 del DPR 445/2000 e s.m.i. sotto la propria personale responsabilità;                                                                                        |       |
| di essere consapevole della decadenza dal benefici prevista dall'articolo 75 del DPR 445/2000 qualora in conseguenza del controllo di cui all'articolo 71 del medesimo DPR emergesse la non veridicità del contenuto della<br>dichiarazione;                                                                                                    |       |
| di essere consapevole delle sanzioni penali previste ai sensi dell'articolo 76 del DPR 445/2000 in caso di rilascio di dichiarazioni mendaci, di formazione di atti falsi od uso degli stessi, nonché dell'esibizione di un atto contenente dati<br>non più rispondenti a verità; per le ipotesi di falsità in atti e rilascio di dichiarazioni mendaci anche in relazione alla perdita degli aluti previsti dalla normativa comunitaria e nazionale in materia; |       |
| di aver ricevuto in forma orale o scritta o di aver preso visione dell'informativa sui trattamento dei dati personali, di cui agli art. 13 e 14 dei regolamento generale sulla protezione dei dati (regolamento UE n. 679/2016), pubblicata sul portale servizi.regione.piemonte.it, in apertura dei servizio on-line relativo ai procedimenti amministrativi presenti sul sistema informativo SIAP denominato "HORTUS";                                         |       |
| di autorizzare il trattamento dei dati conferiti, inclusi eventuali dati personali di natura sensibile e/o giudiziaria, ottenuti anche tramite eventuali allegati e/o altra documentazione accessoria, per le finalità istituzionali contenute<br>nell'informativa e altresi la comunicazione ai soggetti elencati nella Informativa;                                                                                                    |       |
| di autorizzare il trasferimento agli altri soggetti titolari e responsabili del trattamento;                                                                                                    |       |
| di essere consapevole delle finalità, delle condizioni e delle modalità che regolano la corresponsione degli aluti previsti dagli interventi settoriali e di essere informato delle conseguenze derivanti dall'inosservanza degli adempimenti specificati nel PSP, nel relativi Decreti ministeriali e legistativi attuativi;                                                                                                    |       |
| di essere a conoscenza dei regolamenti dell'Unione Europea numeri 1303/2013, 2115/2021 e 2116/2021 e 2117/2021 e di accettare sin d'ora eventuali modifiche al regime di cui al regolamenti prima citati e introdotte con successivi regolamenti e disposizioni comunitarie e/o nazionali;                                                                                                    |       |
| di essere a conoscenza e rispettare le norme comunitarie e nazionali che regolano il finanziamento dell'intervento settoriale;                                                                                                    |       |
| di accettare eventuali modifiche alla normativa unionale e nazionale introdotte con successive disposizioni, anche in materia di controlli e sanzioni;                                                                                                    |       |
| di essere informato che la Regione Piernonte, Arpea e gli Enti istruttori competenti non si assumono la responsabilità per la perdita di comunicazioni dipendenti da inesatte indicazioni del recapito forniti dal richiedente, oppure da mancata o tardiva comunicazione del cambiamento dei dati anagrafici riportati nella domanda né per eventuali disguidi in ogni modo imputabili a fatto di terzi, a caso fortuito o forza maggiore;                      |       |
| di essere consapevole che le istanze e le dichiarazioni presentate per via telematica alle pubbliche amministrazioni e ai gestori dei servizi pubblici ai sensi dell'articolo 38, del D.P.R. n. 445 e dell'art.65 Dígs n.82 del 7 marzo 2005, son valide:                                                                                                    | 0     |
| - se sottoscritte mediante una delle forme di cui all'art.20 dei d.lgs. 07/03/2005 n. 82;<br>- ovvero, quando l'istante o il dichiarante è identificato attraverso il sistema pubblico di identità digitale (SPID), nonché attraverso uno degli altri strumenti di cui all'articolo 64, comma 2-novies, nei limiti ivi previsti.                                                                                                    |       |
| II richiedente si impegna:                                                                                                    |       |
| a fornire, nel rispetto delle vigenti norme di legge, ogni informazione ritenuta necessaria dalla Regione Piernonte, da Arpea e dagli Enti istruttori competenti, per il corretto ed efficace svoigimento delle attività istituzionali, comprese quelle necessarie al sistema di monitoraggio e valutazione delle attività previste dal Reg. (UE) 2116/2021 e s.m.i.;                                                                                            |       |
| ad allegare tutta la documentazione prevista dalla normativa unionale e nazionale, consapevole che la mancata o incompleta presentazione della documentazione nel termini previsti comporta la non ricevibilità e/o la non ammissibilità della domanda;                                                                                                    | 1     |
| a comunicare tempestivamente eventuali variazioni a quanto dichiarato nella domanda, in particolare in relazione al possesso dei requisiti richiesti;                                                                                                    |       |
| ad integrare la presente domanda, nonché a fornire ogni altra eventuale documentazione necessaria, secondo quanto verrà disposto dalla normativa unionale e nazionale;                                                                                                    |       |
| ad aggiornare, in caso di variazioni, il Fascicolo Aziendale presente nell'Anagrafe Agricola del Piemonte.                                                                                                    |       |
| Ultima modifica                                                                                                    |       |
|                                                                                                    |       |

Pag.54

REGIONE PIEMONTE

Cookie policy | Note legali e privacy

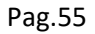

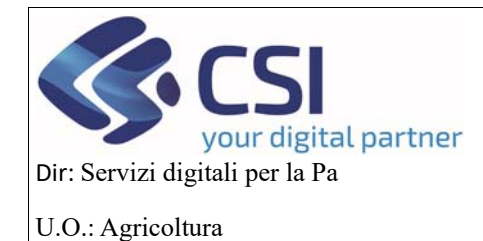

### MANUALE UTENTI

#### 6.11 Controlli

Una volta compilata tutta la domanda, si possono verificare, attraverso il quadro dei controlli, che tutte le parti della domanda siano state compilate in modo corretto, altrimenti scattano degli errori bloccanti che impediscono alla domanda di poter essere trasmessa alla regione.

Questi controlli si attivano cliccando sul pulsante esegui controlli

| .::Se     | ervizi                                               | onlin                                                   | е                                                                       |                                   |                       |                               |                |                   |                  |           |      |         |                                                            |
|-----------|------------------------------------------------------|---------------------------------------------------------|-------------------------------------------------------------------------|-----------------------------------|-----------------------|-------------------------------|----------------|-------------------|------------------|-----------|------|---------|------------------------------------------------------------|
|           | OCM Orto                                             | ofrutta                                                 |                                                                         |                                   |                       |                               |                |                   |                  |           |      |         |                                                            |
| Home / Ri | cerca procedimen                                     | to   Elenco pr                                          | rocedimenti / Detta                                                     | iglio oggetto / Con               | trolli                |                               |                |                   |                  |           |      |         | Utente &: DEMO 28 CSI PIEMONTE Ente: CSI Piemonte   Esci 🕪 |
|           | Cuaa:<br>2024 - Campa<br>Procedimenta<br>Programma C | Denor<br>Igna Plurienr<br>o numero: 21<br>Operativo Plu | minazione OP:<br>nale / Annuale<br>190000452 - Tra<br>uriennale - Trasn | ismesso dal 04<br>nesso dal 04/10 | /10/2024<br>)/2024 10 | 10:38:53<br>:38:53 - Codice ( | Jomanda : 2    | 1900000452        |                  |           |      |         | Operazioni - 뉔 🗎 🖶 🤭                                       |
| i         | Dati<br>identificativi                               | Conti<br>correnti                                       | Programma<br>Operativo                                                  | Interventi                        | VPC                   | Compagine sociale             | Allegati       | Checklist         | Dichiarazioni    | Controlli |      |         |                                                            |
| Y         |                                                      |                                                         |                                                                         |                                   |                       |                               |                |                   |                  |           |      |         |                                                            |
| Contr     | olli di coerenz                                      | a dati in don                                           | manda                                                                   |                                   |                       |                               |                |                   |                  |           |      |         |                                                            |
|           | Codice                                               | Descrizion                                              | ne                                                                      |                                   |                       |                               |                |                   |                  | E         | sito | Risolto | Descrizione anomalia                                       |
| 2         | ANA08                                                | Verifica ch                                             | e sull'Anagrafe a                                                       | gricola unica de                  | I Piemont             | e l'azienda non ri:           | sulti cessata  | =                 |                  |           | 1    |         |                                                            |
| ٩,۵       | ANA14                                                | Verifica che                                            | e sull'Anagrafe a                                                       | gricola unica de                  | l Piemont             | e l'azienda non ri            | sulti avere de | elle notifiche bl | occanti attive 🔳 |           | 1    |         |                                                            |
| 9         | ANA20                                                | PEC VALC                                                | ORIZZATA 🗐                                                              |                                   |                       |                               |                |                   |                  | ~         | 1    |         |                                                            |
| Q         | AR01                                                 | Verifica ch                                             | e sia presente un                                                       | allegato per og                   | ini descriz           | ione documento                | =              |                   |                  | -         | 1    |         |                                                            |
| ٩.        | CC01                                                 | Validità cor                                            | nto corrente. 🔳                                                         |                                   |                       |                               |                |                   |                  |           | 1    |         |                                                            |
| 0         | CS01                                                 | Presenza o                                              | di almeno un soci                                                       | io produttore 🔳                   |                       |                               |                |                   |                  |           | 1    |         |                                                            |
| 0,0       | CS02                                                 | Verifica so                                             | ci presenti anche                                                       | in altre OP. 🗐                    |                       |                               |                |                   |                  | 4         | ۲.   |         | [CS02]ATTENZIONE: SOCI GIA PRESENTI IN ALTRA OP:           |
| ۹ ۵       | GS04                                                 | Ogni socio                                              | non produttore d                                                        | leve avere indic                  | ato il ruole          | o 🗐                           |                |                   |                  |           | 1    |         |                                                            |
| ٩.        | DCC05                                                | Dichiarazio                                             | one di consistenz                                                       | a firmata 🔳                       |                       |                               |                |                   |                  |           | 1    |         |                                                            |
| Q         | RC01                                                 | Verifica ch                                             | e per ogni domar                                                        | ida di conferma                   | non esist             | a una di riconosc             | imento per lo  | stesso CUAA       | e viceversa 🔳    | -         | 1    |         |                                                            |
| C         | ontrolli di coer                                     | enza dati in e                                          | domanda                                                                 | 04                                | /10/2024              | 10:32 (DEMO 28                | CSI PIEMON     | NTE (CSI PIEN     | MONTE))          |           |      |         |                                                            |

Cookie policy | Note legali e privacy

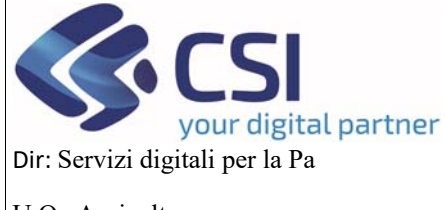

| Pag.56 |
|--------|
|--------|

### MANUALE UTENTI

U.O.: Agricoltura

#### 6.12 Chiusura del programma Operativo e trasmissione alla Regione

Il programma operativo compilato si può chiudere cliccando sull'iconcina del lucchetto in alto a destra e poi cliccando sul pulsante di *conferma* 

| .#S    | ervizi                                                 | onlin                                                  | е                                                                 |                 |             |                      |                 |                |                      |               |                                                            |
|--------|--------------------------------------------------------|--------------------------------------------------------|-------------------------------------------------------------------|-----------------|-------------|----------------------|-----------------|----------------|----------------------|---------------|------------------------------------------------------------|
|        | OCM Orto                                               | ofrutta                                                |                                                                   |                 |             |                      |                 |                |                      |               |                                                            |
| Home / | Ricerca procedimer                                     | ito / Elenco p                                         | rocedimenti / Detta                                               | glio oggetto    |             |                      |                 |                |                      |               | Utente 🏝: DEMO 28 CSI PIEMONTE Ente: CSI Piemonte   Esci 🕪 |
|        | Cuaa:<br>2024 - Campa<br>In bozza dal (<br>Programma ( | Deno<br>Igna Plurien<br>03/10/2024 09<br>Operativo Plu | ominazione OP:<br>nale / Annuale<br>9:44:58<br>uriennale - In boz | za dal 03/10/2  | 024 09:44   | :58                  |                 |                |                      |               | Operazioni 🗸 🕍 📄 🚔 🔒                                       |
| i      | Dati<br>identificativi                                 | Conti<br>correnti                                      | Programma<br>Operativo                                            | Interventi      | VPC         | Compagine sociale    | Allegati        | Checklist      | Dichiarazioni        | Controlli     |                                                            |
| Atter  | zione: si sta per o                                    | chiudere l'ogg                                         | getto corrente reno                                               | dendolo non più | ) modifica  | bile, si è sicuri di | voler proseg    | uire?          |                      |               |                                                            |
| Note   |                                                        |                                                        |                                                                   | Inser           | ire le note | al massimo 400       | 00 caratteri) o | the compariran | no nell'iter dell'Og | getto/Istanza | A                                                          |
| an     | nulla                                                  |                                                        |                                                                   |                 |             |                      |                 |                |                      |               | conferma                                                   |
|        | EGIONE<br>IEMONTE                                      |                                                        |                                                                   |                 |             |                      |                 |                |                      |               |                                                            |

Lo stato del Programma Operativo diventerà "Chiuso da firmare" e verrà attribuito alla domanda un codice univoco

| .#S    | ervizio                                                     | online                                                  | ¢                                                                       |                        |               |                   |             |               |               |            |                                                            |
|--------|-------------------------------------------------------------|---------------------------------------------------------|-------------------------------------------------------------------------|------------------------|---------------|-------------------|-------------|---------------|---------------|------------|------------------------------------------------------------|
|        | OCM Orton                                                   | frutta                                                  |                                                                         |                        |               |                   |             |               |               |            |                                                            |
| Home / | Ricerca procedimento                                        | Elenco proc                                             | cedimenti / Dettag                                                      | lio oggetto / Dati     | dentificativi |                   |             |               |               |            | Utente 🏝: DEMO 28 CSI PIEMONTE Ente: CSI Piemonte   Esci 🔄 |
|        | Cuaa:<br>2024 - Campag<br>In attesa di tra:<br>Programma Op | Denom<br>na Plurienna<br>smissione da<br>perativo Pluri | ninazione OP:<br>ile / Annuale<br>il 04/10/2024 10:<br>iennale - Chiuso | 32:53<br>da firmare da | al 04/10/20   | 24 10:32:53 - Co  | odice doman | nda : 2190000 | <b>4</b> 52   |            | Operazioni - 🂊 🗎 🖶 🖶                                       |
| i      | Dati<br>identificativi                                      | Conti<br>correnti                                       | Programma<br>Operativo                                                  | Interventi             | VPC           | Compagine sociale | Allegati    | Checkiist     | Dichlarazioni | Controlli  |                                                            |
|        | DATI PROCEDI<br>OP/AOP 1<br>Descrizione                     | MENTO<br>Transnaziona<br>breve dell'O<br>Codice I       | nii P                                                                   |                        |               |                   |             |               |               |            |                                                            |
|        |                                                             | Not                                                     | P SI® N                                                                 | 0                      |               |                   |             |               |               |            |                                                            |
| E      | nte competente                                              |                                                         | Sette                                                                   | ore A1708D - V         | ALORIZZA      | ZIONE DEL SIS     | TEMA AGRC   | DALIMENTARE   | E TUTELA DELL | A QUALITA' |                                                            |

#### A questo punto il Programma Pluriennale può essere trasmesso alla regione:

cliccando sull'iconcina in altro a destra con la freccetta, si aprirà la seguente popup dove si potrà scegliere la tipologia di firma e poi si potrà cliccare sul pulsante di *Conferma* 

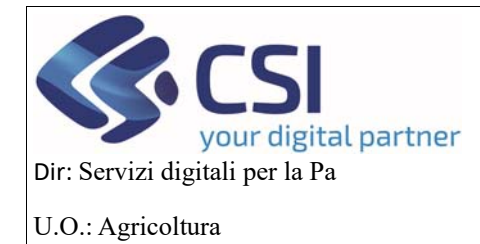

SI ® NO

## OCM ORTOFRUTTA MANUALE UTENTI

|                                                                                                    | TRASMISSIONE                                                |                                                                                                 |                          |
|----------------------------------------------------------------------------------------------------|-------------------------------------------------------------|-------------------------------------------------------------------------------------------------|--------------------------|
| OCM Ortofrutta<br>ne Ricerca procedimenta Elenco procedimenti Dettaglia                                            | Proseguendo con l'operazio                                  | e l'oggetto verrà trasmesso. Continuare?                                                        | DEMO 28 CSI PIEMONTE Ent |
| Cuaa: Denominazione OP:<br>2024 - Campagna Pluriennate / Annuale<br>In attesa di trasmissione dal 04/10/2024 10:33 | Note                                                        | Inserire le note (al massimo 4000 caratteri) che compariranno nell'iter<br>dell'Oggetto/istanza | Operazioni +             |
| Programma Operativo Piurlennale - Chiuso c                                                                         | Elenco documenti:                                           |                                                                                                 |                          |
| i Dati Conti Programma<br>identificativi correnti Operativo                                                        | Stato                                                       | Nome Stampa                                                                                     |                          |
| DATI PROCEDIMENTO                                                                                                  | In attesa della firma grafomet                              | ica Programma operativo pluriennale - HORTUS                                                    |                          |
| OP/AOP Transnazionali                                                                                              | Si dichiara che i documenti:<br>O sono firmati digitalmente |                                                                                                 |                          |
| Descrizione breve dell'OP                                                                                          | <ul> <li>sono irmati su carta</li> </ul>                    |                                                                                                 |                          |
| Codice IT                                                                                                    | Chiudi                                                      | Conferma                                                                                        |                          |

Apparirà un messaggio dove verrà indicato che il programma operativo pluriennale è stato correttamente trasmesso con il suo codice di domanda.

VALORIZZAZIONE DEL SISTEMA AGROALIMENTARE E TUTELA DELLA QUALITA

| .#S    | .#Servizionline                                                                                                    |                   |                        |            |     |                      |          |           |               |           |  |  |
|--------|----------------------------------------------------------------------------------------------------|-------------------|------------------------|------------|-----|----------------------|----------|-----------|---------------|-----------|--|--|
|        | OCM Orto                                                                                                    | ofrutta           |                        |            |     |                      |          |           |               |           |  |  |
| Home / | Utente 🏝 DEMO 28 CSI PIEMONTE Ente: CSI Piemonte   Esci 🔅                                                                                                    |                   |                        |            |     |                      |          |           |               |           |  |  |
|        | Cuaa: Denominazione OP:<br>2024 - Campagna Pluriennale / Annuale<br>Procedimento numero: 2190000452 - Trasmesso dal 04/10/2024 10:38:53<br>Programma Operativo Pluriennale - Trasmesso dal 04/10/2024 10:38:53 - Codice domanda : 21900000452 |                   |                        |            |     |                      |          |           |               |           |  |  |
| i      | Dati<br>identificativi                                                                                                    | Conti<br>correnti | Programma<br>Operativo | Interventi | VPC | Compagine<br>sociale | Allegati | Checklist | Dichiarazioni | Controlli |  |  |
| L'ogg  | L'oggetto Programma Operativo Pluriennale numero 21900000452 è stato correttamente trasmesso                                                                                                    |                   |                        |            |     |                      |          |           |               |           |  |  |
|        |                                                                                                    |                   |                        |            |     |                      |          |           |               |           |  |  |
| R<br>R | EGIONE<br>IEMONTE                                                                                                    |                   |                        |            |     |                      |          |           |               |           |  |  |

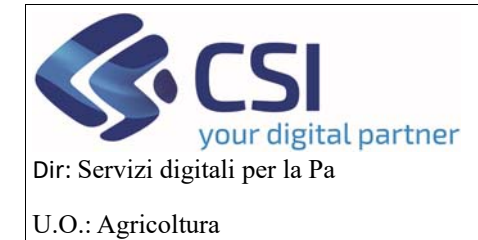

### MANUALE UTENTI

#### 7. Programma Esecutivo Annuale

Per creare un programma esecutivo annuale su un programma pluriennale già esistente si deve cliccare sul link di *RICERCA* 

| .#Servizionline                                              |                                                           |
|--------------------------------------------------------------|-----------------------------------------------------------|
| OCM Ortofrutta                                               |                                                           |
| Home                                                         | Utente 🏝 DEMO 28 CSI PIEMONTE Ente: CSI Piemonte   Escl 🔄 |
| O NUOVA DOMANDA                                              | [VAI ALLA FUNZIONE]                                       |
| RICERCA                                                      | [VALALLA FUNZIONE]                                        |
| MESSAGGIO UTENTE                                             | [VAI ALLA FUNZIONE]                                       |
| <b>O</b> GESTIONE SISTEMA                                    | [VAI ALLA FUNZIONE]                                       |
| NUOVA REPORTISTICA                                           | [VAI ALLA FUNZIONE]                                       |
| REGIONE<br>PIEMONTE<br>Cookie policy   Note legali e privacy |                                                           |

#### Inserire un Cuaa e cliccare sul pulsante RICERCA

| :Servizionline              |                                                           |
|-----------------------------|-----------------------------------------------------------|
| OCM Ortofrutta              |                                                           |
| Home / Ricerca procedimento | Utente 🏝 DEMO 28 CSI PIEMONTE Ente: CSI Piemonte   Escl 🕈 |
| RICERCA PROCEDIMENTO        |                                                           |
|                             |                                                           |
| Codice IT                   |                                                           |
| CUAA (Codice fiscale)       | 1                                                         |
| Denominazione               |                                                           |
| Ricerca storica             |                                                           |
| Visualizza annullate        |                                                           |
|                             | ricerca                                                   |
|                             |                                                           |
|                             |                                                           |
| Istanza 🚍                   |                                                           |
|                             |                                                           |

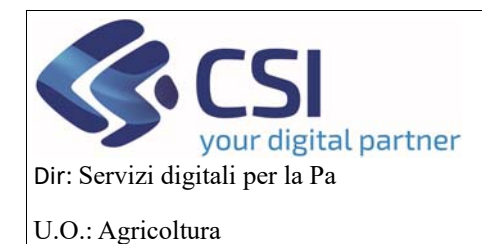

### MANUALE UTENTI

Si aprirà l'elenco dei procedimenti relativi al cuaa che è stato inserito e cliccando sull'iconcina a sinistra accanto all'identificativo, si entrerà nel dettaglio del programma pluriennale che è stato trasmesso alla regione

| .#Se       | ervizionl                  | ine                            |                    |   |      |   |               |   |                      |   |                                 |                               |
|------------|----------------------------|--------------------------------|--------------------|---|------|---|---------------|---|----------------------|---|---------------------------------|-------------------------------|
|            | OCM Ortofrutt              | a                              |                    |   |      |   |               |   |                      |   |                                 |                               |
| Home / R   | licerca procedimento 7 Eli | enco procedimenti              |                    |   |      |   |               |   |                      |   | Utente 🏝 DEMO 28 CSI PIEMONT    | E Ente: CSI Piemonte   Esci 🕀 |
| ELENC      |                            | п                              |                    |   |      |   |               |   |                      |   |                                 |                               |
|            | PILOGO FILTRI              |                                |                    |   |      |   |               |   |                      |   |                                 |                               |
| Visualizza | a annullate: 📋             |                                |                    |   |      |   |               |   |                      |   |                                 |                               |
| T          |                            |                                |                    |   |      |   |               |   |                      |   |                                 |                               |
|            |                            |                                |                    |   |      |   |               |   |                      |   |                                 | ~ III-                        |
| Pagina 1 o | di 1 (2 risultati)         |                                |                    |   |      |   |               |   |                      |   |                                 |                               |
|            | Identificativo             | Tipologia domanda              | Anno<br>¢ campagna | ¢ | CUAA | ¢ | Denominazione | ¢ | Gestore<br>fascicolo | ¢ | Ultima istanza<br>trasmessa     | Data trasmissione             |
| Visua      | alizza Dettaglio           | Campagna Pluriennale / Annuale | 2024               |   |      |   |               |   |                      |   | Programma Operativo Pluriennale | 04/10/2024                    |
|            |                            | Conferma OP                    | 2024               |   |      |   |               |   |                      |   | Domanda di conferma             | 30/09/2024                    |

#### Cliccare sull'iconcina del + "crea nuova istanza per il procedimento"

| .#Servizionline                                                                                                    |                                   |                |           |  |  |  |  |  |  |  |
|----------------------------------------------------------------------------------------------------|-----------------------------------|----------------|-----------|--|--|--|--|--|--|--|
| OCM Ortofrutta                                                                                                    |                                   |                |           |  |  |  |  |  |  |  |
| Home / Ricerca procedimento / Elenco procedimenti / Dettaglio oggetto Utente 🏝 DEMO 28 CSI PIEMONTE Ente: CSI Piemonte   Esci            |                                   |                |           |  |  |  |  |  |  |  |
| Cuaa: Denominazione OP:<br>2024 - Campagna Pluriennale / Annuale<br>Procedimento numero: 21900000452 - Trasmesso dal 04/10/2024 10:38:53 |                                   |                |           |  |  |  |  |  |  |  |
| Visualizza annullati:                                                                                                    |                                   |                |           |  |  |  |  |  |  |  |
| E-mail and                                                                                                    |                                   |                | III+      |  |  |  |  |  |  |  |
| Crea nuova Istanza ner il procedimento                                                                                                   | Oggetto/Istanza                   | Codice domanda | Stato     |  |  |  |  |  |  |  |
|                                                                                                    | PROGRAMMA PLURIENNALE - TRASMESSO |                |           |  |  |  |  |  |  |  |
| i <b>=</b>                                                                                                    | Programma Operativo Pluriennale   | 21900000452    | Trasmesso |  |  |  |  |  |  |  |

| REGIONE                               |  |
|---------------------------------------|--|
| Cookie policy   Note legali e privacy |  |

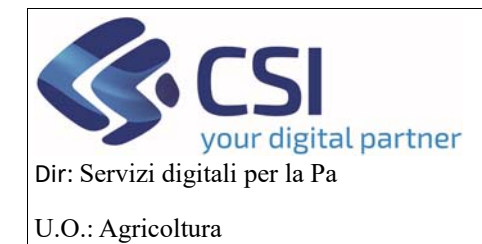

### MANUALE UTENTI

Si aprirà una popup dove bisognerà selezionare il programma che si vuole creare, quindi l'esecutivo annuale ed il programma dal quale si vuole creare l'annuale quindi il Pluriennale, premere sul pulsante di *Conferma* 

| .:: Servizionline                                 |                                                                                                   |                                          |
|---------------------------------------------------|---------------------------------------------------------------------------------------------------|------------------------------------------|
|                                                   | CREA NUOVA ISTANZA                                                                                |                                          |
| OCM Ortofrutta                                    |                                                                                                   |                                          |
| Home / Ricerca procedimento / Elenco procedimenti | Seleziona Istanza                                                                                 | CSI PIEMONTE Ente: CSI Piemonte   Esci 🕒 |
| Cuaa: Denominazion                                | Programma Annuale PANNU                                                                           | Operazioni +                             |
| Procedimento numero: 2190000045                   | Programma Esecutivo Annuale - [POANN]                                                             |                                          |
| Visualizza annuliati: 📄                           | Note Inserire le note (al massimo 4000 caratteri) che compariranno nell'iter dell'Oggetto/Istanza | m                                        |
| ++ 099                                            | Seleziona oggetto di partenza                                                                     | Stato                                    |
| • • • • • PRC                                     | Programma Operativo Pluriennale - [POPLU]                                                         |                                          |
| Pro;                                              | Chiudi                                                                                            | Trasmesso                                |
|                                                   |                                                                                                   |                                          |
| REGIONE<br>PIEMONTE                               |                                                                                                   |                                          |
| Cookie policy   Note legali e privacy             |                                                                                                   |                                          |

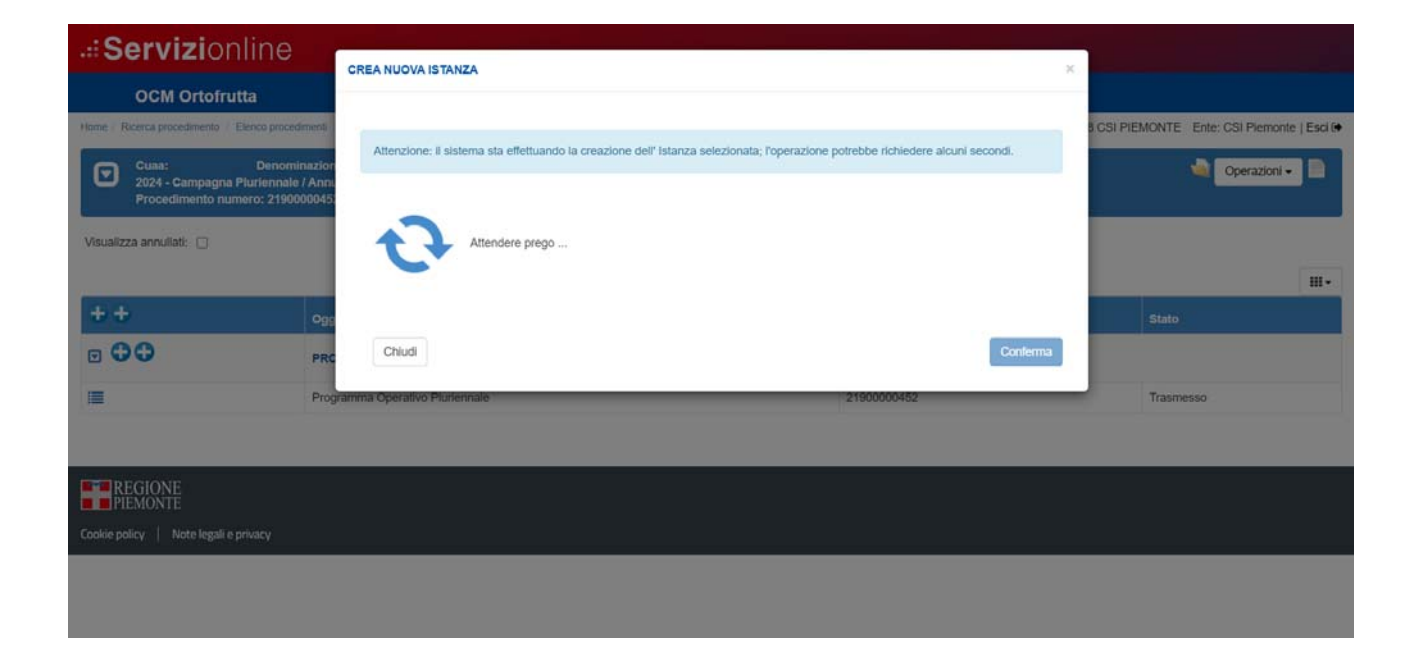

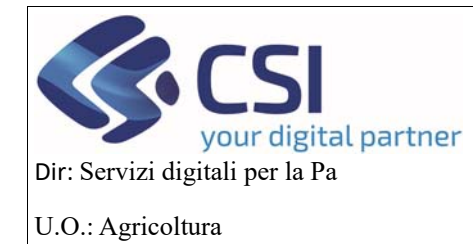

Cookie policy | Note legali

## OCM ORTOFRUTTA

## MANUALE UTENTI

A questo punto si aprirà un programma esecutivo annuale in bozza, con il numero del procedimento del programma pluriennale che è stato trasmesso alla regione e sul quale è stato creato l'annuale.

| Servizionline                                                                 |                                                                                                    |                          |                                                           |  |  |  |  |  |  |  |  |
|-------------------------------------------------------------------------------|----------------------------------------------------------------------------------------------------|--------------------------|-----------------------------------------------------------|--|--|--|--|--|--|--|--|
| OCM Ortofrutta                                                                | OCM Ortofrutta                                                                                                    |                          |                                                           |  |  |  |  |  |  |  |  |
| Home / Ricerca procedimento / Elenco procedi                                  | menti / Dettaglio oggetto                                                                                                    | Utente 🏝 DEMO 28 CSI PIE | Utente 🏝 DEMO 28 CSI PIEMONTE Ente: CSI Piemonte   Esci 🕈 |  |  |  |  |  |  |  |  |
| Cuaa: Denomin<br>2024 - Campagna Pluriennale /<br>Procedimento numero: 219000 | Cuaa: Denominazione OP:<br>2024 - Campagna Pluriennale / Annuale<br>Procedimento numero: 21900000452 - Trasmesso dal 04/10/2024 10:38:53 |                          |                                                           |  |  |  |  |  |  |  |  |
| Visualizza annullati: 🔲                                                       |                                                                                                    |                          | <b></b>                                                   |  |  |  |  |  |  |  |  |
| ++                                                                            | Oggetto/Istanza                                                                                                    | Codice domanda           | Stato                                                     |  |  |  |  |  |  |  |  |
| • • •                                                                         | PROGRAMMA PLURIENNALE - TRASMESSO                                                                                                    |                          |                                                           |  |  |  |  |  |  |  |  |
| :≡                                                                            | Programma Operativo Pluriennale                                                                                                    | 21900000452              | Trasmesso                                                 |  |  |  |  |  |  |  |  |
| • ••                                                                          | PROGRAMMA ANNUALE - IN BOZZA                                                                                                    |                          |                                                           |  |  |  |  |  |  |  |  |
| i≣ Ø                                                                          | Programma Esecutivo Annuale                                                                                                    |                          | In bozza                                                  |  |  |  |  |  |  |  |  |
|                                                                               |                                                                                                    |                          |                                                           |  |  |  |  |  |  |  |  |
| REGIONE<br>PIEMONTE                                                           |                                                                                                    |                          |                                                           |  |  |  |  |  |  |  |  |

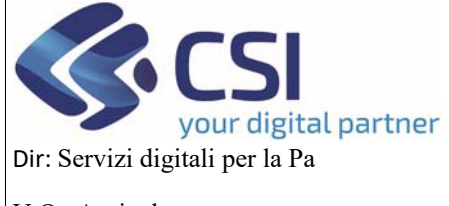

## OCM ORTOFRUTTA MANUALE UTENTI

U.O.: Agricoltura

#### 7.1 Dati identificativi

Cookie policy | Note legali e privacy

| Servizionline                                                                                                    |                                                                                                    |            |                       |                 |                  |           |  |        |  |  |  |
|----------------------------------------------------------------------------------------------------|----------------------------------------------------------------------------------------------------|------------|-----------------------|-----------------|------------------|-----------|--|--------|--|--|--|
| OCM Ortofrutta                                                                                                    |                                                                                                    |            |                       |                 |                  |           |  |        |  |  |  |
| e / Ricerca procedimento / Elenco pro                                                                                                    | Ricerca procedimento / Elenco procedimenti / Dettaglio oggetto / Dati identificativi Utente 🎝: DEMO 28 CSI PIEMONTE Ente: CSI Piemonte   Esci (                                                                                                    |            |                       |                 |                  |           |  |        |  |  |  |
| Cuaa: Deno<br>2024 - Campagna Plurienna<br>Procedimento numero: 219<br>Programma Esecutivo Ann                                                                                                    | Cuaa: Denominazione OP: Operazioni - 10 Denominazione OP: Operazioni - 10 Denominazione OP: 2024 - Campagna Pluriennale / Annuale<br>2024 - Campagna Pluriennale / Annuale<br>Procedimento numero: 2190000452 - Trasmesso dal 04/10/2024 10:38:53<br>Programma Esecutivo Annuale - In bozza dal 04/10/2024 11:55:54 |            |                       |                 |                  |           |  |        |  |  |  |
| Dati Conti<br>identificativi correnti                                                                                                    | Programma<br>Operativo                                                                                                    | Interventi | VPC Compagine sociale | Allegati Checkl | st Dichiarazioni | Controlli |  |        |  |  |  |
| DATI PROCEDIMENTO                                                                                                    |                                                                                                    |            |                       |                 |                  |           |  | ж<br>Х |  |  |  |
| OP/AOP Transnazion                                                                                                    | li                                                                                                    |            |                       |                 |                  |           |  |        |  |  |  |
| Descrizione breve dell'C                                                                                                    | P                                                                                                    |            |                       |                 |                  |           |  |        |  |  |  |
| Codice                                                                                                    | т                                                                                                    |            |                       |                 |                  |           |  |        |  |  |  |
| No                                                                                                    | e                                                                                                    |            |                       |                 |                  |           |  |        |  |  |  |
| Ar                                                                                                    | P                                                                                                    | •          |                       |                 |                  |           |  |        |  |  |  |
|                                                                                                    |                                                                                                    | 0          |                       |                 |                  |           |  |        |  |  |  |
| <b>F</b> all and the first state of the state of the state of t |                                                                                                    |            |                       |                 |                  |           |  |        |  |  |  |
| Ente competente                                                                                                    |                                                                                                    |            |                       |                 |                  |           |  |        |  |  |  |
| Cup                                                                                                    |                                                                                                    |            |                       |                 |                  |           |  |        |  |  |  |
| Note                                                                                                    |                                                                                                    |            |                       |                 |                  |           |  |        |  |  |  |
| Note                                                                                                    |                                                                                                    |            |                       |                 |                  |           |  |        |  |  |  |
| 🖻 DATI GENERALI                                                                                                    |                                                                                                    |            |                       |                 |                  |           |  |        |  |  |  |
| Cuaa                                                                                                    |                                                                                                    |            |                       |                 |                  |           |  |        |  |  |  |
| Partita IVA                                                                                                    |                                                                                                    |            |                       |                 |                  |           |  |        |  |  |  |
| Denominazione                                                                                                    |                                                                                                    |            |                       |                 |                  |           |  |        |  |  |  |
| Intestazione azienda                                                                                                    |                                                                                                    |            |                       |                 |                  |           |  |        |  |  |  |
| Forma gluridica                                                                                                    |                                                                                                    |            |                       |                 |                  |           |  |        |  |  |  |
| Sede legale                                                                                                    |                                                                                                    |            |                       |                 |                  |           |  |        |  |  |  |
| Telefono                                                                                                    |                                                                                                    |            |                       |                 |                  |           |  |        |  |  |  |
|                                                                                                    |                                                                                                    |            |                       |                 |                  |           |  |        |  |  |  |
| Email                                                                                                    |                                                                                                    |            |                       |                 |                  |           |  |        |  |  |  |
| Email<br>PEC                                                                                                    |                                                                                                    |            |                       |                 |                  |           |  |        |  |  |  |
| Email<br>PEC<br>CAA                                                                                                    |                                                                                                    |            |                       |                 |                  |           |  |        |  |  |  |
| Email<br>PEC<br>CAA<br>DATA DICHIARAZIONE CONSIS                                                                                                    | TENZA                                                                                                    |            |                       |                 |                  |           |  |        |  |  |  |
| Email<br>PEC<br>CAA<br>DATA DICHIARAZIONE CONSIS<br>DATA COSTITUZIONE                                                                                                    | TENZA                                                                                                    |            |                       |                 |                  |           |  |        |  |  |  |
| Email<br>PEC<br>CAA<br>DATA DICHIARAZIONE CONSIS<br>DATA COSTITUZIONE                                                                                                    | TENZA                                                                                                    |            |                       |                 |                  |           |  |        |  |  |  |
| Email<br>PEC<br>CAA<br>DATA DICHIARAZIONE CONSIS<br>DATA COSTITUZIONE<br>TITOLARE RAPP, LEGALE                                                                                                    | TENZA                                                                                                    |            |                       |                 |                  |           |  |        |  |  |  |
| Email PEC CAA DATA DICHIARAZIONE CONSIS DATA COSTITUZIONE TITOLARE RAPP, LEGALE                                                                                                    | renza                                                                                                    |            |                       |                 |                  |           |  |        |  |  |  |
| Email PEC CAA DATA DICHIARAZIONE CONSIS DATA COSTITUZIONE  TITOLARE RAPP, LEGALE Codice Fiscale                                                                                                    | TENZA                                                                                                    |            |                       |                 |                  |           |  |        |  |  |  |
| Email PEC CAA DATA DICHIARAZIONE CONSIS DATA COSTITUZIONE  DITTOLARE RAPP. LEGALE Codice Fiscale Cognome                                                                                                    | TENZA                                                                                                    |            |                       |                 |                  |           |  |        |  |  |  |
| Email PEC CAA DATA DICHIARAZIONE CONSIS DATA COSTITUZIONE COTITOLARE RAPP, LEGALE Codice Fiscale Cognome Nome                                                                                                    | TENZA                                                                                                    |            |                       |                 |                  |           |  |        |  |  |  |
| Email PEC CAA DATA DICHIARAZIONE CONSIS DATA COSTITUZIONE COTITOLARE RAPP. LEGALE Codice Fiscale Cognome Nome Telefono                                                                                                    | TENZA                                                                                                    |            |                       |                 |                  |           |  |        |  |  |  |
| Email PEC CAA DATA DICHIARAZIONE CONSIS DATA COSTITUZIONE DTTOLARE RAPP. LEGALE Codice Fiscale Cognome Nome Telefono Email                                                                                                    | TENZA                                                                                                    |            |                       |                 |                  |           |  |        |  |  |  |
| Email PEC CAA DATA DICHIARAZIONE CONSIS DATA COSTITUZIONE  COTTOLARE RAPP. LEGALE Codice Fiscale Cognome Nome Telefono Email                                                                                                    | TENZA                                                                                                    |            |                       |                 |                  |           |  |        |  |  |  |
| Email PEC CAA DATA DICHIARAZIONE CONSIS DATA COSTITUZIONE COTITOLARE RAPP. LEGALI Codice Fiscale Cognome Nome Telefono Email                                                                                                    | TENZA                                                                                                    |            |                       |                 |                  |           |  |        |  |  |  |

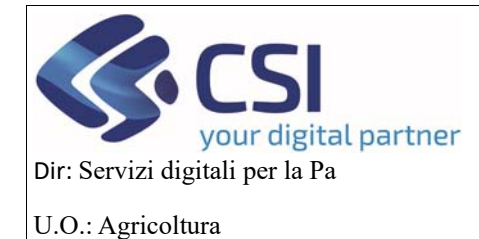

7.2 Conti correnti

## OCM ORTOFRUTTA

### MANUALE UTENTI

I campi saranno già valorizzati ma l'utente cliccando sul pulsante *Modifica* potrà cambiare il conto associato all'OP/AOP, selezionandolo da una lista di C/C, inoltre l'utente avrà anche la possibilità di allegare un file

| .#S       | Servizionline                                                                                                    |                   |                        |                   |              |                   |          |           |              |           |  |     |           |      |                              |                  |                  |                       |
|-----------|----------------------------------------------------------------------------------------------------|-------------------|------------------------|-------------------|--------------|-------------------|----------|-----------|--------------|-----------|--|-----|-----------|------|------------------------------|------------------|------------------|-----------------------|
|           | OCM Ortofrutta                                                                                                    |                   |                        |                   |              |                   |          |           |              |           |  |     |           |      |                              |                  |                  |                       |
| Home / F  | Ricerca procedimento                                                                                                    | Elenco p          | procedimenti / Dettag  | glio oggetto / Co | nti correnti |                   |          |           |              |           |  |     | Utente 🚢: | DEMO | 28 CS                        | PIEMONTE         | Ente: CSI        | Piemonte   Esci 🕪     |
|           | Cuaa: Denominazione OP: Operazioni - Operazioni - Operazi |                   |                        |                   |              |                   |          |           |              |           |  |     |           |      |                              |                  |                  |                       |
| i         | Dati<br>identificativi                                                                                                    | Conti<br>correnti | Programma<br>Operativo | Interventi        | VPC          | Compagine sociale | Allegati | Checklist | Dichiarazion | Controlli |  |     |           |      |                              |                  |                  |                       |
| mod       | lifica                                                                                                    |                   |                        |                   |              |                   |          |           |              |           |  |     |           |      |                              |                  |                  |                       |
| Ban       | ca                                                                                                    |                   | Indirizzo              |                   | Intestazio   | ne                | IBA      | N         | AB           |           |  | САВ | Agenzia   | c/c  | CIN                          | Data<br>Apertura | Data<br>Chiusura | Documento<br>Allegato |
| BPE       | BPER BANCA S.P.A.                                                                                                    |                   |                        |                   |              |                   |          |           |              |           |  | 0   |           | N    | 2021-02-<br>02<br>08:10:13.0 |                  | Allega file      |                       |
|           |                                                                                                    |                   |                        |                   |              |                   |          |           |              |           |  |     |           |      |                              |                  |                  |                       |
| R<br>PI   | EGIONE<br>EMONTE                                                                                                    |                   |                        |                   |              |                   |          |           |              |           |  |     |           |      |                              |                  |                  |                       |
| Cookie po | olicy   Note lega                                                                                                    | li e privacy      |                        |                   |              |                   |          |           |              |           |  |     |           |      |                              |                  |                  |                       |

#### 7.3 Programma Operativo

In questo quadro tutti i campi relativi all'annualità verranno riempiti in automatico e ci sarà il riferimento al N° programma operativo pluriennale

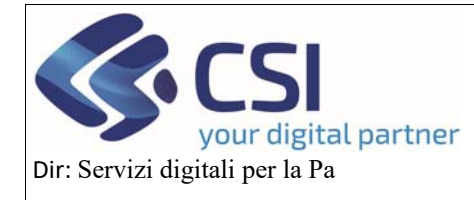

U.O.: Agricoltura

# OCM ORTOFRUTTA

## MANUALE UTENTI

| rocerca processiviting / Elence procediments / Detraglio oggetto / Progra                                                                                                    | mena Ditastilan                                                                                                    |                                                                                           |                                                           | Diamonta : 7             |  |  |  |  |  |
|----------------------------------------------------------------------------------------------------|----------------------------------------------------------------------------------------------------|-------------------------------------------------------------------------------------------|-----------------------------------------------------------|--------------------------|--|--|--|--|--|
|                                                                                                    | mma Operativo                                                                                                    |                                                                                           | Utente & DEMO 28 CSI PIEMONTE Ente: CSI                   | Piemonte   E             |  |  |  |  |  |
| Cuaa: Denominazione OP:<br>2024 - Campagna Pluriennale / Annuale                                                                                                    |                                                                                                    |                                                                                           | Operazioni 🗸 🛀                                            |                          |  |  |  |  |  |
| Procedimento numero: 21900000452 - Trasmesso dal 04/1<br>Programma Esseutivo Appuela - la bozza dal 04/10/2024 1                                                                                                    | 0/2024 10:38:53                                                                                                    |                                                                                           |                                                           |                          |  |  |  |  |  |
| Programma Esecutivo Annuale - In bozza dai 04/10/2024 1                                                                                                    | 100.04                                                                                                    |                                                                                           |                                                           |                          |  |  |  |  |  |
| Dati Conti Programma Interventi                                                                                                    | VPC Compagine Allegati Check                                                                                                    | dist Dichlarazioni Controlli                                                              |                                                           |                          |  |  |  |  |  |
| identificativi correnti Operativo                                                                                                    | sociale                                                                                                    |                                                                                           |                                                           |                          |  |  |  |  |  |
| STATO PROGRAMMA OPERATIVO                                                                                                    |                                                                                                    |                                                                                           |                                                           |                          |  |  |  |  |  |
|                                                                                                    |                                                                                                    |                                                                                           |                                                           |                          |  |  |  |  |  |
| Annualità di riferimento programma pluriennale 2025 - 2                                                                                                    | 025                                                                                                    | N° programma operativo pluriennale                                                        | 21900000452                                               |                          |  |  |  |  |  |
|                                                                                                    |                                                                                                    | bata di approvazione                                                                      |                                                           |                          |  |  |  |  |  |
| Annualità di riferimento programma annuale 2025                                                                                                    |                                                                                                    | N° programma operativo annuale                                                            |                                                           |                          |  |  |  |  |  |
| Stato approvazione                                                                                                    |                                                                                                    | Data di approvazione                                                                      |                                                           |                          |  |  |  |  |  |
| unzionario                                                                                                    |                                                                                                    |                                                                                           |                                                           |                          |  |  |  |  |  |
|                                                                                                    |                                                                                                    |                                                                                           |                                                           |                          |  |  |  |  |  |
|                                                                                                    |                                                                                                    |                                                                                           |                                                           |                          |  |  |  |  |  |
| DETTAGLIO PROGRAMMA OPERATIVO STRATEGIA                                                                                                    | NAZIONALE                                                                                                    |                                                                                           |                                                           |                          |  |  |  |  |  |
| egione di presentazione Programma Operativo                                                                                                    | Piemonte                                                                                                    |                                                                                           |                                                           |                          |  |  |  |  |  |
| Data presentazione Programma Operativo                                                                                                    | 04/10/2024                                                                                                    |                                                                                           |                                                           |                          |  |  |  |  |  |
| lurata                                                                                                    | 1 Anno                                                                                                    |                                                                                           |                                                           | ~                        |  |  |  |  |  |
| ata Inizio Programma Operativo                                                                                                    | 01/01/2025                                                                                                    |                                                                                           |                                                           |                          |  |  |  |  |  |
| ata scadenza Programma Operativo                                                                                                    | 31/12/2025                                                                                                    |                                                                                           |                                                           |                          |  |  |  |  |  |
|                                                                                                    | Calena                                                                                                    |                                                                                           |                                                           |                          |  |  |  |  |  |
| Questo Programma Operativo lo sta presentando una AOP?                                                                                                    |                                                                                                    |                                                                                           |                                                           |                          |  |  |  |  |  |
| Questo programma operativo confluisce in quello delle AOP?                                                                                                    | SI NO                                                                                                    |                                                                                           |                                                           |                          |  |  |  |  |  |
|                                                                                                    |                                                                                                    |                                                                                           |                                                           |                          |  |  |  |  |  |
|                                                                                                    |                                                                                                    |                                                                                           | Se                                                        | eleziona OP              |  |  |  |  |  |
|                                                                                                    |                                                                                                    |                                                                                           | Se                                                        | eleziona OP              |  |  |  |  |  |
| DATICENERALI                                                                                                    |                                                                                                    |                                                                                           | Se                                                        | eleziona OP              |  |  |  |  |  |
| I DATI GENERALI                                                                                                    |                                                                                                    |                                                                                           | Se                                                        | eleziona OP              |  |  |  |  |  |
| I DATI GENERALI<br>Periodo di riferimento per il calcolo del VPC                                                                                                    | Annuale ossia periodo di 12 mesi con deco                                                                                                    | rrenza non anteriore al primo gennaio del terzo i                                         | se anno precedente l'anno di esecuzione del programma ope | eleziona OP              |  |  |  |  |  |
| DATI GENERALI<br>Periodo di riferimento per il calcolo del VPC                                                                                                    | Annuale ossia periodo di 12 mesi con deco<br>scadenza non posteriore al primo agosto de                                                                 | rrenza non anteriore al primo gennaio del terzo a<br>Illo stesso anno.                    | anno precedente l'anno di esecuzione del programma ope    | eleziona OP              |  |  |  |  |  |
| DATI GENERALI<br>Periodo di riferimento per il calcolo del VPC<br>/PC Dichiarato                                                                                                    | Annuale ossia periodo di 12 mesi con deco<br>scadenza non posteriore al primo agosto de<br>12                                                           | rrenza non anteriore al primo gennaio del terzo a<br>tilo stesso anno.                    | anno precedente l'anno di esecuzione del programma ope    | eleziona OP<br>erativo e |  |  |  |  |  |
| Periodo di riferimento per il calcolo dei VPC<br>/PC Dichiarato<br>Percentuale dei VPC                                                                                                    | Annuale ossia periodo di 12 mesi con deco<br>scadenza non posteriore al primo agosto de<br>12<br>1                                                      | rrenza non anteriore al primo gennaio del terzo a<br>tilo stesso anno.                    | anno precedente l'anno di esecuzione del programma ope    | eleziona OP<br>trativo e |  |  |  |  |  |
| Periodo di riferimento per il calcolo dei VPC<br>/PC Dichiarato<br>Percentuale dei VPC<br>Percentuale aluto nazionale                                                                                                    | Annuale ossia periodo di 12 mesi con deco<br>scadenza non posteriore al primo agosto de<br>12<br>1<br>1                                                 | rrenza non anteriore al primo gennaio del terzo a<br>ilo stesso anno.<br>%                | anno precedente l'anno di esecuzione del programma ope    | eleziona OP<br>erativo e |  |  |  |  |  |
| Periodo di riferimento per il calcolo dei VPC<br>/PC Dichiarato<br>Percentuale dei VPC<br>Percentuale aluto nazionale<br>Percentuale aluto nazionale                                                                                                    | Annuale ossia periodo di 12 mesi con deco<br>scadenza non posteriore al primo agosto de<br>12<br>1<br>1<br>2                                            | rrenza non anteriore al primo gennaio del terzo a<br>ilo stesso anno.<br>%                | anno precedente l'anno di esecuzione del programma ope    | eleziona OP<br>grativo e |  |  |  |  |  |
| DATI GENERALI<br>Periodo di riferimento per il calcolo dei VPC<br>(PC Dichiarato<br>Percentuale dei VPC<br>Percentuale aluto nazionale<br>Percentuale calcolo aluto                                                                                                    | Annuale ossia periodo di 12 mesi con deco<br>scadenza non posteriore al primo agosto de<br>12<br>1<br>1<br>2                                            | rrenza non anteriore al primo gennaio del terzo a<br>Illo stesso anno.<br>%               | anno precedente l'anno di esecuzione del programma ope    | eleziona OP              |  |  |  |  |  |
| Periodo di riferimento per il calcolo del VPC<br>VPC Dichiarato<br>Percentuale del VPC<br>Percentuale aluto nazionale<br>Percentuale calcolo aluto<br>Fondo di esercizio previsionale                                                                                                    | Annuale ossia periodo di 12 mesi con deco<br>scadenza non posteriore al primo agosto de<br>12<br>1<br>1<br>2<br>1<br>100                                | rrenza non anteriore al primo gennaio del terzo a<br>Illo stesso anno.<br>%<br>%<br>%     | anno precedente l'anno di esecuzione del programma ope    | eleziona OP              |  |  |  |  |  |
| Periodo di riferimento per il calcolo del VPC<br>Periodo di riferimento per il calcolo del VPC<br>PCDichiarato<br>Percentuale del VPC<br>Percentuale aluto nazionale<br>Percentuale calcolo aluto<br>Pondo di esercizio previsionale<br>Data riferimento albo soci                                                                                                    | Annuale ossia periodo di 12 mesi con deco<br>scadenza non posteriore al primo agosto de<br>12<br>1<br>1<br>2<br>2<br>100<br>28/09/2024                  | rrenza non anteriore al primo gennaio del terzo a<br>Illo stesso anno.<br>%<br>%          | anno precedente l'anno di esecuzione del programma ope    | eleziona OP              |  |  |  |  |  |
| Periodo di riferimento per il calcolo del VPC<br>Periodo di riferimento per il calcolo del VPC<br>Percentuale del VPC<br>Percentuale aluto nazionale<br>Percentuale calcolo aluto<br>Pondo di esercizio previsionale<br>Data riferimento albo soci<br>Numero soci persone giuridiche                                                                                                    | Annuale ossia periodo di 12 mesi con deco<br>scadenza non posteriore al primo agosto de<br>12<br>1<br>1<br>2<br>2<br>100<br>28/09/2024<br>0             | rrenza non anteriore al primo gennaio del terzo a<br>tilo stesso anno.<br>%<br>%          | anno precedente l'anno di esecuzione del programma ope    | eleziona OP              |  |  |  |  |  |
| Periodo di riferimento per il calcolo del VPC Percentuale del VPC Percentuale del VPC Percentuale aluto nazionale Percentuale calcolo aluto Fondo di esercizio previsionale Data riferimento albo soci fumero soci persone giuridiche fumero soci singoli aderenti alle persone giuridiche                                                                                                    | Annuale ossia periodo di 12 mesi con deco<br>scadenza non posteriore al primo agosto de<br>12<br>1<br>1<br>2<br>2<br>100<br>28/09/2024<br>0<br>0        | rrenza non anteriore al primo gennaio del terzo a<br>Illo stesso anno.<br>%<br>%          | anno precedente l'anno di esecuzione del programma ope    | eleziona OP              |  |  |  |  |  |
| Periodo di riferimento per il calcolo del VPC<br>Periodo di riferimento per il calcolo del VPC<br>PPC Dichiarato<br>Percentuale del VPC<br>Percentuale aiuto nazionale<br>Percentuale calcolo aiuto<br>Fondo di esercizio previsionale<br>Pata riferimento atbo soci<br>Rumero soci persone giuridiche<br>Rumero soci aingoli aderenti elle persone giuridiche<br>Rumero soci persone fisiche (aziende agricole) comprensivo                                                | Annuale ossia periodo di 12 mesi con deco<br>scadenza non posteriore al primo agosto de<br>12<br>1<br>1<br>2<br>100<br>28/09/2024<br>0<br>0<br>15       | renza non anteriore al primo gennaio del terzo e<br>tilo stesso anno.                     | anno precedente l'anno di esecuzione del programma ope    | eleziona OP              |  |  |  |  |  |
| DATI GENERALI  Periodo di riferimento per il calcolo dei VPC  //C Dichiarato Percentuale dei VPC  Percentuale aluto nazionale Percentuale calcolo aluto Fondo di esercizio previsionale Data riferimento albo soci Alumero soci persone giuridiche Rumero soci singoli aderenti alle persone giuridiche Rumero soci soci persone fisiche (aziende agricole) comprensivo ziende uniche condotte in forma societaria                                                          | Annuale ossia periodo di 12 mesi con deco<br>scadenza non posteriore al primo agosto de<br>12<br>1<br>1<br>2<br>2<br>100<br>28/09/2024<br>0<br>0<br>0   | rrenza non anteriore al primo gennaio del terzo e<br>tio stesso anno.<br>%<br>%<br>%<br>% | anno precedente l'anno di esecuzione del programma ope    | eleziona OP              |  |  |  |  |  |
| Periodo di riferimento per il calcolo dei VPC<br>Periodo di riferimento per il calcolo dei VPC<br>VPC Dichiarato<br>Percentuale dei VPC<br>Percentuale aluto nazionale<br>Percentuale calcolo aluto<br>tondo di esercizio previsionale<br>Pata riferimento albo soci<br>Numero soci persone giuridiche<br>Numero soci persone giuridiche<br>Numero soci porsone fisiche (aziende agricole) comprensivo<br>iziende uniche condotte in forma societaria<br>Totale Numero Soci | Annuale ossia periodo di 12 mesi con deco<br>scadenza non posteriore al primo agosto de<br>12<br>1<br>1<br>2<br>100<br>28/09/2024<br>0<br>0<br>15<br>15 | rrenza non anteriore al primo gennaio del terzo e<br>ello stesso anno.                    | anno precedente l'anno di esecuzione del programma ope    | eleziona OP              |  |  |  |  |  |

Cookie policy | Note legali e privacy

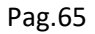

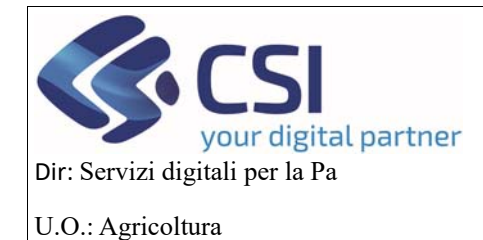

### MANUALE UTENTI

#### 7.4 Interventi

Per la prima annualità vengono riportati gli stessi interventi del programma pluriennale, però sono attive tutte le funzionalità per effettuare nuovi inserimenti, cancellazioni, modifiche e c'è anche la possibilità di fare lo scarico dell'elenco in formato excel cliccando sul bottone *Scarica in excel*.

Per le funzionalità fare riferimento alle pag. 38-47

| ::Se       | Servizionline                                   |                                                                                                    |                                                                       |                                                                                                    |                                                               |                               |                             |                                       |  |  |  |
|------------|-------------------------------------------------|----------------------------------------------------------------------------------------------------|-----------------------------------------------------------------------|----------------------------------------------------------------------------------------------------|---------------------------------------------------------------|-------------------------------|-----------------------------|---------------------------------------|--|--|--|
|            | OCM Ort                                         | ofrutta                                                                                                    |                                                                       |                                                                                                    |                                                               |                               |                             |                                       |  |  |  |
| iame   Ric | erca procedime                                  | nta / Elenco procedimenti /                                                                                                    | Dettaglio oggetto / Interventi                                        |                                                                                                    |                                                               |                               | Utente 🏝: DEMO 28 CSI F     | PIEMONTE Ente: CSI Piemonte   Esci (+ |  |  |  |
|            | Cuaa:<br>2024 - Camp<br>Procedimen<br>Programma | Denominazione (<br>agna Pluriennale / Annua<br>to numero: 21900000452<br>Esecutivo Annuale - In bo                                                                                                    | DP:<br>le<br>- Trasmesso dal 04/10/202<br>ozza dal 04/10/2024 11:55:5 | 4 10:38:53<br>i4                                                                                                    |                                                               |                               |                             | Operazioni 🗸 🍓 🗎 🚔 🔒                  |  |  |  |
| i          | Dati<br>Identificativi                          | Conti Programm<br>correnti Operativo                                                                                                    | na Interventi VPC                                                     | Compagine sociale                                                                                                    | Allegati Checklist Dichi                                      | arazioni Controlli            |                             |                                       |  |  |  |
| Pa         | Gestione       V       H•                       |                                                                                                    |                                                                       |                                                                                                    |                                                               |                               |                             |                                       |  |  |  |
|            | Codice                                          | ¢ Obiettivo ¢                                                                                                    | Tipologia intervento                                                  | intervento 🍦                                                                                                    | Intervento di primo livello 🗍                                 | Intervento di secondo livello | Massimale o forfettario o c | osto unitario Ettari o unità (qua     |  |  |  |
| ť          | k.c.1.4                                         | k.MIGLIORAMENTO<br>DELLE<br>CONDIZIONI DI<br>IMPIEGO E<br>GARANZIA DELLE<br>CONFORMITA AGLI<br>OBBLIGHI DEI<br>DATORI DI<br>LAVORO NONCHE<br>ALLE<br>PRESCRIZIONI IN<br>MATERIA DI<br>SALUTE E<br>SICUREZZA | C.Formazione<br>orientamento e scambio<br>di buone pratiche           | 1.spese associate<br>all_corganizzazione<br>o alla<br>partecipazione ad<br>incontri formativi o<br>interesse<br>dell_cobiettivo | 4.Spese per docenze legate al<br>corsi di formazione          |                               | Preventivi                  | 1                                     |  |  |  |
| i          | <pre> d.A.1.1</pre>                             | d.RICERCA E<br>SVILUPPO IN<br>MATERIA DI<br>METODI DI<br>PRODUZIONE<br>SOSTENIBILI                                                                                                    | A.Investimenti in<br>immobilizzazioni<br>materiali e immateriali      | 1.acquisizione<br>della licenza per<br>l¿attività di<br>sperimentazione                                                         | 1.Acquisto della licenza per<br>I¿attività di sperimentazione |                               | Preventivi                  | 11                                    |  |  |  |
|            | .TRI DETTA                                      | IGLI IMPORTI                                                                                                    |                                                                       |                                                                                                    |                                                               |                               |                             | Scatica in excel                      |  |  |  |
| Spe        | se generali                                     |                                                                                                    |                                                                       |                                                                                                    |                                                               | 100000000                     |                             | ]                                     |  |  |  |
| Alu        | o comunitar                                     | io concedibile richiesto                                                                                                    |                                                                       |                                                                                                    |                                                               | 0                             |                             |                                       |  |  |  |
| Aiu        | o nazionale                                     | richiesto                                                                                                    |                                                                       |                                                                                                    |                                                               | 500000000                     |                             |                                       |  |  |  |
|            | nnulla                                          |                                                                                                    |                                                                       |                                                                                                    |                                                               |                               |                             | conferma                              |  |  |  |
| Ultima     | modifica                                        |                                                                                                    |                                                                       |                                                                                                    |                                                               |                               |                             |                                       |  |  |  |

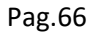

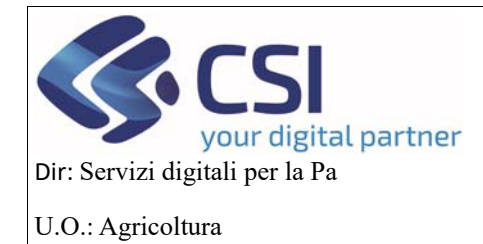

### MANUALE UTENTI

#### 7.5 VPC

Questo quadro sarà sempre editabile così come nella domanda di conferma, per le info e le funzionalità si rimanda alla pag. 17 del manuale.

| 00                       | Sim Ofton ut                                                 | ua                                               |                                                                  |                               |                         |                   |          |           |               |           |               |                    |                               |                                |                            |
|--------------------------|--------------------------------------------------------------|--------------------------------------------------|------------------------------------------------------------------|-------------------------------|-------------------------|-------------------|----------|-----------|---------------|-----------|---------------|--------------------|-------------------------------|--------------------------------|----------------------------|
| Ricerca                  | a procedimento ( E)                                          | lenco proced                                     | dimenti / Dettag                                                 | glia oggetta / VP             | ç.                      |                   |          |           |               |           | Utente 🏝: DEM | 10 28 CSI P        | PIEMONTE                      | Ente: CSI P                    | iemonte                    |
| Cua<br>202<br>Pro<br>Pro | aa:<br>24 - Campagna P<br>ocedimento numi<br>ogramma Esecuti | Denomii<br>Iuriennale<br>ero: 21900<br>ivo Annua | nazione OP:<br>9 / Annuale<br>9000452 - Tras<br>9le - In bozza ( | smesso dal 0<br>dal 04/10/202 | 4/10/2024<br>4 11:55:54 | 10:38:53          |          |           |               |           |               |                    | Opera                         | zioni 🗕 🕍                      | •                          |
| Dat                      | ti Cor<br>ntificativi con                                    | nti F<br>renti C                                 | Programma<br>Operativo                                           | Interventi                    | VPC                     | Compagine sociale | Allegati | Checklist | Dichiarazioni | Controlli |               |                    |                               |                                |                            |
| VALO                     |                                                              | SIVO DE                                          | ELLA PROD                                                        | UZIONE CO                     | MMERCI                  | ALIZZATA          |          |           |               |           |               |                    |                               |                                |                            |
| ata dal:                 | 01/08/2024                                                   |                                                  | 🛗 al:                                                            | 31/07/2025                    | 5                       | m s               | alva     |           |               |           |               |                    |                               |                                |                            |
| X,                       |                                                              |                                                  | Voce di Cale                                                     | colo                          |                         |                   |          |           |               |           |               | Segno<br>Contabile | Tot.<br>Importi<br>Dichiarati | Tot.<br>Importi<br>Controllati | Tot.<br>Importi<br>Accerta |
| ŧ.                       |                                                              |                                                  | Entrate:                                                         |                               |                         |                   |          |           |               |           |               |                    |                               |                                |                            |
| Q 🕺                      |                                                              |                                                  | Valore degli                                                     | imballaggi                    |                         |                   |          |           |               |           |               | +                  | 12                            | 0                              | 0                          |
| 0, 1                     |                                                              |                                                  | Valore degli                                                     | indenizzi                     |                         |                   |          |           |               |           |               | +                  | 0                             | 0                              | 0                          |
| 0, 🎵                     |                                                              |                                                  | Valore dei so                                                    | ottoprodotti                  |                         |                   |          |           |               |           |               | *                  | 0                             | 0                              | 0                          |
| 0, 1                     |                                                              |                                                  | Valore delle                                                     | vendite dei pr                | odotti fresc            | hi                |          |           |               |           |               | +                  | 0                             | 0                              | 0                          |
| 0, 1                     |                                                              |                                                  | Valore delle                                                     | vendite di pro                | dotti                   |                   |          |           |               |           |               | +                  | 0                             | 0                              | 0                          |
|                          |                                                              |                                                  |                                                                  |                               |                         |                   |          |           |               |           | Tota          | le Entrate:        | 12                            | 0                              | 0                          |
| -                        |                                                              |                                                  | Uscite:                                                          |                               |                         |                   |          |           |               |           |               |                    |                               |                                |                            |
| Q 🕺                      |                                                              |                                                  | Altro                                                            |                               |                         |                   |          |           |               |           |               | •                  | 0                             | 0                              | 0                          |
| 0, 1                     |                                                              |                                                  | Spese                                                            |                               |                         |                   |          |           |               |           |               | -                  | 0                             | 0                              | 0                          |
| 0, 🎵                     |                                                              |                                                  | Valore di ver                                                    | ndita dei prodo               | tti                     |                   |          |           |               |           |               | -                  | 0                             | 0                              | 0                          |
|                          |                                                              |                                                  |                                                                  |                               |                         |                   |          |           |               |           | Tot           | ale Uscite:        | 0                             | 0                              | 0                          |
|                          |                                                              |                                                  |                                                                  |                               |                         |                   |          |           |               |           |               | Totale:            | 12                            | 0                              | 0                          |

REGIONE PIEMONTE

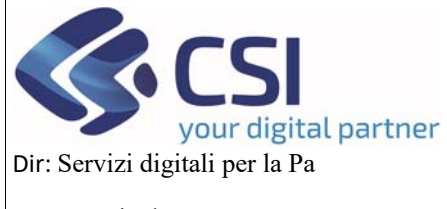

## U.O.: Agricoltura

## **OCM ORTOFRUTTA**

## **MANUALE UTENTI**

#### 7.6 Compagine sociale

Il quadro sarà in sola visualizzazione

| icerca procedime                                | into / Elenco procedir                                                  | nenti / Dettaglio ogge                                             | no / Compagine sock                    | ale                  |                     |                     |                    | Utente 🏝 DEMO   | 28 CSI PIEMO                           | NTE Ente: CSI Plemon                   |
|-------------------------------------------------|-------------------------------------------------------------------------|--------------------------------------------------------------------|----------------------------------------|----------------------|---------------------|---------------------|--------------------|-----------------|----------------------------------------|----------------------------------------|
| Cuaa:<br>2024 - Camp<br>Procedimen<br>Programma | Denomin<br>agna Pluriennale /<br>to numero: 219000<br>Esecutivo Annuale | azione OP:<br>Annuale<br>00452 - Trasmesso<br>e - In bozza dal 04/ | o dal 04/10/2024 1<br>10/2024 11:55:54 | 0:38:53              |                     |                     |                    |                 | ٥                                      | perazioni 🗸 뉕 🗎 🥴                      |
| Dati<br>identificativi                          | Conti Pro<br>correnti Op                                                | ogramma Inter<br>berativo                                          | venti VPC                              | Compagine /          | Allegati Chec       | klist Dichiarazioni | Controlli          |                 |                                        |                                        |
| ELENCO                                          | soci                                                                    |                                                                    |                                        |                      |                     |                     |                    |                 |                                        |                                        |
| Y                                               |                                                                         |                                                                    |                                        |                      |                     |                     |                    |                 |                                        |                                        |
| Attenzio<br>Il downlo                           | ne!<br>ad dei file excel pot                                            | rebbe richiedere fin                                               | o ad un paio di mir                    | uti a seconda del nu | imero di soci e/o j | prodotti presenti   |                    |                 |                                        |                                        |
|                                                 |                                                                         |                                                                    |                                        |                      |                     |                     |                    |                 |                                        |                                        |
| 🔀 Dow                                           | nload Excel Riepilo                                                     | ogo Socio                                                          |                                        |                      |                     |                     |                    |                 |                                        |                                        |
|                                                 |                                                                         |                                                                    |                                        |                      |                     |                     |                    |                 |                                        | ✓ III •                                |
| Pagina 1 di                                     | 2 (15 risultati) 10                                                     | <ul> <li>records per participation</li> </ul>                      | gina                                   |                      |                     |                     |                    |                 |                                        |                                        |
| r og na r or                                    | 2 (10 100 100)                                                          | 1000rus per pu                                                     | jii na                                 |                      |                     |                     |                    |                 |                                        |                                        |
|                                                 | Cuaa                                                                    | Denominazione                                                      | Caa                                    | Valore quote         | Voti                | Secondo Livello     | CUAA Primo livello | Data ammissione | Data adesione                          | Data inserimento                       |
| ~                                               |                                                                         |                                                                    |                                        | 0,00                 | 0                   |                     |                    |                 | 2110112011                             | 2000/2024                              |
| 0                                               |                                                                         |                                                                    |                                        | 0,00                 | 0                   |                     |                    |                 | 23/06/2017                             | 28/09/2024                             |
| 0                                               |                                                                         |                                                                    |                                        | 0,00                 | 0                   |                     |                    |                 | 27/01/2017                             | 28/09/2024                             |
| Q                                               |                                                                         |                                                                    |                                        | 0,00                 | 0                   |                     |                    |                 | 27/01/2017                             | 28/09/2024                             |
| 0                                               |                                                                         |                                                                    |                                        | 0,00                 | 0                   |                     |                    |                 | 27/01/2017                             | 28/09/2024                             |
|                                                 |                                                                         |                                                                    |                                        | 0,00                 | 0                   |                     |                    |                 | 27/01/2017                             | 28/09/2024                             |
|                                                 |                                                                         |                                                                    |                                        |                      |                     |                     |                    |                 |                                        |                                        |
|                                                 |                                                                         |                                                                    |                                        | 0.00                 | 0                   |                     |                    |                 | 27/01/2017                             | 28/09/2024                             |
| 0<br>0<br>0                                     |                                                                         |                                                                    |                                        | 0,00                 | 0                   |                     |                    |                 | 27/01/2017                             | 28/09/2024                             |
| ୍ଦ୍<br>୦<br>୦<br>୦                              |                                                                         |                                                                    |                                        | 0,00                 | 0                   |                     |                    |                 | 27/01/2017<br>23/06/2017               | 28/09/2024<br>28/09/2024               |
|                                                 |                                                                         |                                                                    |                                        | 0,00 0,00 0,00       | 0<br>0<br>0         |                     |                    |                 | 27/01/2017<br>23/06/2017<br>27/01/2017 | 28/09/2024<br>28/09/2024<br>28/09/2024 |
|                                                 |                                                                         |                                                                    |                                        | 0,00                 | 0                   |                     |                    |                 | 27/01/2017<br>23/06/2017               | 28/09/2024<br>28/09/2024               |

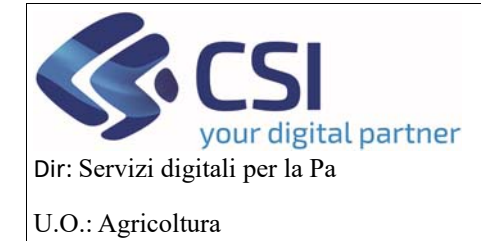

## MANUALE UTENTI

#### 7.7 Allegati

Il quadro ha le stesse funzionalità della domanda di conferma far riferimento alla pag.21 del manuale

| .#S      | Servizionline                                                                                                    |                   |                        |            |     |                   |          |             |               |           |                            |  |  |  |
|----------|----------------------------------------------------------------------------------------------------|-------------------|------------------------|------------|-----|-------------------|----------|-------------|---------------|-----------|----------------------------|--|--|--|
|          | OCM Ort                                                                                                    | ofrutta           |                        |            |     |                   |          |             |               |           |                            |  |  |  |
| Home / F | ne / Ricerca procedmento / Elenco procedmenti / Dettaglio oggetto / Allegati Utente 🏖 DEMO 28 CSI PIEMONTE Ente: CSI Piemonte   Esci 🖗                                                                     |                   |                        |            |     |                   |          |             |               |           |                            |  |  |  |
|          | Cuaa: Denominazione OP:<br>2024 - Campagna Pturiennale / Annuale<br>Procedimento numero: 21900000452 - Trasmesso dal 04/10/2024 10:38:53<br>Programma Esecutivo Annuale - In bozza dal 04/10/2024 11:55:54 |                   |                        |            |     |                   |          |             |               |           |                            |  |  |  |
| i        | Dati<br>identificativi                                                                                                    | Conti<br>correnti | Programma<br>Operativo | Interventi | VPC | Compagine sociale | Allegati | Checklist   | Dichiarazioni | Controlli |                            |  |  |  |
|          |                                                                                                    |                   |                        |            |     |                   |          |             |               |           | Scarica tutti gii allegati |  |  |  |
|          | ☑ ALLEG                                                                                                    | ITA               |                        |            |     |                   |          |             |               |           |                            |  |  |  |
|          |                                                                                                    | Nome Allega       | ito                    |            |     | Carica            | Allegato |             |               | Note      |                            |  |  |  |
|          |                                                                                                    |                   |                        |            |     |                   |          | Allega file | 5             |           |                            |  |  |  |
|          |                                                                                                    |                   |                        |            |     |                   |          |             |               |           |                            |  |  |  |
|          |                                                                                                    |                   |                        |            |     |                   |          |             |               |           |                            |  |  |  |

#### 7.8 Checklist

Quadro in sola visualizzazione, verrà compilato dalla regione, dopo la trasmissione della domanda

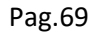

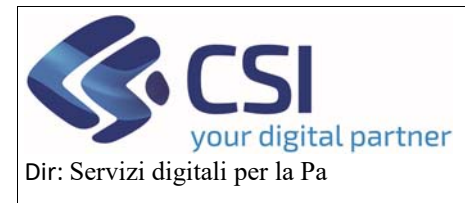

#### U.O.: Agricoltura

# OCM ORTOFRUTTA

## MANUALE UTENTI

| # <b>Servizi</b> online                                                                                                    |                          |
|----------------------------------------------------------------------------------------------------|--------------------------|
| OCM Ortofrutta Inter - Renz prosilinem - Detapin oppen / Deviat Usere & DEDA 24 CEX PEMONTE E                                                                                                    | ie. CSI Plemorite   Esci |
| Construction Service - Descentionalises OF: Coperatory     2014. Consequences Thermonia Academic Service - Descention Coperatory     Proceediments Insurem: 20140000007. Thermonics of AVX2024 V 32:83     Proceediments Academic - Service of AVX20224 V 32:83     Proceediments Academic - Service of AVX20224 V 32:83                                                                                                    |                          |
| L Diff Cord Programma Intervent VPC Compagine Allight Decision Distances Control and Control and Contr    |                          |
| oosaraaa ahaaa araaa                                                                                                    |                          |
| PONDO DI ESERCIZIO<br>È stato contritto declario per la gestione del Fando di esercizio?                                                                                                    | SI NO NP                 |
| LYOP ha definita il zontributo finanziano al fondo di esercizio di inal all'art. 52, par. 2, lett. a) del Regolamento (UE) 2021/21167                                                                                                    |                          |
| Dagi att examinat is riteva dhe tuti i soo hanno ia opportunità di beneficiare dar fundo di esentizion e di partecipare democraticamente alle docisioni sultuno di tale fondo?<br>El presente nello statuto della GP Imposizione al sodi produttori di versare i contributi franziari socondo guanto indicato dalla statuto stesso, per la contiluzione e il limandamento del fondo di esentizio?                                                                                                    |                          |
| Sono state definite le modalità di catolio dei contribuit finanziari?                                                                                                    |                          |
| E' presente la procedura di finanziamento del fundo di esentido?                                                                                                    |                          |
| Sono presenti i documenti comprivanti la costituzione del fondo di esercizio?                                                                                                    |                          |
|                                                                                                    | SI NO NP                 |
| ohtehtstoll per i gaal forgelitzatione di produttori è nonnociula? U4C 31, par 1, del Registemento belegato 2022/20)<br>Er atala eschas da calcolo dei varoe della produttore commentazizzati nel periodo el derivento la produttore del soci amentazione di produttore del sociamena operativo?                                                                                                    |                          |
| (tapito) (2.1 defaileget) (al Décréte) P data considerative della moduline della moduline commercializzata nel nericolo di rivernetti il value della moduline commercializzata dal scol rucci annal? Icanitio 12.4 dell'alevato IL                                                                                                    |                          |
| E' stato considerato nel calcolo del valore di produzione commercializzata il valore dei soboprodoti? (arl. 31 , par. 3 dei Regolamento delegate UE 2022/126 )                                                                                                    |                          |
| If values offia produzione commercializzata include if values del produiti itituiti dial mercano, smaltti nel modi indicati dall'art. 34, par. 4, del Repalamento (UE) n. 1308/2013, calcolato al prezzo medio degli stessi pro<br>commercializzati dalla OP nel periodo di referimento? (art.31, par. 4 del Repalamento delegato UE 2022/128.)                                                                                                    |                          |
| Per 8 calcolo del valore della produzione commentalizzata sona state adotate le retuzioni milative ai produtti eventualmente transformali? (art. 31, par. 2 Registamento delegato (UE) 2022/128)                                                                                                    |                          |
| ver envery er verve wela produzione commercializata nel pendo di infermento è stato calcolato anche nela tase di usota dalla AOP (an. 31, par. 6, ettere al e b) del Regolamento delegato UE 2022/128.)<br>Il valore della produzione commercializzata nel pendo di infermento è stato calcolato anche nela tase di usota dalla AOP (an. 31, par. 7, del Regolamento delegato UE 2022/128.)                                                                                                    |                          |
| Evalore della productore commercializzata nel periodo di riterimento è stato calcolati anche nella fase di socia dalla filale (art. 31, par. 7, del Regolamento delegalo UE 2022/128.)                                                                                                    |                          |
| Se 34, e state accentato the ameno 190 % delle quate o del capitale della llale appartenza al una o più OP o AOP, eventualmente can il concorso di sod produttor?<br>Se al controllo del 00% della filiale concortico aci produtto, il ittere che do contribuisco al conseguimento degli citettivi elencati all'at. 132, par. 1, left, ci del regulamento (UE) n. 1305/2013?                                                                                                    |                          |
| Not case of intractione della productione imputabili ad avientità almonfinitive, epipodele, filipalite e tviestatori parasitative, sono stati inclusi nel catolo dei vative della productive commencializzata nel periodo di<br>intermento sventuali indenezza percolti retizmotto di muue per l'assiscazione dei raccolto o di metare equivalenti destite data CPP (art. 31 duel. 8 dei Repolamento assiguito UZ 2020126 s                                                                                                    |                          |
| In caso di esternalizzazione della commercializzazione, il valore della produzione commercializzata, è stato calcolato nella fisi di vocita dall'organizzazione di produzion?                                                                                                    |                          |
| If periods di riferimento di dodici mesi personito kizia non prima dei 1 germaio dell'anno che procede di tre anni fanno per il quale è richiesto faluto e termina non obre il 31 agosto dell'anno precedente fanno per il<br>e richiesto faluto / (Ar. 15 del Decreto)                                                                                                    | an 0 0 0                 |
| E periodo di dobiti muni conteponde al periodo contabite della CPF<br>Se la università di muni conteponde al disease 1.95 mer contrati da la università da CPF del a stato periodi di disease dalla contrativa al tato periodi di disease dalla da la università da la periodi di disease dalla da la periodi di disease dalla da la periodi di disease dalla da la periodi di disease dalla da la periodi di disease dalla da la periodi di disease da la periodi di disease da la periodi disease da la periodi di disease da la periodi di disease da la periodi di disease da la periodi di disease da la periodi di disease da la periodi di disease da la periodi di disease da la periodi di disease da la periodi di di disease da la periodi di disease da la periodi disease da la periodi di disease da la periodi di disease da la periodi di disease da la periodi di disease da la periodi di disease da la periodi di disease da la periodi di disease da la periodi di disease da la periodi di disease da la periodi di disease da la periodi d | 000                      |
| and it sources and processing and and the second second       |                          |
| e maximum amou de auca e cu au au cu de regnamento (ou) e cur un tris, e sero cacavar e notacer de viver dena provuore commensacuar ne cono de persos de recorrentementar<br>Se la OP a cava del proprio recente inconsistento non dispone di dat storid sufficienti estativi alla productore commensaturzata, e statu utilizzato e viver della productore commensaturzata e tratta estatu allazzato e commensaturzata e statu                                                                                                    |                          |
| approvals a tri se inconsectement?<br>La informationi sul valore della produzione commercializzata sono state puntualmente verificate per cui il valore della produzione commercializzata utilizzato per il calcolo del fondo di esercicio può consideranti                                                                                                    |                          |
| company                                                                                                    |                          |
| Enter portamente renovali dado aprovacione de Indyanesia operanto/                                                                                                    | SI NO NP                 |
| E indicata la duras del programma operativa?                                                                                                    |                          |
| E presente la descrizione della struzione include basila, se dei calo, sugli indicatori comuni sicaliei?<br>Il programma operativo e corredato degli allegati previati dalle disposizioni nazionali, e della regilamentazione comunitaria vigente?                                                                                                    |                          |
| E stato indicato I bilancio di previsione e I calendario di esecuzione delle adorri per ognuno degli anni di attuazione del programma?                                                                                                    |                          |
| Sono present gli indicatori cone previsto dalla normativa nazionale<br>Sono descriti gli colettivi del programma tenendo presenti le proportive di produztore e doccas, con una salegazione di cone il programma intenda contribuze alla stratega nazionale e cone sia corerete con gli                                                                                                    |                          |
| obiethi di sale shalegia compreso fequilizio tu le sue attivita?<br>La descriptione degli obiethi, indica traguardi misurabili, in modo da facilitare il montoraggio dei progressi computi graduamente rett'attuazione dei progressimi?                                                                                                    |                          |
| E indicata e motivala "assenza di rischi di doppio financiamenis?                                                                                                    |                          |
| La desotone indea in mariera adeguata in che grado le valle miture proposte siano complementari e coenvell con alle misure, comprese quelle finanziare da alli fond dell'intene, in partociare nell'ambito del<br>registamento (UE) n. 1305/2013 e dei programent di promadone approvati a norma dei registamento (UE) n. 1144/2014 del Partamento Europo e del Consiglio?                                                                                                    |                          |
| Sono presenti documenti comprovanti la contructore di un tendo di esenzitori<br>El researche un tenseno unito dell'esenzitore di anci della disentina il disenzitoria di avvianzante il 18 i a 1988/2013                                                                                                    |                          |
| E' presente un impegno scotto della OP che non ta beneficiato, nei beneficiato, destamente o individamente di alcun finanziamento dell'Unicone o nazionale per azioni ammissibili a un auto a norma dei regolament                                                                                                    |                          |
| (UE) n. 1308/2013 rel setture degi ontification?<br>Il programma comprende tre adori antifientali (Regolamento (UE) 2021/2115 art. 30, par. 5, lett. a)                                                                                                    |                          |
| In applicita, I programma anche prevede la destinazione a lali azioni di ameno 119% della spesa complesalva del fondo di esercizio? (Regulamento (UE) 2021/2115 att. 33, par. 5, lett. b)                                                                                                    |                          |
| Le actori ambiental sono conformi a quelle individuale nel paro stralegoo nazionale - intervento settoriale orbitrutta<br>Le actori ambiental migettano le regole e le presortanoi contenute nelle disposizioni nazionali ?                                                                                                    |                          |
| Sono stala eoduse le abori o spece figurardi nell'allegato II del registamento delegato (UE) 2022/1281                                                                                                    |                          |
| Sono presenti il verbain dei Consiglio di Amministrazione e il verbain dell'assemblias che approvano il programma operativo?<br>El presente il fuglio delle prevenze firmato dai soci che hanno partecipato all'assemblias con sul è stato approvato il programma operativo?                                                                                                    |                          |
| Esistens azori la cui esecuzione è delegala ad una AOP?                                                                                                    |                          |
| Se 5, tal advir sono completamente descrite e la relativa quesa questificata?<br>Le sone converticate montante con petiente, i manimal presid dal Deceto e dalla citozare Misagi el suentri cimente del connect                                                                                                    |                          |
| Sono stad presental i preventiv pri la spesa relative a investmenti in macchine, macchinel studie provozione ecc. Nei numero stabilito dal Decreto o dale specifiche disposizioni regulamental?                                                                                                    |                          |
| Sono stadi flupettati ketik e ix conductori di equilitziro stadalli nella normative nazionale?                                                                                                    |                          |
| Er sato mpetaro z emte di un truto della spesa previdia a litoro del programma operativo per la spese relative alla gratione e preventione delle crisi ?<br>El tata indicata stala OP Prenzione di voler esternatizzare attune adoró del programma operativo?                                                                                                    |                          |
| La coerencia e la qualità tecnica del programma possono ritementi soddistate?                                                                                                    |                          |
| La vertito au costi previsti e i documenti di supporto costente di dans un gludoto positivo sulla fondanzza delle stere delle spesio?<br>La programmazione delle azioni previsti da la regionevisi contezza de esse possano esseni essegute nel tempi previsti?                                                                                                    |                          |
| AUTO FINANZIARIO DELL'UNIONE                                                                                                    | SI NO NP                 |
| Useds retrieves e pair al maximo al 50% delle spese e al 4.1% del VPC dictarato el overtualmente accetato? (At. 52, par. 1, del registamento (UE) 2031/2115)<br>Se fauto intresito supera F.4.% del VPC dictarato el overtualmente accetato. La pair e ecodonte e distinta unicamente alle misure di provenzione e pistone delle chi a alti intervent recevus avi chama                                                                                                    |                          |
| defait-14 7 (Art. 52, par 2, del registerento (UE) 20212(115)<br>Se El é montante l'intele massimo del 4.6% del VPC dorbarato el eventualmente acostalo?                                                                                                    |                          |
| Se (10P ha notivelo Plauto in misura parl al 60% delle spese in applicazione del par. 3 dell'art. 52 del regulamento (UE) 2021/2115, Reustenza della condisione e stata venticata?                                                                                                    |                          |
| Se FOP ha previse mitir dal mencato con destinazione beneficienza e notivesto fasto in meura pari al 100% delle spese relative, in applicazione del par. 4 deffart. 34 del registamento (UE) n. 1508/2013, è stato accentato dei quanttanti previsit per questa destinazione non superino 15% del volume della produzione commercializata nel tre anni procedent?                                                                                                    |                          |
| Ser COP ha applicate ( paraget 3 evi-4 delfast: 34 del registemento (UE) in: 1008/2013, che comportano l'akto dell'unione in misura supenore al 50% delle spese è alato verificato del l'Eondo di esercizio sia stallo dell'aminanto tenenci conto della riduchere de ne consegue?                                                                                                    |                          |
| CONTROLLIN LOCO                                                                                                    | SI NO NP                 |
| news man multiple include a month,                                                                                                    |                          |
| I controlli in loco sono stati eseguiti presso le strutture dell'OP7                                                                                                    |                          |
| I control III in too savo dad esejuit preso in struture del/GMP<br>I control III noo savo dad esejuit preso in struture del contr                                                                                                    |                          |
| I confront in loco sano stati eseguiti preso la statutura dell'00 <sup>47</sup><br>I confront in loco sano stati eseguiti preso la statutura dei soco?<br>I confront in loco sano stati eseguiti preso la adtrode dei soco?                                                                                                    |                          |

REGIONE

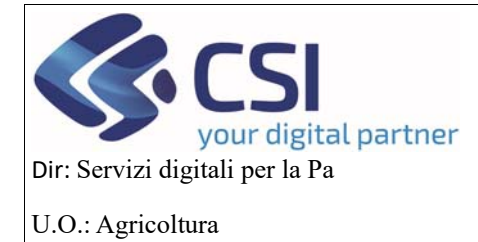

### MANUALE UTENTI

#### 7.9 Dichiarazioni

Quadro identico a quello della domanda, per le funzionalità si rimanda alla pag.21 del manuale

|           | OCM Orto                                            | ofrutta                                          |                                                                             |                                            |                                          |                                          |                                 |                                        |                                                |                                    |                                                                                                    |
|-----------|-----------------------------------------------------|--------------------------------------------------|-----------------------------------------------------------------------------|--------------------------------------------|------------------------------------------|------------------------------------------|---------------------------------|----------------------------------------|------------------------------------------------|------------------------------------|----------------------------------------------------------------------------------------------------|
| 1         | Ricerca procedimer                                  | nto / Elenco)                                    | procedimenti / Detta                                                        | glio oggetto / Dich                        | arazioni                                 |                                          |                                 |                                        |                                                |                                    | Utente &: DEMO 28 CSI PIEMONTE Ente: CSI Piemonte   E                                                                               |
| 2         | Cuaa:<br>2024 - Camps<br>Procediment<br>Programma B | De<br>agna Pluriei<br>o numero: 2<br>Esecutivo A | nominazione OP:<br>nnale / Annuale<br>2190000452 - Tra<br>nnuale - In bozza | smesso dal 04<br>dal 04/10/2024            | /10/2024<br>11:55:54                     | 10:38:53                                 |                                 |                                        |                                                |                                    | Operazioni 🗸 🔌 📄 🖨 🤅                                                                                                    |
|           | Dati<br>identificativi                              | Conti<br>correnti                                | Programma<br>Operativo                                                      | Interventi                                 | VPC                                      | Compagine sociale                        | Allegati                        | Checklist                              | Dichiarazioni                                  | Controlli                          |                                                                                                    |
| no        | difica                                              | Fa:                                              |                                                                             |                                            |                                          |                                          |                                 |                                        |                                                |                                    |                                                                                                    |
| ch        | e tutti gli stati, qu<br>torietà ai sensi d         | ualità person<br>legli articoli (                | ali e fatti dichiarati<br>38, 46 e 47 del DPI                               | nella presente o<br>R 445/2000 e s.        | domanda<br>m.i. sotto                    | sono veritieri e c<br>la propria persor  | he le dichiar<br>nale respons   | azioni contenut<br>abilità;            | e nella domanda e                              | nei relativi all                   | legati sono rese a titolo di dichiarazione sostitutiva di certificazioni e dell'atto di                                             |
| di        | essere consape                                      | vole della de                                    | cadenza dai benef                                                           | lici prevista dall'a                       | articolo 7                               | 5 del DPR 445/20                         | 00 qualora i                    | n conseguenza                          | a del controllo di cui                         | all'articolo 71                    | 1 del medesimo DPR emergesse la non veridicità del contenuto della dichiarazion                                                     |
| di<br>no  | essere consape<br>In più rispondent                 | vole delle sa<br>i a verità; pe                  | nzioni penali previs<br>r le ipotesi di falsità                             | ste ai sensi dell'<br>à in atti e rilascio | articolo 7<br>o di dichia                | 6 del DPR 445/2<br>arazioni mendaci      | 000 in caso o<br>anche in rela  | li rilascio di dic<br>izione alla pero | hiarazioni mendaci,<br>lita degli aiuti previs | di formazion<br>sti dalla norma    | e di atti falsi od uso degli stessi, nonché dell'esibizione di un atto contenente dati<br>ativa comunitaria e nazionale in materia; |
| di<br>po  | aver ricevuto in f<br>rtale servizi.regi            | forma orale (<br>one.piemont                     | o scritta o di aver p<br>e.it, in apertura del                              | reso visione del<br>servizio on-line       | l'informat<br>relativo :                 | tiva sul trattameni<br>al procedimenti a | to dei dati pe<br>mministrativi | rsonali, di cui a<br>presenti sul si:  | agli art. 13 e 14 del<br>stema informativo S   | regolamento<br>SIAP denomin        | generale sulla protezione dei dati (regolamento UE n. 679/2016), pubblicata sul<br>ato "HORTUS";                                    |
| di<br>ne  | autorizzare il tral<br>Il'informativa e a           | ttamento dei<br>Itresi la com                    | dati conferiti, inclu<br>unicazione ai sogg                                 | isi eventuali dati<br>jetti elencati nell  | persona<br>a Informa                     | li di natura sensit<br>ativa;            | ile e/o giudiz                  | ziaria, ottenuti a                     | anche tramite event                            | tuali allegati e                   | /o altra documentazione accessoria, per le finalità istituzionali contenute                                                         |
| di        | autorizzare il tra                                  | sferimento a                                     | gli altri soggetti tito                                                     | lari e responsat                           | oili del tra                             | ttamento;                                |                                 |                                        |                                                |                                    |                                                                                                    |
| di<br>sp  | essere consape<br>ecificati nel PSP                 | vole delle fin<br>, nei relativi                 | alità, delle condizio<br>Decreti ministeriali                               | oni e delle moda<br>e legislativi attu     | lità che r<br>ativi;                     | egolano la corres                        | ponsione de                     | gli aiuti previsti                     | dagli interventi set                           | toriali e di ess                   | sere informato delle conseguenze derivanti dall'inosservanza degli adempimenti                                                      |
| di<br>re  | essere a conosc<br>golamenti e disp                 | enza dei reg<br>osizioni com                     | olamenti dell'Unio<br>unitarie e/o nazion                                   | ne Europea nun<br>ali;                     | veri 1303                                | /2013, 2115/2021                         | e 2116/202                      | 1 e 2117/2021                          | e di accettare sin d                           | ora eventuali                      | modifiche al regime di cui al regolamenti prima citati e introdotte con successivi                                                  |
| di        | essere a conosc                                     | enza e ríspe                                     | ttare le norme con                                                          | nunitarie e nazio                          | nali che i                               | regolano il finanzi                      | amento dell'                    | intervento setto                       | oriale;                                        |                                    |                                                                                                    |
| di        | accettare eventu                                    | ali modifich                                     | e alla normativa un                                                         | ionale e nazion:                           | ale introd                               | otte con success                         | ve disposizio                   | oni, anche in m                        | ateria di controlli e                          | sanzioni;                          |                                                                                                    |
| di<br>m   | essere informato<br>ancata o tardiva                | che la Reg<br>comunicazio                        | ione Plemonte, Arp<br>ne del cambiamen                                      | ea e gli Enti istr<br>to dei dati anag     | uttori cor<br>rafici ripo                | npetenti non si as<br>rtati nella doman  | sumono la r<br>da né per ev     | esponsabilită p<br>entuali disguidi    | er la perdita di com<br>in ogni modo impu      | unicazioni dip<br>tabili a fatto d | pendenti da inesatte indicazioni del recapito forniti dal richiedente, oppure da<br>il terzi, a caso fortuito o forza maggiore;     |
| di        | essere consape                                      | vole che le is                                   | stanze e le dichiara                                                        | zioni presentate                           | e per via                                | telematica alle pu                       | bbliche amn                     | ninistrazioni e a                      | i gestori dei servizi                          | pubblici ai se                     | ensi dell'articolo 38, del D.P.R. n. 445 e dell'art.65 Digs n.82 del 7 marzo 2005, sor                                              |
| • S       | ilide:<br>le sottoscritte me<br>ovvero, quando l'   | ediante una o<br>Istante o II d                  | delle forme di cui a<br>ichiarante è identifi                               | ll'art.20 del d.lgs<br>cato attraverso     | . 07/03/2<br>Il sistema                  | 005 n. 82;<br>i pubblico di ideni        | ità digitale (S                 | SPID), nonché                          | attraverso uno deg                             | i altri strumen                    | nti di cui all'articolo 64, comma 2-novies, nei limiti ivi previsti.                                                                |
| ric       | hiedente si imp                                     | egna:                                            |                                                                             |                                            |                                          |                                          |                                 |                                        |                                                |                                    |                                                                                                    |
| a i<br>qu | fornire, nel rispet<br>ielle necessarie a           | to delle vige<br>al sistema di                   | nti norme di legge,<br>monitoraggio e va                                    | ogni informazio<br>lutazione delle a       | ne ritenu<br>attiv <mark>it</mark> ă pre | ta necessaria dai<br>eviste dal Reg. (L  | la Regione F<br>IE) 2116/202    | Piemonte, da Al<br>1 e s.m.l.;         | rpea e dagli En <mark>t</mark> i íst           | ruttori compet                     | tenti, per il corretto ed efficace svolgimento delle attività istituzionali, comprese                                               |
| ad<br>de  | l allegare tutta la<br>Ila domanda;                 | documenta                                        | zione prevista dalla                                                        | normativa unio                             | nale e na                                | izionale, consape                        | vole che la r                   | mancata o inco                         | mpleta presentazio                             | ne della docu                      | mentazione nei termini previsti comporta la non ricevibilità e/o la non ammissibilit                                                |
| a         | comunicare temp                                     | pestivamente                                     | e eventuali variazio                                                        | ni a quanto dich                           | iarato ne                                | lla domanda, in p                        | articolare in                   | relazione al po                        | ssesso dei requisiti                           | richiesti;                         |                                                                                                    |
| ad        | l integrare la pres                                 | sente domar                                      | nda, nonché a forni                                                         | ire ogni altra eve                         | entuale d                                | ocumentazione n                          | ecessaria, se                   | econdo quanto                          | verrà disposto dalla                           | a normativa u                      | inionale e nazionale;                                                                                                    |
| ad        | l aggiornare, in c                                  | aso di varia;                                    | zioni, il Fascicolo A                                                       | ziendale presen                            | te nell'Ar                               | nagrafe Agricola o                       | lel Piemonte                    |                                        |                                                |                                    |                                                                                                    |
|           |                                                     |                                                  |                                                                             |                                            |                                          |                                          |                                 |                                        |                                                |                                    |                                                                                                    |

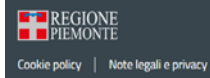

#### 7.10 Controlli

Quadro identico a quello del programma pluriennale

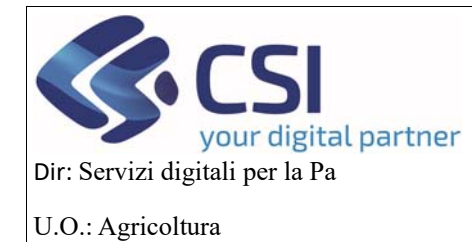

## MANUALE UTENTI

| 00                       | CM Orto                                                         | frutta                                                                                                    |                                                                                                    |                           |                    |               |                   |                    |                            |                  |         |                                                       |
|--------------------------|-----------------------------------------------------------------|----------------------------------------------------------------------------------------------------|----------------------------------------------------------------------------------------------------|---------------------------|--------------------|---------------|-------------------|--------------------|----------------------------|------------------|---------|-------------------------------------------------------|
| Ricerca                  | procediment                                                     | e / Elenco procedimenti /                                                                                                    | Dettaglio oggetto / Ci                                                                                                    | ontrolli                  |                    |               |                   |                    |                            |                  |         | Utente &: DEMO 28 CSI PIEMONTE Ente: CSI Piemonte   I |
| Cui<br>202<br>Pro<br>Pro | na:<br>24 - Campag<br>Icedimento<br>Igramma E                   | Denominazione<br>gna Pluriennale / Annu-<br>numero: 21900000452<br>secutivo Annuale - In b                                                                                                    | DP;<br>le<br>Trasmesso dal (<br>zza dal 04/10/20;                                                                                                    | 04/10/2024<br>24 11:55:54 | 10:38:53           |               |                   |                    |                            |                  |         | Operazioni 🗸 뉔 📄 🖶                                    |
| Da                       | ti<br>ntificativi                                               | Conti Program<br>correnti Operativo                                                                                                    | a Interventi                                                                                                    | VPC                       | Compagine sociale  | Allegati      | Checklist         | Dichiarazioni      | Controlli                  |                  |         |                                                       |
| segui co                 | ntrolli                                                         |                                                                                                    |                                                                                                    |                           |                    |               |                   |                    |                            |                  |         |                                                       |
| ontrolli                 | di coerenza                                                     | dati in domanda                                                                                                    |                                                                                                    |                           |                    |               |                   |                    |                            |                  |         |                                                       |
|                          | Codice                                                          | Descrizione                                                                                                    |                                                                                                    |                           |                    |               |                   |                    | E                          | Esito            | Risolto | Descrizione anomalia                                  |
| <b>X</b>                 | ANA08                                                           | Verifica che sull'Anagra                                                                                                    | le agricola unica d                                                                                                    | lel Piemonte              | e l'azienda non ri | sulti cessata | =                 |                    |                            | 1                |         |                                                       |
|                          |                                                                 | Verifica che sull'Anagrafe agricola unica del Plemonte l'azienda non risulti avere delle notifiche bioccanti attive 📟                                                                                            |                                                                                                    |                           |                    |               |                   |                    |                            |                  |         |                                                       |
| 2 27                     | ANA14                                                           | Verifica che sull'Anagra                                                                                                    | fe agricola unica o                                                                                                    | iel Piemonte              | e l'azienda non ri | suiti avere d | elle notifiche b  | ioccanti attive 🔳  |                            |                  |         |                                                       |
|                          | ANA14<br>ANA20                                                  | Verifica che sull'Anagra                                                                                                    | fe agricola unica c                                                                                                    | del Piemonte              | e l'azienda non ri | suiti avere o | ielie notifiche b | ioccanti attive i  |                            | ,<br>,           |         |                                                       |
|                          | ANA14<br>ANA20<br>AR01                                          | Verifica che sull'Anagra<br>PEC VALORIZZATA                                                                                                    | fe agricola unica o<br>e un allegato per o                                                                                                    | ogni descriz              | ione documento     | suiti avere d | elle notifiche b  | ioccanti attive 🎟  | •                          | ,<br>,<br>,      |         |                                                       |
|                          | ANA14<br>ANA20<br>AR01<br>CC01                                  | Verifica che sull'Anagri<br>PEC VALORIZZATA III<br>Verifica che sia presen<br>Validità conto corrente                                                                                                    | fe agricola unica o<br>e un allegato per o                                                                                                    | tel Piernonte             | e l'azienda non n  | i             | elle notifiche b  | ioccanti attive 📾  | •                          | -<br>-<br>-      |         |                                                       |
|                          | ANA14<br>ANA20<br>AR01<br>CC01<br>CS01                          | Verifica che sull'Anagri<br>PEC VALORIZZATA III<br>Verifica che sia presen<br>Validità conto corrente<br>Presenza di almeno ur                                                                                   | fe agricola unica o<br>e un allegato per o<br>e socio produttore il                                                                                     | ogni descriz              | e razienda non n   | suiti avere o | eile notriche b   | ioccano attive 📾   | •                          | ,<br>,<br>,<br>, |         |                                                       |
|                          | ANA14<br>ANA20<br>AR01<br>CC01<br>CS01<br>CS02                  | Verifica che sull'Anagr.<br>PEC VALORIZZATA III<br>Verifica che sia presen<br>Validità conto corrente<br>Presenza di almeno ur<br>Verifica soci presenti a                                                       | e un allegato per d<br>socio produttore il<br>che in altre OP. III                                                                                      | ogni descriz              | e razienda non n   | suiti avere d | eile notriche b   | ioccano attive i   | •<br>•<br>•<br>•           | ×<br>×<br>×      |         | [CS02]ATTENZIONE: SOCI GIA PRESENTI IN ALTRA OP:      |
|                          | ANA14<br>ANA20<br>AR01<br>CC01<br>CS01<br>CS02<br>CS04          | Verifica che sull'Anagri<br>PEC VALORIZZATA III<br>Verifica che sia presen<br>Validità conto corrente<br>Presenza di almeno ur<br>Verifica soci presenti a<br>Ogni socio non produtt                             | e un allegato per o<br>e un allegato per o<br>consolitatore il<br>consolitatore operativatore in<br>consolitatore operativatore in<br>re deve avere ind | ogni descriz              | ione documento     | I avere d     | eile notfliche b  | loccant attive im  | •<br>•<br>•<br>•<br>•<br>• | ·<br>·<br>·      |         | [CS02]ATTENZIONE: SOCI GIA PRESENTI IN ALTRA OP:      |
|                          | ANA14<br>ANA20<br>AR01<br>CC01<br>CS01<br>CS02<br>CS04<br>DCC05 | Verifica che sull'Anagri<br>PEC VALORIZZATA III<br>Verifica che sia presen<br>Validità conto corrente<br>Presenza di almeno un<br>Verifica soci presenti a<br>Ogni socio non produti<br>Dichiarazione di constit | e un allegato per o<br>socio produttore il<br>che in altre OP. III<br>re deve avere ind<br>enza firmata IIII                                            | ogni descriz              | ione documento     | sun avere o   | eile notifiche b  | loccanti attive im | ·<br>·<br>·<br>·           |                  |         | [CS02]ATTENZIONE: SOCI GIA PRESENTI IN ALTRA OP:      |

# Cookie policy | Note legali e privacy

7.11 Chiusura del programma esecutivo e trasmissione alla regione Cliccando sull'icona del lucchetto apparirà questo messaggio

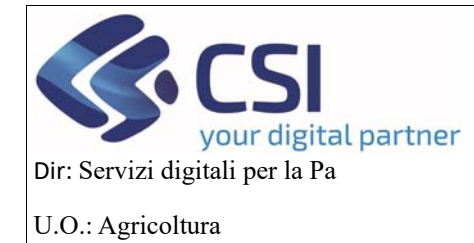

## MANUALE UTENTI

| .#S                                                                                                    | ervizi                 | onlin             | e                      |                |              |                       |                 |                |                      |                |                                                           |  |
|----------------------------------------------------------------------------------------------------|------------------------|-------------------|------------------------|----------------|--------------|-----------------------|-----------------|----------------|----------------------|----------------|-----------------------------------------------------------|--|
|                                                                                                    | OCM Orto               | ofrutta           |                        |                |              |                       |                 |                |                      |                |                                                           |  |
| Home /                                                                                                    | Ricerca procedimer     | to / Elenco p     | rocedimenti / Detta    | glio oggetto   |              |                       |                 |                |                      |                | Utente 🏝 DEMO 28 CSI PIEMONTE Ente: CSI Piemonte   Esci 🖲 |  |
| Cuaa: Denominazione OP:<br>2024 - Campagna Pluriennale / Annuale<br>Procedimento numero: 2190000452 - Trasmesso dal 04/10/2024 10:38:53<br>Programma Esecutivo Annuale - In bozza dal 04/10/2024 11:55:54 |                        |                   |                        |                |              |                       |                 |                |                      |                |                                                           |  |
| i                                                                                                    | Dati<br>identificativi | Conti<br>correnti | Programma<br>Operativo | Interventi     | VPC          | Compagine sociale     | Allegati        | Checklist      | Dichiarazioni        | Controlli      |                                                           |  |
| Atten                                                                                                    | zione: si sta per o    | chiudere l'ogç    | getto corrente ren     | dendolo non pl | ù modifica   | ibile, si è sicuri di | voler proseg    | juire?         |                      |                |                                                           |  |
| Note                                                                                                    |                        |                   |                        | Inse           | rire le note | e (al massimo 400     | 00 caratteri) o | che compariran | no nell'iter dell'Og | igetto/Istanza | k                                                         |  |
| ann                                                                                                    | nulla                  |                   |                        |                |              |                       |                 |                |                      |                | conferma                                                  |  |
| R                                                                                                    | EGIONE<br>IEMONTE      |                   |                        |                |              |                       |                 |                |                      |                |                                                           |  |
| Cookie p                                                                                                    | olicy   Note le        | gali e privacy    |                        |                |              |                       |                 |                |                      |                |                                                           |  |

Cliccando sul conferma al programma esecutivo annuale verrà attribuito lo stato chiuso da firmare e gli verrà assegnato un numero

| .::S              | .#Servizionline                                                                                                    |                                                      |                                                                          |                      |     |                   |          |           |               |           |  |  |  |
|-------------------|----------------------------------------------------------------------------------------------------|------------------------------------------------------|--------------------------------------------------------------------------|----------------------|-----|-------------------|----------|-----------|---------------|-----------|--|--|--|
|                   | OCM Orto                                                                                                    | ofrutta                                              |                                                                          |                      |     |                   |          |           |               |           |  |  |  |
| Home / F          | Utente 🏝 DEMO 28 CSI PIEMONTE Ente: CSI Piemonte   E                                                                                                    |                                                      |                                                                          |                      |     |                   |          |           |               |           |  |  |  |
|                   | Cuaa:<br>2024 - Campa<br>Procedimento<br>Programma E                                                                                                    | Deno<br>Igna Plurienr<br>5 numero: 21<br>Secutivo An | minazione OP:<br>nale / Annuale<br>1900000452 - Tra:<br>nuale - Chiuso d | Operazioni 🗸 🔌 📄 🖶 🖨 |     |                   |          |           |               |           |  |  |  |
| i                 | Dati<br>identificativi                                                                                                    | Conti<br>correnti                                    | Programma<br>Operativo                                                   | Interventi           | VPC | Compagine sociale | Allegati | Checklist | Dichiarazioni | Controlli |  |  |  |
| L'ogge<br>All'ogg | L'oggetto Programma Esecutivo Annuale è stato correttamente chiuso e si trova nello stato Chiuso da firmare<br>All'oggetto è stato assegnato il numero 21900000452-AN-01 |                                                      |                                                                          |                      |     |                   |          |           |               |           |  |  |  |
| R<br>PI           | EGIONE<br>EMONTE                                                                                                    |                                                      |                                                                          |                      |     |                   |          |           |               |           |  |  |  |
| Cookie or         | alicu   Nata la                                                                                                    | anti e entre est                                     |                                                                          |                      |     |                   |          |           |               |           |  |  |  |

Cliccando sull'iconcina della freccia in alto a destra si potrà trasmettere alla regione
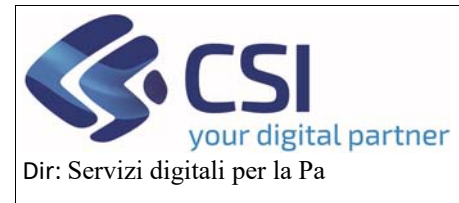

## OCM ORTOFRUTTA MANUALE UTENTI

## U.O.: Agricoltura

| OCM Ortofrutta                                                                                                    |                                                                                      |                                                                                              |                                                 |
|----------------------------------------------------------------------------------------------------|--------------------------------------------------------------------------------------|----------------------------------------------------------------------------------------------|-------------------------------------------------|
|                                                                                                    | Proseguendo con l'operazione l                                                       | oggetto verrà trasmesso. Continuare?                                                         | CEMO 28 CSI PIEMONTE Ente: CSI Piemonte   Escle |
| Cuaa: Denominazione OP:                                                                                                    | Note                                                                                 | serire le note (al massimo 4000 caratteri) che compariranno nell'Iter<br>ell'Oggetto/Istanza | Operazioni + 🍓 🗋 🖶 🔒 🔒                          |
| <ul> <li>2024 - Campagna Pluriennale / Annuale<br/>Procedimento numero: 21900000452 - Trasmes<br/>Programma Esecutivo Annuale - Chiuso da firr</li> </ul> | Elenco documenti:                                                                    |                                                                                              |                                                 |
|                                                                                                    | Stato                                                                                | Nome Stampa                                                                                  |                                                 |
| Dati Conti Programma Int<br>Identificativi correnti Operativo                                                                                             | In attesa della firma grafometrica                                                   | Programma operativo annuale - HORTUS                                                         |                                                 |
| oggetto Programma Elsecutivo Annuale è stato correttan<br>illoggetto è stato assegnato il numero 21900000462-AN-                                          | Si dichiara che i documenti:<br>o sono firmati digitalmente<br>sono firmati su carta |                                                                                              |                                                 |
|                                                                                                    | Chiudi                                                                               | Conferma                                                                                     |                                                 |
| REGIONE<br>PIEMONTE                                                                                                    |                                                                                      |                                                                                              |                                                 |
|                                                                                                    |                                                                                      |                                                                                              |                                                 |

| . <b>#Servizi</b> online |                                                                                                |                                                  |                        |            |     |                   |          |           |               |           |  |  |  |
|--------------------------|------------------------------------------------------------------------------------------------|--------------------------------------------------|------------------------|------------|-----|-------------------|----------|-----------|---------------|-----------|--|--|--|
|                          | OCM Ortofrutta                                                                                 |                                                  |                        |            |     |                   |          |           |               |           |  |  |  |
| Home / F                 | tome / Ricerca procedimenti / Elenco procedimenti / Dettaglio oggetto                          |                                                  |                        |            |     |                   |          |           |               |           |  |  |  |
|                          | Cuaa:<br>2024 - Campa;<br>Procedimento<br>Programma E                                          | Den<br>gna Plurienr<br>numero: 21<br>secutivo An | Operazioni 🗸 🔌 📄 🚔 🙃   |            |     |                   |          |           |               |           |  |  |  |
| i                        | Dati<br>identificativi                                                                         | Conti<br>correnti                                | Programma<br>Operativo | Interventi | VPC | Compagine sociale | Allegati | Checklist | Dichiarazioni | Controlli |  |  |  |
| L'ogge                   | L'oggetto Programma Esecutivo Annuale numero 21900000452-AN-01 è stato correttamente trasmesso |                                                  |                        |            |     |                   |          |           |               |           |  |  |  |
| R                        |                                                                                                |                                                  |                        |            |     |                   |          |           |               |           |  |  |  |
| Cookie po                | Cookie policy   Note legali e privacy                                                          |                                                  |                        |            |     |                   |          |           |               |           |  |  |  |